# **Precision 5560**

Servicehandbok

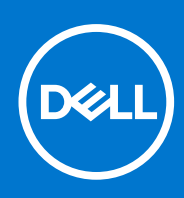

Regleringsmodell: P91F Regleringstyp: P91F002 Juni 2021 Rev. A00

#### Anmärkningar, försiktighetsbeaktanden och varningar

(i) OBS: OBS innehåller viktig information som hjälper dig att få ut det mesta av produkten.

CAUTION: VIKTIGT anger antingen risk för skada på maskinvara eller förlust av data och förklarar hur du kan undvika problemet.

MARNING: En VARNING visar på en potentiell risk för egendoms-, personskador eller dödsfall.

© 2021 Dell Inc. eller dess dotterbolag. Med ensamrätt. Dell, EMC och andra varumärken är varumärken som tillhör Dell Inc. eller dess dotterbolag. Andra varumärken kan vara varumärken som tillhör respektive ägare.

# Innehåll

| apitel 1: Arbeta inuti datorn                | 5  |
|----------------------------------------------|----|
| Säkerhetsanvisningar                         | 5  |
| Innan du arbetar inuti datorn                | 5  |
| Säkerhetsföreskrifter                        |    |
| Skydd mot elektrostatisk urladdning (ESD)    |    |
| Fältservicekit för ESD                       | 7  |
| När du har arbetat inuti datorn              |    |
| anitel 2. Ta hort och installera komponenter | q  |
| Rekommenderade verktva                       | 9  |
| Skruvlista                                   | 9  |
| Huvudkomponenter i systemet                  | 10 |
| Kåpan                                        |    |
| Ta bort baskåpan                             |    |
| Installera baskåpan                          | 15 |
| Batteriet                                    |    |
| Ta bort batteriet                            |    |
| Installera batteriet                         |    |
| Minne                                        |    |
| Ta bort minnet                               |    |
| Installera minnet                            | 19 |
| Halvledarenhet                               | 20 |
| Ta bort SSD-disk1                            | 20 |
| Installera SSD-disk1                         |    |
| Ta bort SSD-disk 2                           |    |
| Installera SSD-disk2                         |    |
| Installera M.2 2230 SSD-disken               |    |
| fläktar                                      |    |
| Ta bort den högra fläkten                    |    |
| Installera den högra fläkten                 |    |
| Ta bort fläkten                              |    |
| Installera den vänstra fläkten               |    |
| Kvlfläns                                     |    |
| Ta bort kylflänsen                           |    |
| Installera kvlflänsen                        |    |
| Högtalare                                    |    |
| Ta bort högtalarna                           |    |
| Installera högtalarna                        |    |
| LED-kort                                     |    |
| Ta bort LED-kortet                           |    |
| Installera LED-kortet                        |    |
| I/O-kort                                     |    |
| Ta bort I/O-kortet                           |    |
| Installera I/O-kortet                        |    |
|                                              |    |

| Bildskärmsenhet                                                          |    |
|--------------------------------------------------------------------------|----|
| Ta bort bildskärmsenheten                                                |    |
| Installera bildskärmsenheten                                             |    |
| Moderkort                                                                | 42 |
| Ta bort moderkortet                                                      | 42 |
| Installera moderkortet                                                   |    |
| Enhet med handledsstöd och tangentbord                                   | 47 |
| Ta bort handledsstöds- och tangentbordsmonteringen                       |    |
| Installera handledsstöds- och tangentbordsmonteringen                    |    |
| Kapitel 3: Drivrutiner och hämtningsbara filer                           | 49 |
| Operativsystem                                                           | 49 |
| Hämta drivrutiner för Windows                                            |    |
| Kapitel 4: Systeminstallationsprogram                                    | 50 |
| Översikt av BIOS                                                         |    |
| Öppna BIOS-inställningsprogrammet                                        |    |
| Startmeny                                                                | 50 |
| Navigeringstangenter                                                     |    |
| Startsekvens                                                             | 51 |
| Systemkonfigurationsalternativ                                           | 51 |
| System- och installationslösenord                                        | 60 |
| Tilldela ett systeminstallationslösenord                                 | 61 |
| Radera eller ändra ett befintligt systeminstallationslösenord            |    |
| Rensa BIOS (systemkonfiguration) och systemlösenord                      | 62 |
| Kapitel 5: Felsökning                                                    | 63 |
| Dell SupportAssist-diagnostik för kontroll av systemprestanda före start |    |
| Köra systemprestandakontroll för SupportAssist före start                |    |
| Systemets diagnosindikatorer                                             |    |
| Realtidsklocka (RTC-återställning)                                       |    |
| Uppdatera BIOS i Windows                                                 | 65 |
| Flasha BIOS (USB-minne)                                                  | 65 |
| WiFi-cykel                                                               |    |
| Frisläppning av kvarvarande ström                                        |    |
| Aterställ operativsystemet                                               | 67 |
| Säkerhetskopieringsmedia och återställningsalternativ                    | 67 |
| BIOS-återställning                                                       | 67 |
| BIOS-återställning med hårddisk                                          |    |
| BIOS-återställning med USB-enhet                                         |    |
| M-BIST                                                                   |    |
| LCD inbyggda självtestet (BIST)                                          | 69 |
| Kapitel 6: Få hjälp och kontakta Dell                                    | 70 |

# Säkerhetsanvisningar

Följ dessa säkerhetsföreskrifter för att skydda datorn och dig själv. Om inget annat anges antar varje procedur som ingår i detta dokument att du har läst säkerhetsinformationen som medföljde datorn.

VARNING: Läs säkerhetsinstruktionerna som levererades med datorn innan du arbetar i datorn. Mer information om bästa metoder för säkert handhavande finns på hemsidan för regelefterlevnad på www.dell.com/regulatory\_compliance.

VARNING: Koppla bort datorn från alla strömkällor innan du öppnar datorkåpan eller panelerna. När du är klar sätter du tillbaka alla kåpor, paneler och skruvar innan du ansluter datorn till eluttaget.

CAUTION: Undvik att datorn skadas genom att se till att arbetsytan är plan, torr och ren.

- CAUTION: Undvik att komponenter och kort skadas genom att hålla dem i kanterna och undvika att vidröra stift och kontakter.
- CAUTION: Du bör endast utföra felsökning och reparationer som godkänts eller anvisats av Dells team för teknisk hjälp. Skador som uppstår till följd av service som inte har godkänts av Dell täcks inte av garantin. Se säkerhetsanvisningarna som medföljde produkten eller på www.dell.com/regulatory\_compliance.
- CAUTION: Jorda dig genom att röra vid en omålad metallyta, till exempel metallen på datorns baksida, innan du rör vid något inuti datorn. Medan du arbetar bör du med jämna mellanrum röra vid en olackerad metallyta för att avleda statisk elektricitet som kan skada de inbyggda komponenterna.
- CAUTION: När du kopplar bort en kabel ska du alltid dra i dess kontakt eller dragflik, inte i själva kabeln. Vissa kablar har kontakter med låsflikar eller vingskruvar som måste lossas innan kabeln kan kopplas från. När du kopplar från kablar ska du rikta in dem rakt för att undvika att kontaktstiften böjs. När du ansluter kablar ska du se till att portar och kontakter är korrekt vända och inriktade.
- CAUTION: Tryck in och mata ut eventuella kort från mediekortläsaren.
- CAUTION: Var försiktig när du hanterar litiumjonbatterier i bärbara datorer. Svullna batterierna bör inte användas och bör bytas ut och avyttras rätt sätt.
- (j) OBS: Färgen på datorn och vissa komponenter kan skilja sig från de som visas i det här dokumentet.

### Innan du arbetar inuti datorn

#### Om denna uppgift

(i) OBS: Bilderna i det här dokumentet kan skilja från din dator beroende på konfigurationen du beställde.

#### Steg

- 1. Spara och stäng alla öppna filer samt avsluta alla öppna program.
- 2. Stäng av datorn. Klicka på Start > 🙂 Stänga > av strömmen.

**OBS:** Om du använder ett annat operativsystem finns det anvisningar för hur du stänger av datorn i operativsystemets dokumentation.

- 3. Koppla bort datorn och alla anslutna enheter från eluttagen.
- 4. Koppla bort alla anslutna nätverksenheter och all kringutrustning, t.ex. tangentbord, mus och bildskärm, från datorn.

#### CAUTION: Nätverkskablar kopplas först loss från datorn och sedan från nätverksenheten.

5. Ta bort eventuella mediakort och optiska skivor från datorn, om det behövs.

### Säkerhetsföreskrifter

Kapitlet om säkerhetsföreskrifter beskriver de primära stegen som ska vidtas innan du utför några demonteringsanvisningar.

Observera följande säkerhetsföreskrifter innan du utför några installationer eller bryter/fixerar procedurer som innebär demontering eller ommontering:

- Stäng av systemet och alla ansluten kringutrustning.
- Koppla bort systemet och all ansluten kringutrustning från växelströmmen.
- Koppla bort alla nätverkskablar, telefon- och telekommunikationsledningar från systemet.
- Använd ett ESD-fältservicekit när du arbetar inom någon surfplattabärbar datorstationär dator för att undvika skador på elektrostatisk urladdning (ESD).
- När du har tagit bort någon systemkomponent, placera försiktigt den borttagna komponenten på en antistatisk matta.
- Använda skor med icke ledande gummisulor för att minska risken för elektrisk stöt.

### Standby ström

Dell-produkter med standby-ström måste kopplas ur innan du öppnar väskan. System som innehåller standby-ström är i huvudsak strömförande medan de stängs av. Den interna strömmen gör att systemet kan stängas av (väcka på LAN), och stängs av i viloläge och har andra avancerade strömhanteringsfunktioner.

Genom att koppla ur, trycka på och håll strömbrytaren intryckt i 20 sekunder ska ladda ur återstående ström i moderkortet. Ta bort batteriet från surfplattor.bärbara datorer.

#### Förbindelse

Förbindelse är en metod för att ansluta två eller flera jordledare till samma elektriska potential. Detta görs genom användning av ett ESD-kit för elektrostatisk urladdning. Vid anslutning av en bindningstråd, se alltid till att den är ansluten till bar metall och aldrig till en målade eller icke-metallyta. Handledsremmen ska vara säker och i full kontakt med din hud, och se till att alltid ta bort alla smycken som klockor, armband eller ringar innan du själv och utrustningen förbinds.

### Skydd mot elektrostatisk urladdning (ESD)

ESD är ett stort problem när du hanterar elektroniska komponenter, särskilt känsliga komponenter såsom expansionskort, processorer, DIMM-minnen och moderkort. Mycket små belastningar kan skada kretsarna på ett sätt som kanske inte är uppenbart, men som kan ge tillfälliga problem eller en förkortad produktlivslängd. Eftersom det finns påtryckningar i branschen för lägre strömkrav och högre densitet blir ESD-skyddet allt viktigare att tänka på.

På grund av högre densitet hos de halvledare som används i de senaste Dell-produkterna är känsligheten för skador orsakade av statisk elektricitet nu högre än i tidigare Dell-produkter. Av denna orsak är vissa tidigare godkända metoder för att hantera komponenter inte längre tillämpliga.

Två erkända typer av skador orsakade av ESD är katastrofala och tillfälliga fel.

- Katastrofala ungefär 20 procent av alla ESD-relaterade fel utgörs av katastrofala fel. I dessa fall ger skada upphov till en omedelbar och fullständig förlust av funktionaliteten. Ett exempel på ett katastrofalt fel är när ett DIMM-minne utsätts för en statisk stöt och systemet omedelbart ger symtomet "No POST/No Video" (ingen post/ingen video) och avger en pipkod för avsaknad av eller ej fungerande minne.
- **Tillfälliga** tillfälliga fel representerar cirka 80 procent av de ESD-relaterade felen. Den höga andelen tillfälliga fel innebär att de flesta gånger som skador uppstår kan de inte identifieras omedelbart. DIMM-minnet utsätts för en statisk stöt, men spårningen försvagas knappt och ger inte omedelbart några symtom utåt som är relaterade till skadan. Det kan ta flera veckor eller månader för det försvagade spåret att smälta, och under tiden kan det uppstå försämringar av minnesintegriteten, tillfälliga minnesfel osv.

Det är svårare att känna igen och felsköka tillfälliga fel (kallas även intermittenta eller latenta).

Utför följande åtgärder för att förhindra ESD-skador:

- Använd ett kabelanslutet ESD-armband som är korrekt jordat. Det är inte längre tillåtet att använda trådlösa antistatiska armband eftersom de inte ger ett tillräckligt skydd. Det räcker inte med att röra vid chassit innan du hanterar delar för att få ett garanterat ESD-skydd för delar med ökad ESD-känslighet.
- Hantera alla komponenter som är känsliga för statisk elektricitet på en plats som är skyddad mot elektrostatiska urladdningar. Använd
  om möjligt antistatiska golvplattor och skrivbordsunderlägg.
- Ta inte ut en komponent som är känslig för statisk elektricitet från sin förpackning förrän du är redo att installera komponenten. Innan du packar upp den antistatiska förpackningen ska du se till att du jordar dig på något sätt.
- Innan du transporterar en komponent som är känslig för statisk elektricitet ska du placera den i en antistatisk behållare eller förpackning.

### Fältservicekit för ESD

Det obevakade fältservicekittet är det vanligaste servicekittet. Varje fältservicekit omfattar tre huvuddelar: antistatisk matta, handledsrem och jordningstråd.

### Komponenterna i ett fältservicekit för ESD

Komponenterna i ett fältservicekit för ESD är:

- Antistatisk matta Den antistatiska mattan är dissipativ och delar kan placeras på den under serviceförfaranden. När du använder en antistatisk matta din handledsrem ska sitta åt och jordningstråden ska kopplas till mattan och till någon omålad metall på systemet som du arbetar på. När den har anslutits ordentligt kan reservdelar tas ut från ESD-påsen och placeras direkt på mattan. ESD-känsliga artiklar är säkra i din hand, på ESD-mattan, i systemet eller inne i en påse.
- Handledsrem och jordningstråd Handledsremmen och jordningstråden kan antingen vara direkt anslutna mellan handleden och den omålade metalldelen på maskinvaran om ESD-mattan inte är nödvändig, eller ansluten till den antistatiska mattan för att skydda maskinvaran som tillfälligt har placerats på mattan. Den fysiska anslutningen av handledsremmen och jordningstråden mellan huden, ESD-mattan och maskinvaran kallas för bindning. Använd endast fältservicekittet med en handledsrem, matta och jordningstråd. Använd aldrig trådlösa handledsremmar. Var alltid medveten om att de interna kablarna i handledsremmen i slutänden kommer att skadas av normalt slitage och de måste kontrolleras regelbundet med ett testverktyget för att undvika oavsiktliga ESD-maskinvaruskador. Vi rekommenderar att du testar handledsremmen och jordningstråden minst en gång per vecka.
- Testverktyg för ESD-handledsremmen Ledningarna inuti en ESD-handledsrem kommer att ta skada över tid. När du använder ett oövervakat kit är bästa praxis att regelbundet testa handledsremmen före varje servicebesök och minst en gång per vecka. Ett testverktyg för handledsremmen är den bästa metoden för att göra det här testet. Om du inte har något eget testverktyg för handledsremmen kan du höra med ditt regionala kontor för att ta reda på om de har ett. När du ska utföra testet ansluter du handledsremmens jordningstråd på testverktyget medan det är fastspänt på handleden och trycker på knappen för att testa. En grön LED lyser om testet lyckades, en röd LED tänds och ett larm ljuder om testet misslyckas.
- Isolatorelement Det är viktigt att hålla ESD-känsliga enheter, såsom kylflänsens platshöljen, borta från inre delar som är isolatorer och ofta är laddade.
- Arbetsmiljö Innan du använder ESD-fältservicekittet ska du utvärdera situationen på kundanläggningen. Till exempel, driftsättning av kittet för en servermiljö är annorlunda än för en stationär eller bärbar dator. Servrar är normalt installerade i ett rack inom ett datacenter; stationära eller bärbara datorer är vanligen placerade på kontorsskrivbord eller i bås. Titta alltid efter en stor öppen plan yta som är fritt från föremål och tillräckligt stor för användning av ESD-kittet med ytterligare utrymme för att rymma den typ av system som repareras. Arbetsytan ska också vara fri från isolatorer som kan orsaka en ESD-händelse. På arbetsytan ska isolatorer som t.ex. frigolit och annan plast ska alltid flyttas minst 12 tum eller 30 cm från känsliga komponenter innan du hanterar eventuella maskinvarukomponenter fysiskt
- ESD-förpackning Alla ESD-känsliga enheter måste skickas och tas emot i antistatiska förpackningar. Metall, statiskt avskärmade påsar är att föredra. Du bör dock alltid returnera den skadade delen med samma ESD-påse och förpackning som den nya delen levererades i. Påsen ska vikas ihop och tejpas igen och samma skumplastförpackning ska användas i den ursprungliga lådan som den nya delen levererades i. ESD-känsliga enheter bör endast tas ur förpackningen på en ESD-skyddad arbetsyta och delar bör aldrig placeras ovanpå ESD-påsen eftersom att endast påsens insida är avskärmad. Placera alltid delar i din handen, på ESD-mattan, i systemet eller i en antistatisk påse.
- **Transport av känsliga komponenter** När du transporterar ESD-känsliga komponenter, såsom reservdelar eller delar som ska returneras till Dell, är det viktigt att placera dessa artiklar i antistatiska påsar för säker transport.

### Sammanfattning av ESD-skydd

Vi rekommenderar att alla servicetekniker använder traditionella trådbundna ESD-jordade handledsremmar och en skyddande antistatisk matta hela tiden när de servar Dell-produkter. Dessutom är det mycket viktigt att teknikerna förvarar känsliga delar separat från alla isolatordelar medan de genomför servicen och att de använder antistatiska påsar för transport av känsliga komponenter.

# När du har arbetat inuti datorn

#### Om denna uppgift

CAUTION: Kvarglömda och lösa skruvar inuti datorn kan allvarligt skada datorn.

#### Steg

- 1. Sätt tillbaka alla skruvar och kontrollera att inga lösa skruvar finns kvar inuti datorn.
- 2. Anslut eventuella externa enheter, kringutrustning och kablar som du tog bort innan arbetet på datorn påbörjades.
- 3. Sätt tillbaka eventuella mediakort, skivor och andra delar som du tog bort innan arbetet på datorn påbörjades.
- **4.** Anslut datorn och alla anslutna enheter till eluttagen.
- 5. Starta datorn.

# Ta bort och installera komponenter

(i) OBS: Bilderna i det här dokumentet kan skilja från din dator beroende på konfigurationen du beställde.

# Rekommenderade verktyg

Procedurerna i detta dokument kan kräva att följande verktyg används:

- Krysspårmejsel (Phillips), nr 0
- Krysspårmejsel (Phillips), nr 1
- Plastrits rekommenderas för fälttekniker.

# Skruvlista

OBS: När du tar bort skruvarna från en komponent rekommenderar vi att du noterar skruvtyp, antal skruvar och placerar dem i en skruvförvaringslåda. Detta är för att säkerställa att rätt antal skruvar och korrekt skruvtyp används när komponenten sätts tillbaka.

(i) OBS: Vissa datorer har magnetiska ytor. Kontrollera att skruvarna inte blir kvar på sådana ytor när du sätter tillbaka en komponent.

(i) OBS: Skruvfärgen kan variera med den konfiguration som beställts.

#### Tabell 1. Skruvlista

| Komponent         | Skruvtyp | Kvantitet | Skruvbild                                                                                                    |
|-------------------|----------|-----------|----------------------------------------------------------------------------------------------------|
| Kåpa              | M2x3     | 8         | <b>Second Second S</b> |
| Batteri           | • M2x3   | • 4       | ۲                                                                                                    |
|                   | • M2x4   | • 4       | • •                                                                                                    |
|                   |          |           | •                                                                                                    |
| SSD-disk 1        | M2x2     | 1         |                                                                                                    |
| SSD-disk 2        | M2x2     | 1         |                                                                                                    |
| Höger fläkt       | M2x4     | 2         | <b>?</b>                                                                                                    |
| Vänster fläkt     | M2x4     | 3         | <b>?</b>                                                                                                    |
| Högtalare         | M2x2     | 2         |                                                                                                    |
| I/O-kortets skydd | M2x4     | 1         | <b>?</b>                                                                                                    |
| Typ-C fäste       | M2x4     | 2         | ę                                                                                                    |

#### Tabell 1. Skruvlista (fortsättning)

| Komponent                                   | Skruvtyp                                | Kvantitet  | Skruvbild |
|---------------------------------------------|-----------------------------------------|------------|-----------|
| Höger gångjärn                              | M2.5x5,5                                | 4          | anna (    |
| Vänster gångjärn                            | M2.5x5,5                                | 4          | anna (    |
| Hållare för bildskärmskabel                 | M1,6x3                                  | 2          | •         |
| Fäste för bildskärmskabel                   | M2x2                                    | 3          |           |
| Fäste för trådlöst kort                     | M1,6x3                                  | 1          | •         |
| Termiskt skydd för<br>grafikkortsprocessorn | M2x2                                    | 2          | 32        |
| Moderkort                                   | M2x4                                    | 2          |           |
| Styrplatta                                  | <ul><li>M1,6x2,5</li><li>M2x2</li></ul> | • 4<br>• 4 | •         |
|                                             |                                         |            | • 👻       |

# Huvudkomponenter i systemet

Följande bild visar systemets huvudkomponenter.

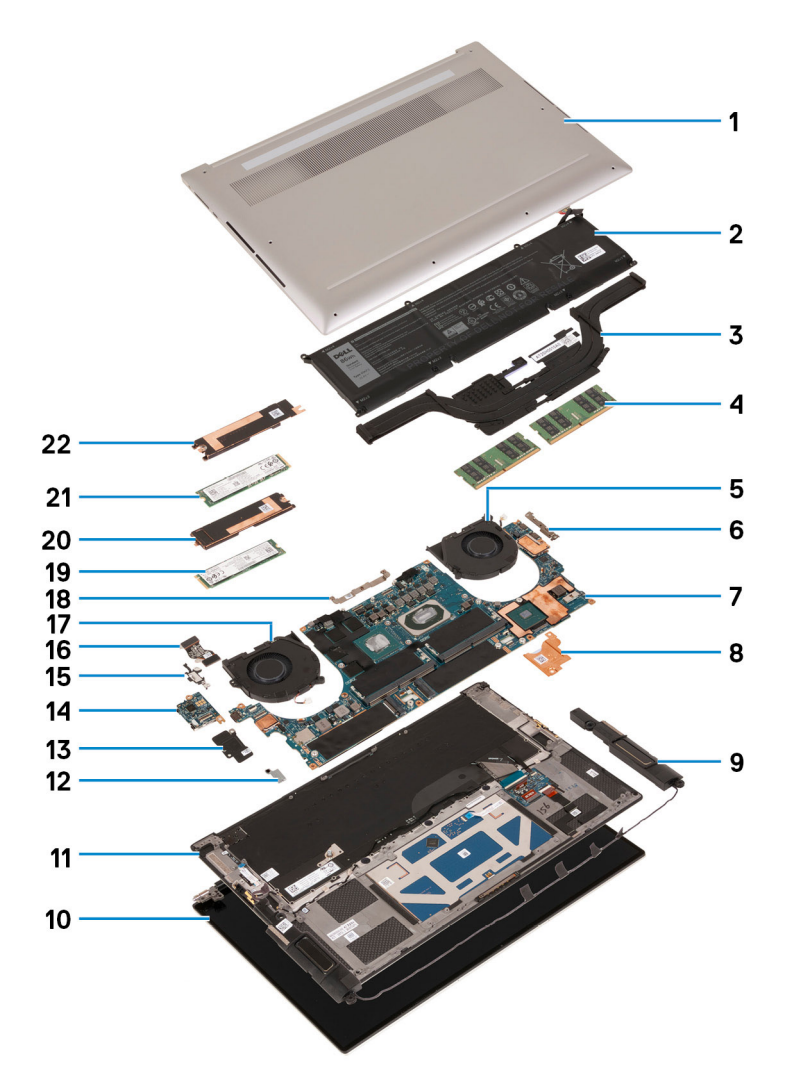

- 1. Baskåpan
- 2. Batteri
- 3. Kylfläns
- 4. Minnesmodul
- 5. Höger fläkt
- 6. Fäste för USB typ C
- 7. Moderkort
- 8. Grafikkortprocessorns termiska fäste
- 9. Högtalare
- 10. Bildskärmsenhet
- 11. Handledsstöds- och tangentbordsmontering
- 12. Fäste för trådlöst kort
- 13. I/O-kortets skydd
- 14. I/O-kort
- 15. USB Type-C-portfäste
- 16. kabel för I/O-kort
- 17. Vänster fläkt
- 18. Fäste för bildskärmskabel
- 19. SSD-disk2
- 20. Termiskt fäste för SSD-disk2
- 21. SSD-disk1
- 22. Termiskt fäste för SSD-disk1

OBS: Dell innehåller en lista över komponenter och tillhörande artikelnummer för den ursprungliga systemkonfigurationen som köpts. Dessa delar är tillgängliga enligt garantitäckningar som kunden har köpt. Kontakta din Dell-säljare för köpalternativ.

# Kåpan

# Ta bort baskåpan

#### Förutsättningar

1. Följ anvisningarna i Innan du arbetar inuti datorn.

#### Om denna uppgift

Följande bilder anger placeringen av baslocket och ger en visuell representation av borttagningsförfarandet.

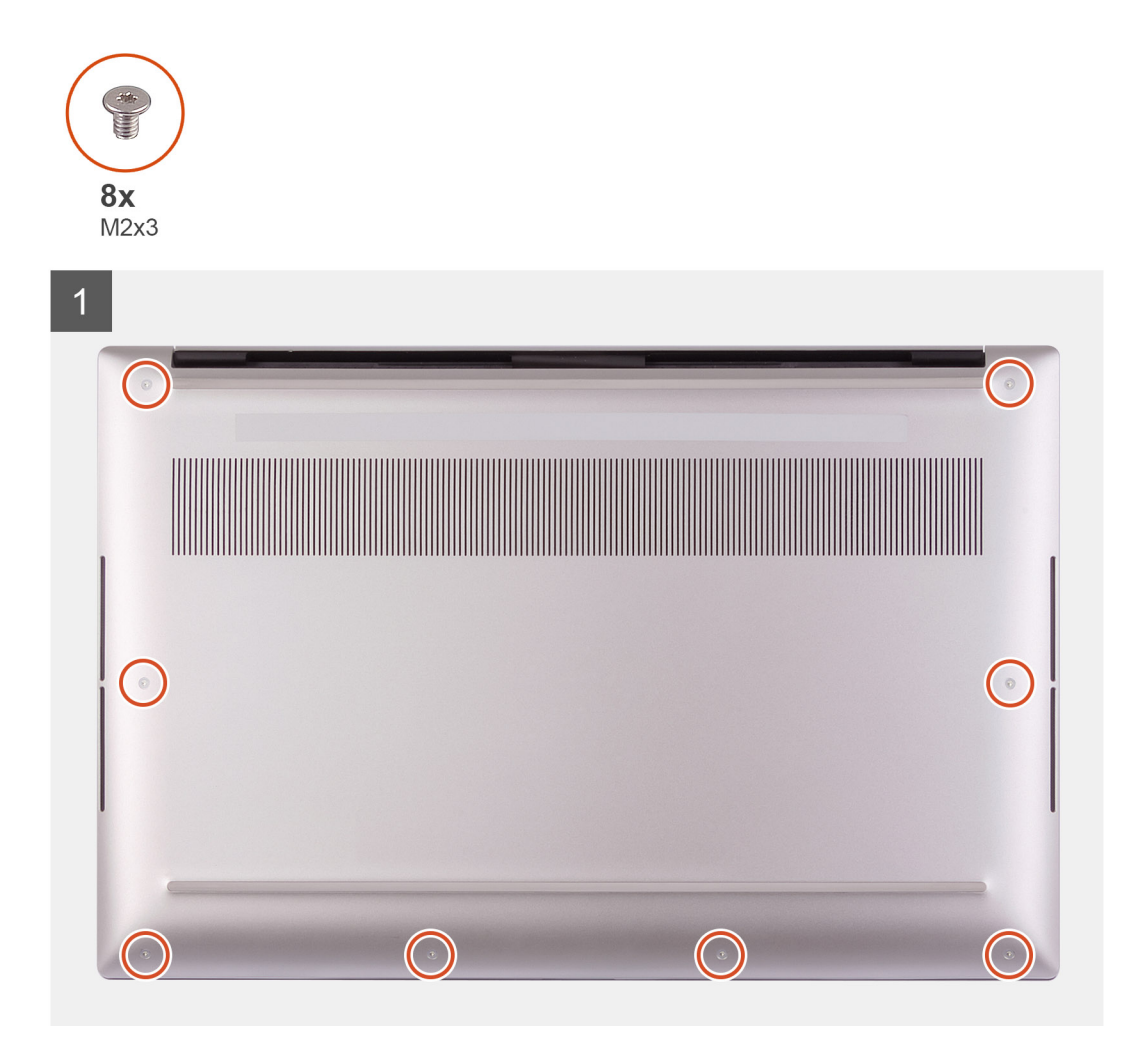

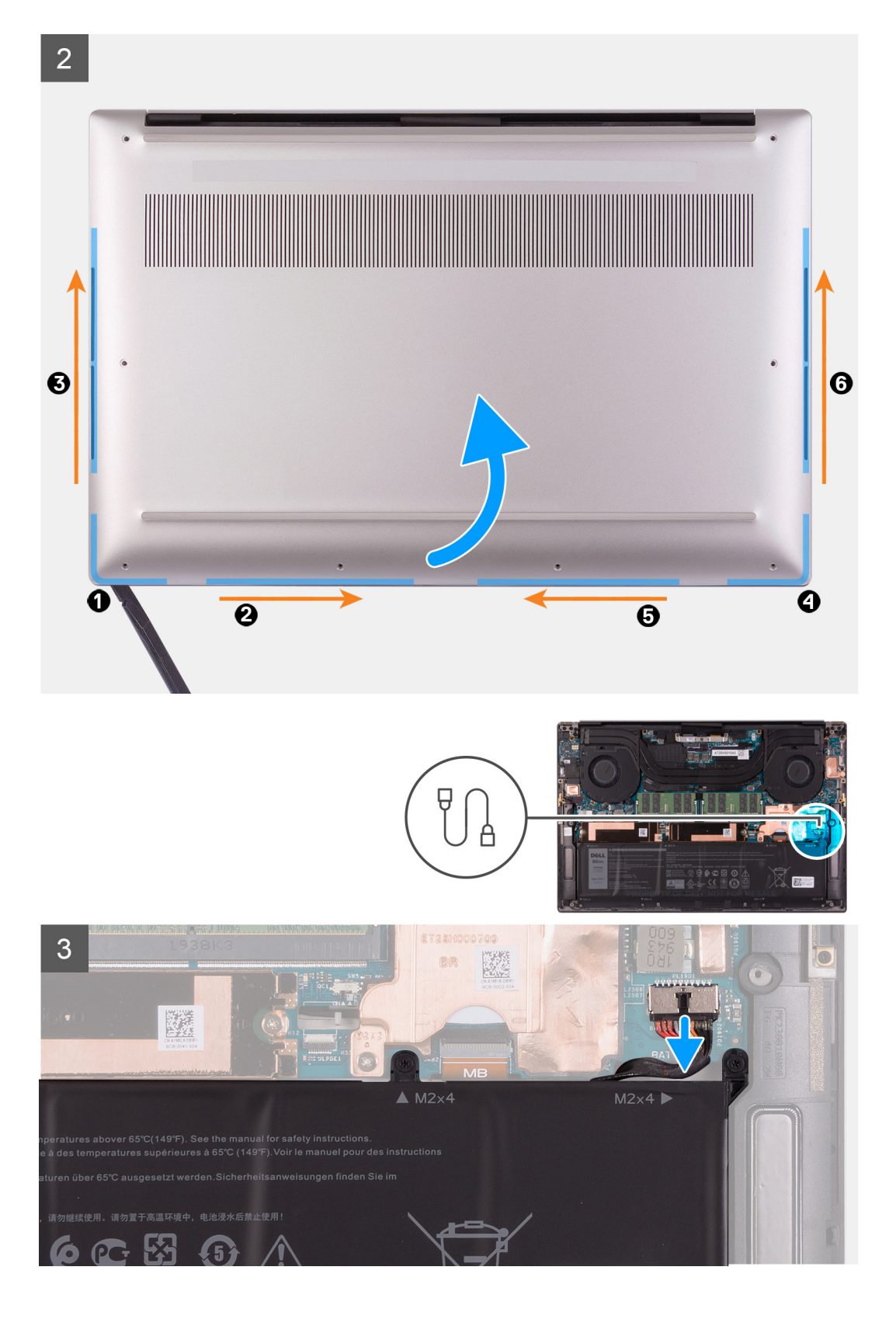

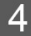

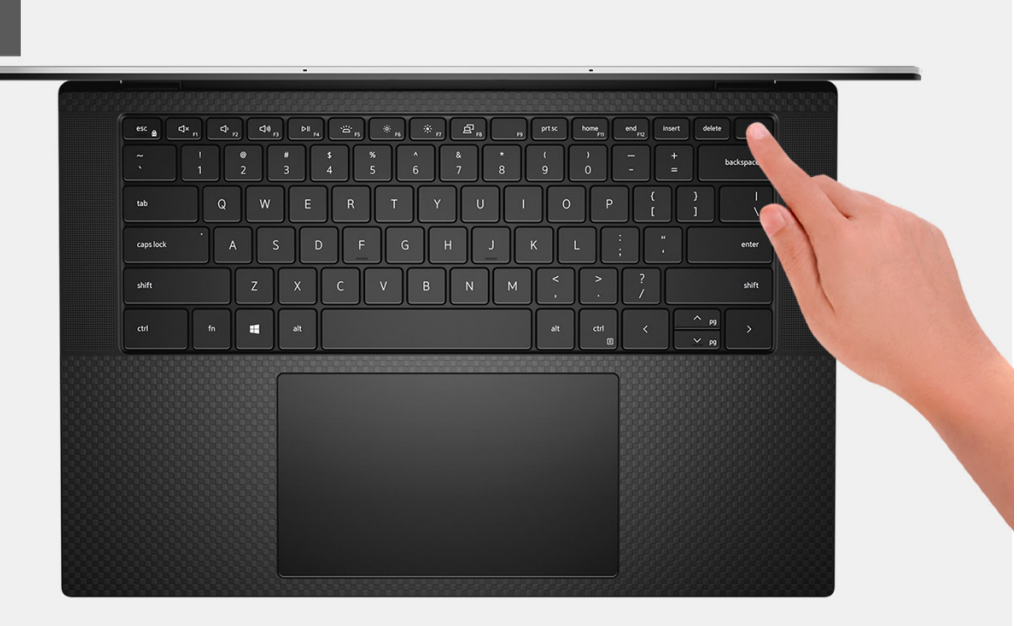

1. Ta bort de åtta skruvarna (M2x3) som fäster baskåpan vid handledsstöds- och tangentbordsenheten.

CAUTION: Dra inte i och bänd inte upp kåpan från sidan där gångjärnen sitter eftersom det kan skada kåpan.

CAUTION: Baskåpan är förmonterad med ljuddotterkortet. Stiften på baskåpans botten är ömtåliga. De jordar antennerna och ljuddotterkortet. Placera kåpan på en ren yta för att undvika skador på stiften.

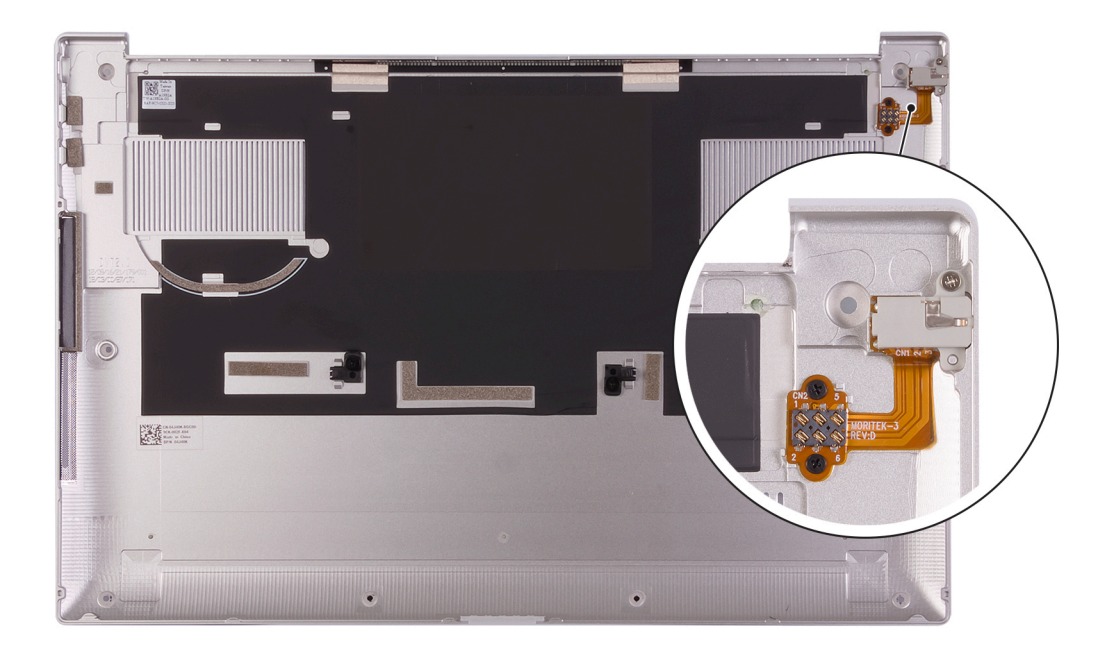

2. Börja från det nedre vänstra hörnet och bänd med hjälp av en plastrits bort kåpan i pilens riktning för att lossa kåpan från handledsstöds- och tangentbordsmonteringen.

3. Ta tag i den vänstra och högra sidan på baskåpan och ta bort baskåpan från handledsstöds- och tangentbordsenheten.

(i) OBS: Följande steg gäller endast om du vill ta bort någon annan komponent från datorn.

() OBS: Om du kopplar från batterikabeln, tar bort batteriet eller tömmer den kvarvarande strömmen rensas CMOS och BIOSinställningarna på datorn återställs.

- () OBS: När du har monterat ihop och startat datorn igen ombeds du att återställa realtidsklockan (Real Time Clock, RTC). När RTC-återställningscykeln inträffar startas datorn om flera gånger och sedan visas felmeddelandet "Tid på dagen ej inställt". Gå in i BIOS när det här felet visas och ställ in datum och tid på datorn för att återgå till normal funktionalitet.
- 4. Koppla bort batterikabeln från moderkortet.
- 5. Vänd datorn och håll strömbrytaren nedtryckt i 15 sekunder för att tömma den kvarvarande strömmen.

### Installera baskåpan

#### Förutsättningar

Om du byter ut en komponent, ta bort den befintliga komponenten innan du utför installationsproceduren.

#### Om denna uppgift

Följande bild anger placeringen av baslocket och ger en visuell representation av installationsförfarandet.

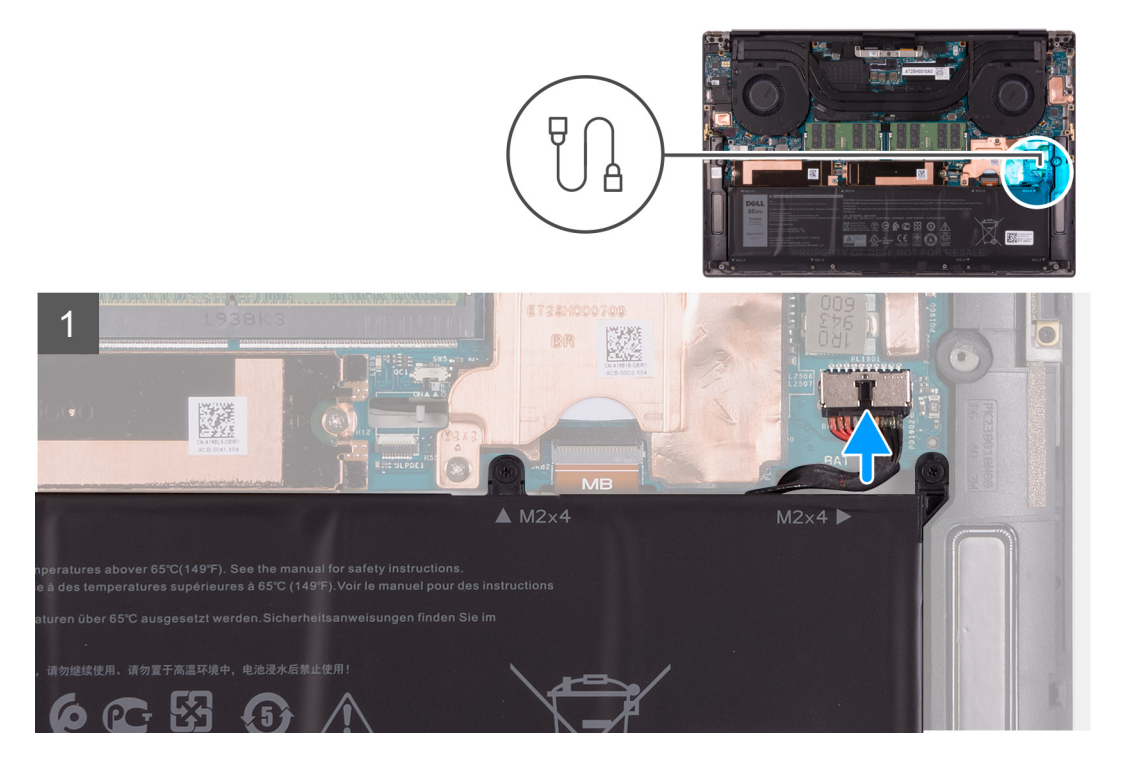

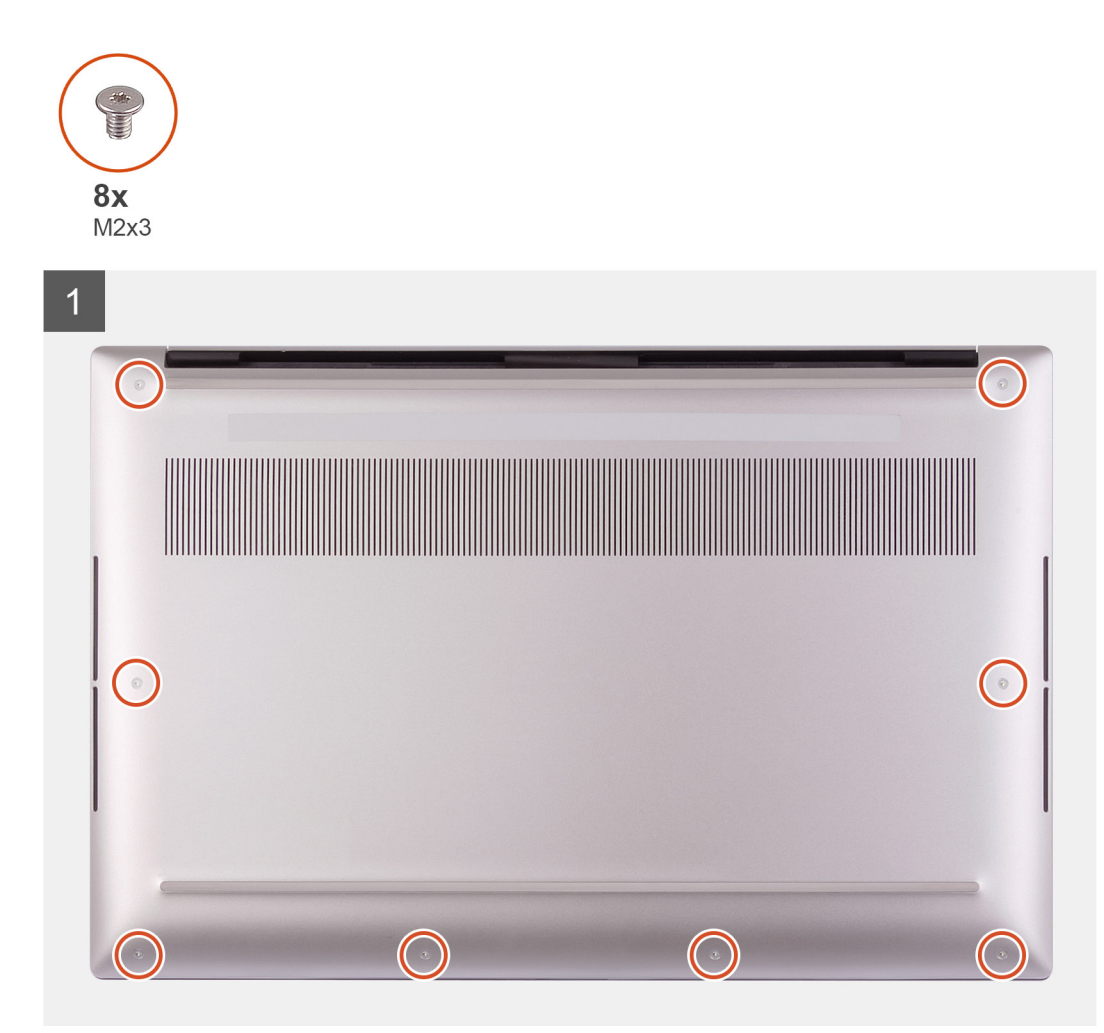

- 1. Anslut batterikabeln till moderkortet.
- 2. Rikta in skruvhålen på baskåpan mot skruvhålen på handledsstöds- och tangentbordsmonteringen.
- **3.** Börja från det nedersta högra hörnet och snäpp baskåpan på plats. Arbeta dig fram längs mitten på baskåpan och sedan till det nedersta vänstra hörnet och snäpp baskåpan på plats.
- 4. Sätt tillbaka de åtta skruvarna (M2x3) som håller fast kåpan i handledsstöds- och tangentbordsmonteringen.

#### Nästa Steg

- () OBS: När din dator har återmonterats och satts på ber den att realtidsklockan (RTC) ska återställas. När en RTC-återställningscykel sker startar datorn om flera gånger och sedan visas ett felmeddelande: "Klockan har inte ställts in". Öppna BIOS när felmeddelandet visas och ställ in datum och tid på datorn så att den kan fortsätta fungera normalt.
- 1. Följ anvisningarna i När du har arbetat inuti datorn.

# **Batteriet**

### Ta bort batteriet

#### Förutsättningar

- 1. Följ anvisningarna i Innan du arbetar inuti datorn.
- 2. Ta bort kåpan.

**OBS:** Om du kopplar från batterikabeln, tar bort batteriet eller tömmer den kvarvarande strömmen rensas CMOS och BIOSinställningarna på datorn återställs.

#### Om denna uppgift

Följande bild visar placeringen av batteriet och ger en illustration av borttagningsproceduren.

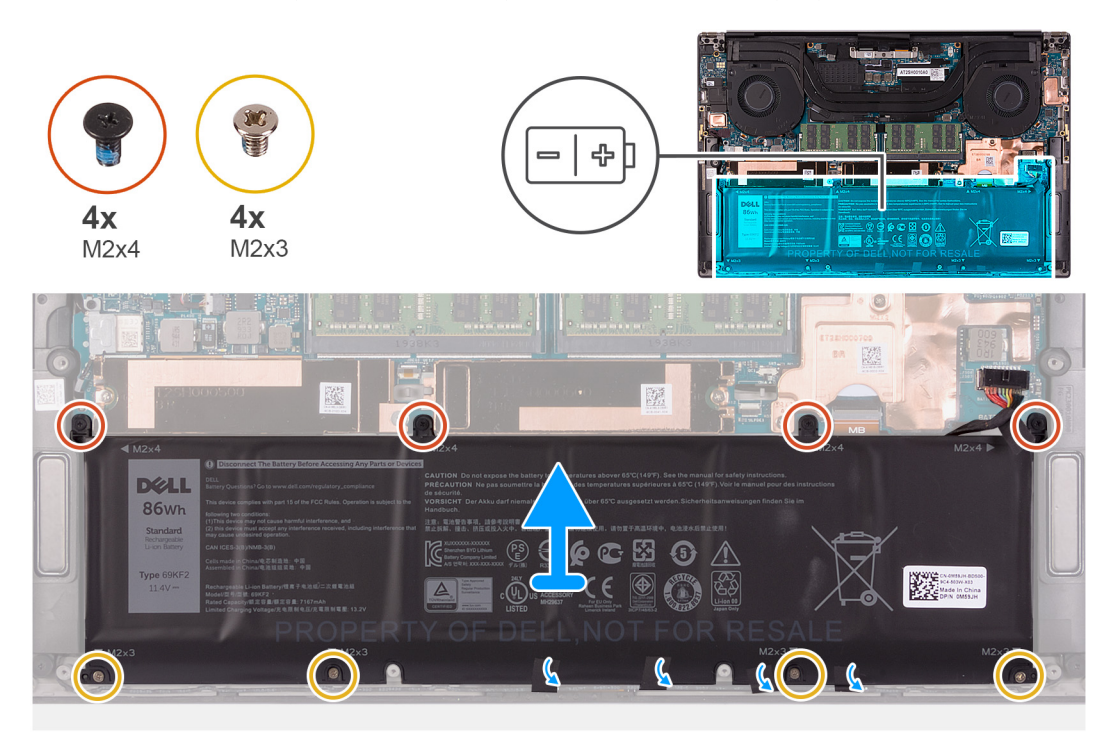

#### Steg

- 1. Koppla bort batterikabeln från moderkortet, om den inte redan är bortkopplad.
- 2. Ta bort de fyra (M2x4) och fyra (M2x3) skruvarna som håller fast batteriet i handledsstöds- och tangentbordsenheten.
- 3. Dra bort tejpen som håller fast högtalarkabeln på batteriet.
- 4. Lyft av batteriet från handledsstöds- och tangentbordsenheten.

### Installera batteriet

#### Förutsättningar

Om du byter ut en komponent, ta bort den befintliga komponenten innan du utför installationsproceduren.

#### Om denna uppgift

Följande bild visar var batteriet är placerat och hur installationsproceduren går till.

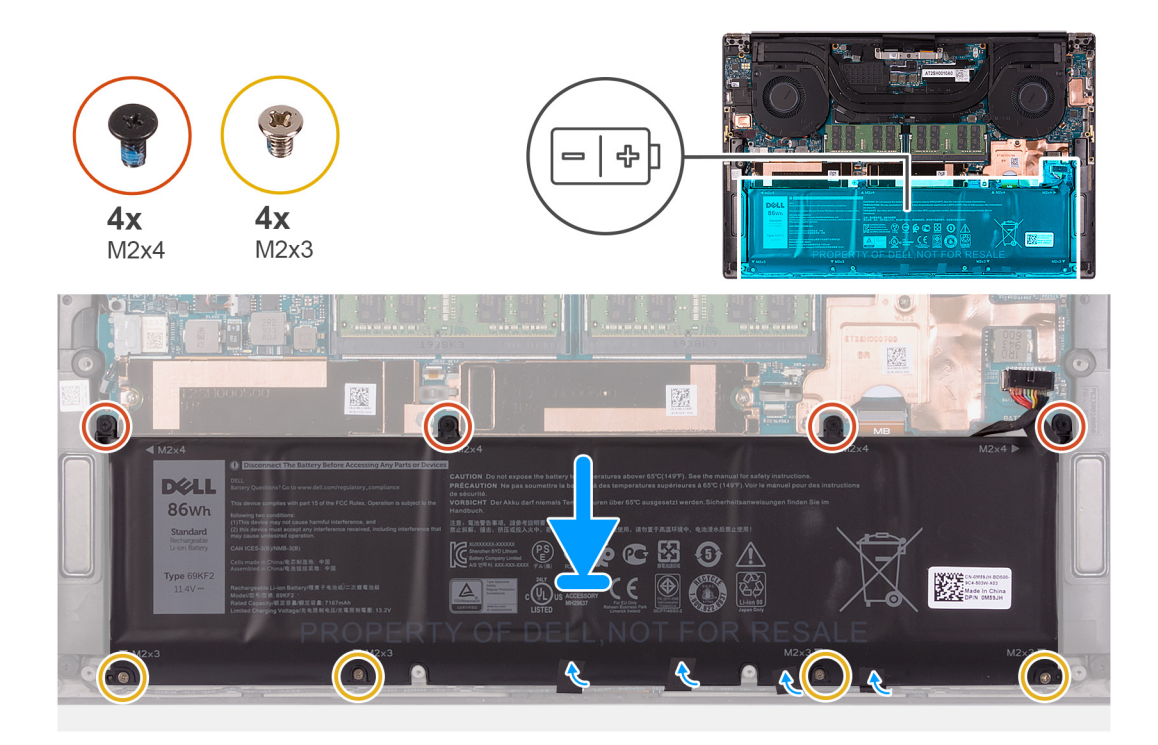

- 1. Rikta in skruvhålen på fläkten mot skruvhålen på handledsstöds- och tangentbordsenheten.
- 2. Fäst tejpen som håller fast högtalarkabeln på batteriet.
- 3. Sätt tillbaka de fyra (M2x4) och fyra (M2x3) skruvarna som håller fast batteriet i handledsstöds- och tangentbordsenheten.
- 4. Anslut batterikabeln till moderkortet.

#### Nästa Steg

- 1. Installera kåpan.
- 2. Följ anvisningarna i När du har arbetat inuti datorn.

# Minne

### Ta bort minnet

#### Förutsättningar

- 1. Följ anvisningarna i Innan du arbetar inuti datorn.
- 2. Ta bort kåpan.

#### Om denna uppgift

Följande bild visar placeringen av minnesmodulerna och ger en visuell representation av borttagningsproceduren.

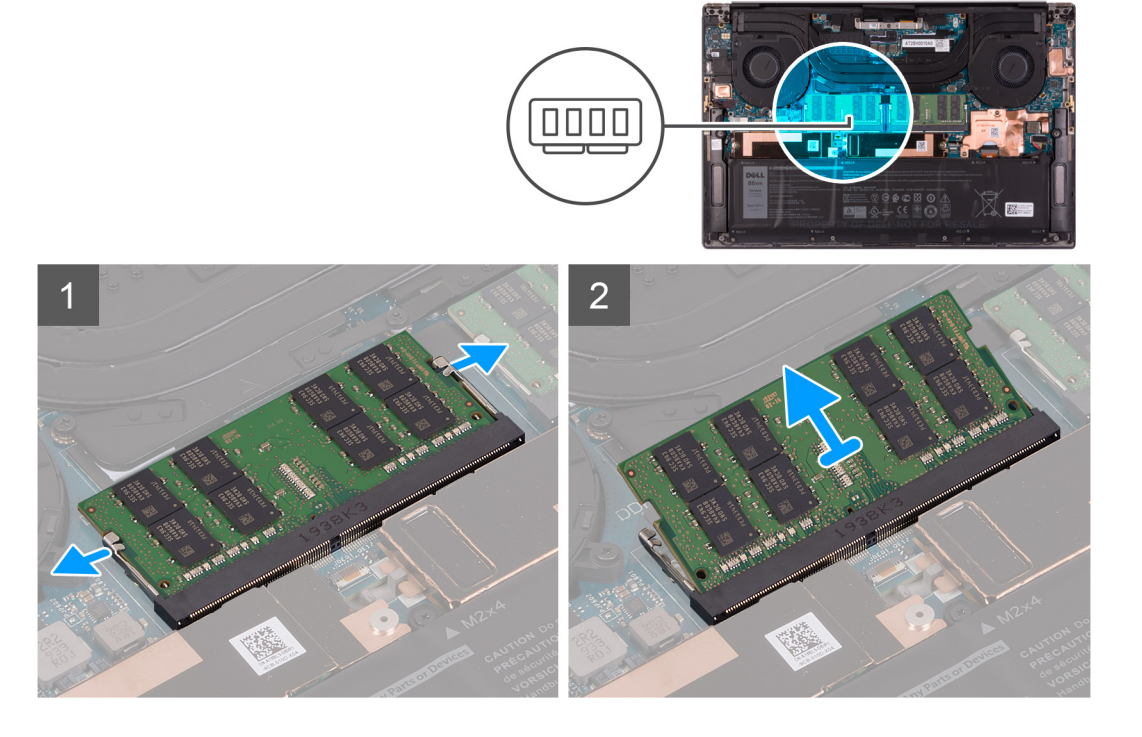

- 1. Bänd bort fästklämmorna på vardera sida av minnesmodulspåret tills minnesmodulen lossnar.
- 2. Skjut bort och ta av minnesmodulen från minnesmodulspåret.

(i) OBS: Upprepa steg 1 och 2 för att ta bort den andra minnesmodulen, om en sådan är tillgänglig på datorn.

### Installera minnet

#### Förutsättningar

Om du byter ut en komponent, ta bort den befintliga komponenten innan du utför installationsproceduren.

#### Om denna uppgift

Följande bild visar placeringen av minnesmodulerna och ger en visuell representation av installationsproceduren.

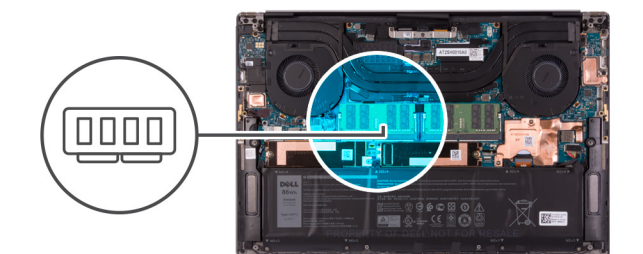

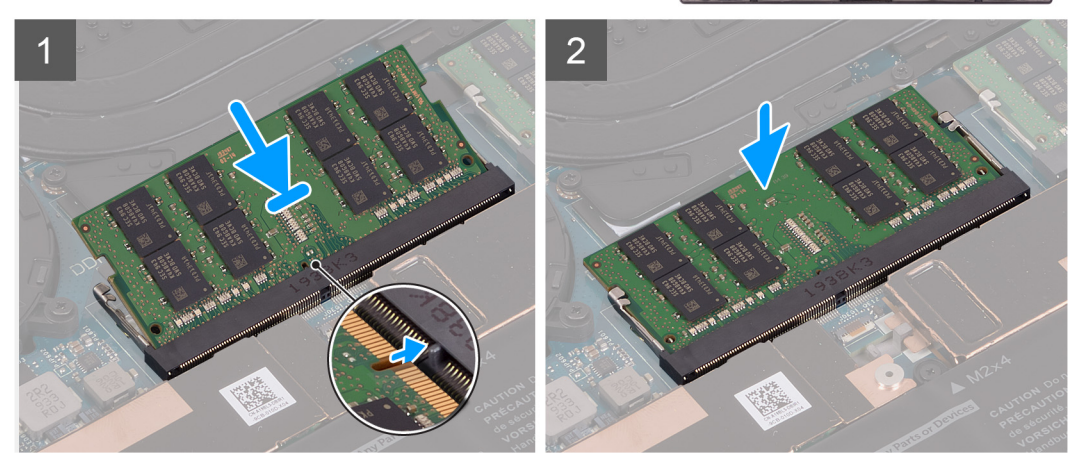

- 1. Rikta in spåret på minnesmodulen med fliken på minnesmodulplatsen.
- 2. Skjut minnesmodulen ordentligt i en vinkel in i minnesmodulplatsen.
- 3. Tryck minnesmodulen nedåt tills den klickar på plats.

(i) OBS: Om du inte hör något klick tar du bort minnesmodulen och försöker igen.

(i) OBS: Upprepa steg 1 till 3 för att installera den andra minnesmodulen i datorn, om sådan är tillgänglig.

#### Nästa Steg

- 1. Installera baskåpan.
- 2. Följ anvisningarna i När du har arbetat inuti datorn.

# Halvledarenhet

### Ta bort SSD-disk1

#### Förutsättningar

1. Följ anvisningarna i Innan du arbetar inuti datorn.

CAUTION: SSD-diskar är ömtåliga. Var försiktig när du hanterar SSD-disken.

🛆 CAUTION: Undvik dataförlust genom att inte ta bort SSD-disken medan datorn är påslagen eller i strömsparläge.

2. Ta bort baskåpan.

#### Om denna uppgift

Följande bild visar platsen för SSD-disken1 och ger en visuell representation av borttagningsproceduren.

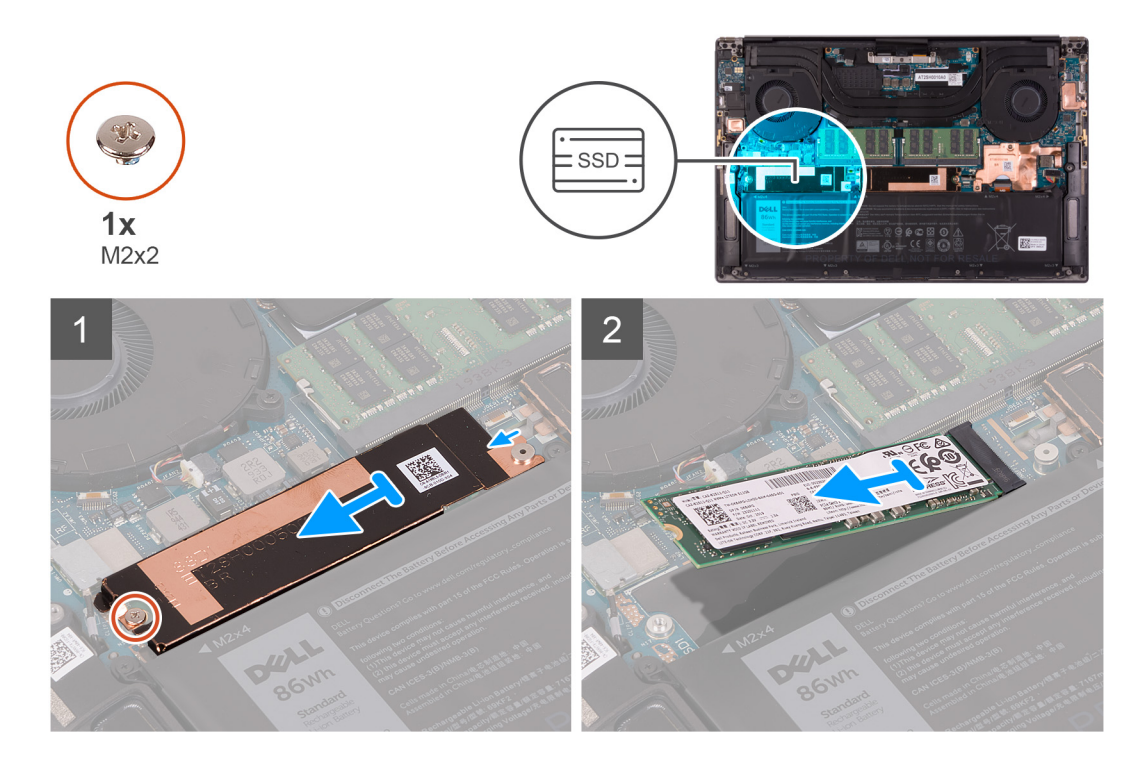

- 1. Ta bort skruven (M2x2) som håller fast SSD-diskens termiska fäste och SSD-disken1 i moderkortet.
- 2. Skjut bort SSD-diskens termiska fäste från justeringstappen och lyft bort det från moderkortet.
- 3. Skjut ut och lossa SSD-disken1 från SSD-diskens plats.

### Installera SSD-disk1

#### Förutsättningar

Om du byter ut en komponent, ta bort den befintliga komponenten innan du utför installationsproceduren.

CAUTION: SSD-diskar är ömtåliga. Var försiktig när du hanterar SSD-disken.

#### Om denna uppgift

Bilden visar platsen för SSD-disken1 och ger en visuell representation av installationsproceduren.

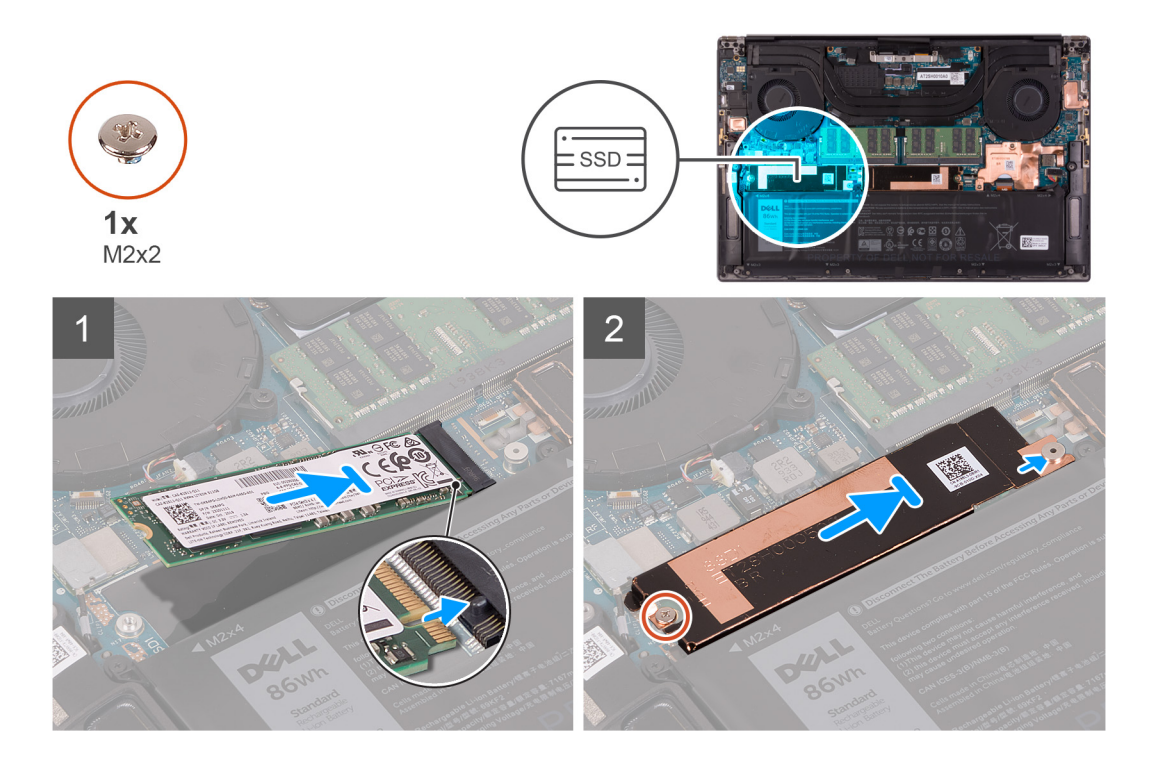

- 1. Rikta in skåran på SSD-disken1 med fliken på SSD-diskens plats.
- 2. För försiktigt in SSD-disk1 i SSD-diskens plats.
- 3. Skjut in SSD-diskens termiska fästet på dess plats på moderkortet.
- 4. Rikta in skruvhålet på SSD-diskens termiska fäste med skruvhålet på moderkortet.
- 5. Sätt tillbaka skruven (M2x2) som håller fast SSD-diskens termiska fäste och SSD-disk1 i moderkortet.

#### Nästa Steg

- 1. Installera baskåpan.
- 2. Följ anvisningarna i När du har arbetat inuti datorn.

# Ta bort SSD-disk 2

#### Förutsättningar

1. Följ anvisningarna i Innan du arbetar inuti datorn.

🔼 CAUTION: SSD-diskar är ömtåliga. Var försiktig när du hanterar SSD-disken.

🛆 CAUTION: Undvik dataförlust genom att inte ta bort SSD-disken medan datorn är i strömsparläge eller är påslagen.

2. Ta bort kåpan.

#### Om denna uppgift

Följande bild visar platsen för SSD-disken och ger en visuell representation av borttagningsproceduren.

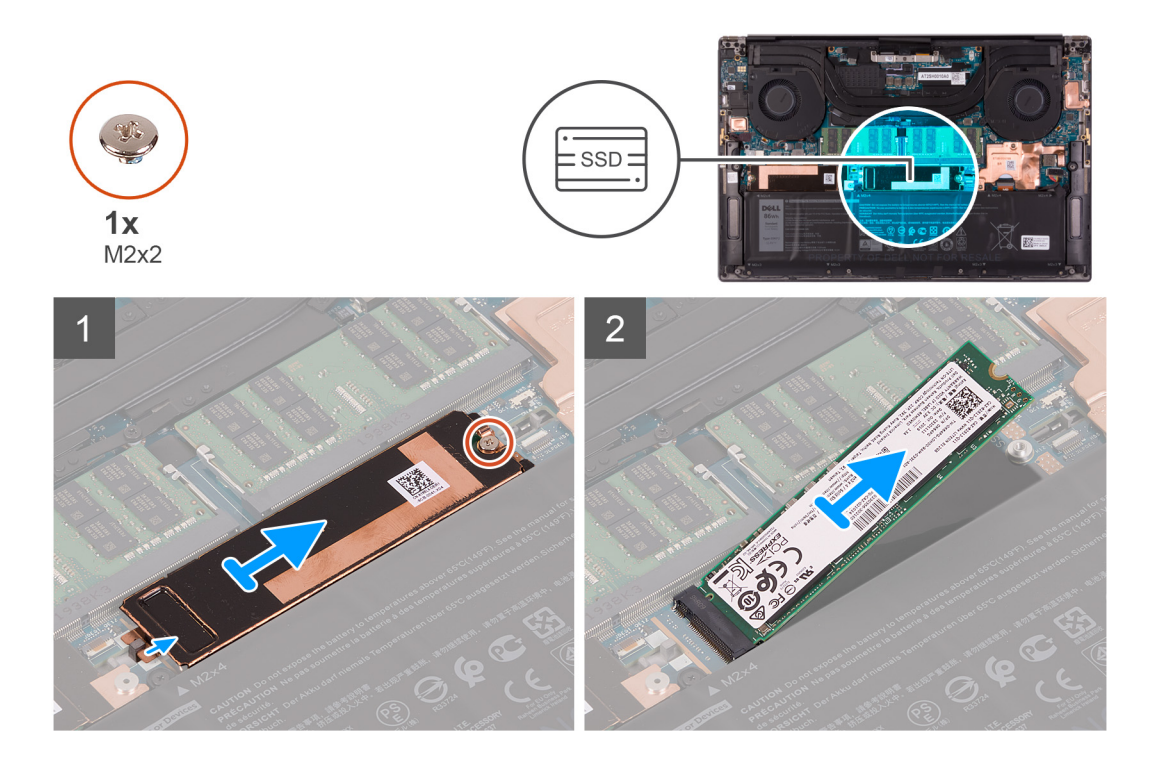

- 1. Ta bort skruven (M2x2) som fäster SSD-diskens termiska fäste och SSD-disk 2 vid moderkortet.
- 2. Skjut ut SSD-diskens termiska fäste ur inriktningsfliken och lyft bort det från moderkortet.
- 3. Skjut ut och lossa SSD-disk 2 från kortplatsen för SSD-disken.

### Installera SSD-disk2

#### Förutsättningar

Om du byter ut en komponent, ta bort den befintliga komponenten innan du utför installationsproceduren.

#### 🛆 CAUTION: SSD-diskar är ömtåliga. Var försiktig när du hanterar SSD-disken.

() OBS: Datorn har stöd för två platser för SSD-diskar. Platsen för SSD-disk1 är den primära platsen och platsen för SSD-disk2 är den sekundära. Om du endast ska installera en SSD-disk ska du göra det i den primära platsen. Om en andra SSD-disk är tillgänglig installerar du den i platsen för SSD-disk2.

#### Om denna uppgift

Bilden visar platsen för SSD-disken2 och ger en visuell representation av installationsproceduren.

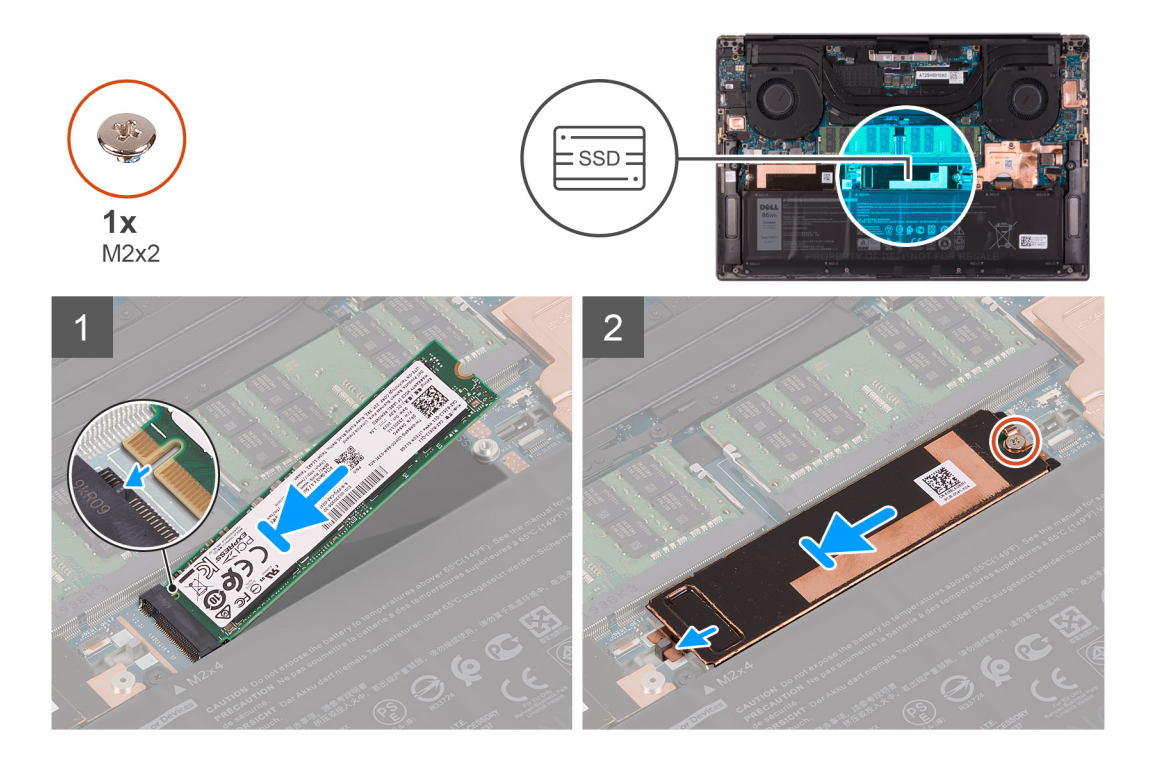

- 1. Rikta in skåran på SSD-disken2 med fliken på SSD-diskens plats.
- 2. För försiktigt in SSD-disk2 i SSD-diskens plats.
- **3.** Skjut in SSD-diskens termiska fäste på dess plats på moderkortet och rikta in skruvhålet på SSD-diskens termiska fäste med skruvhålet i moderkortet.
- 4. Sätt tillbaka skruven (M2x2) som håller fast SSD-diskens termiska fäste och SSD-disk2 i moderkortet.

#### Nästa Steg

- 1. Installera baskåpan.
- 2. Följ anvisningarna i När du har arbetat inuti datorn.

### Installera M.2 2230 SSD-disken

#### Förutsättningar

Om du byter ut en komponent, ta bort den befintliga komponenten innan du utför installationsproceduren.

#### Om denna uppgift

Den här datorn stöder två formfaktorer för SSD-diskar.

- M.2 2230
- M.2 2280

Om du byter ut M.2 2280 SSD-disken mot en M.2 2230 SSD-disk så visar följande bilder hur du installerar SSD-diskens fäste på M.2 2230 SSD-diskkortet innan du installerar 2230 SSD-disken i datorn.

 Positionera SSD-disken så att sidan med text är vänd uppåt. Passa in skruvhålet på M.2 2230 SSD-disken med skruvhålet på M.2 SSD-disksfästet.

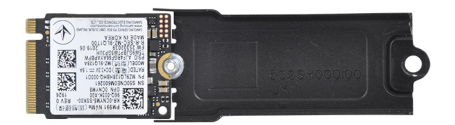

2. Fäst M.2 2230 SSD-disken i fästet med en M2x2-skruv.

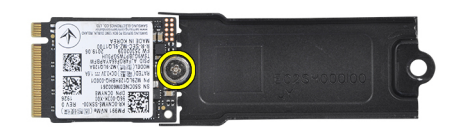

**3.** Information om hur du installerar M.2 2230 SSD-disken i platsen för SSD-disk1 finns i Installera SSD-disk1. Information om hur du installerar M.2 2230 SSD-disken i platsen för SSD-disk2 finns i Installera SSD-disk2.

# fläktar

### Ta bort den högra fläkten

#### Förutsättningar

- 1. Följ anvisningarna i Innan du arbetar inuti datorn.
- 2. Ta bort baskåpan.

#### Om denna uppgift

Följande bilder visar platsen för den högra fläkten och ger en visuell representation av borttagningsproceduren.

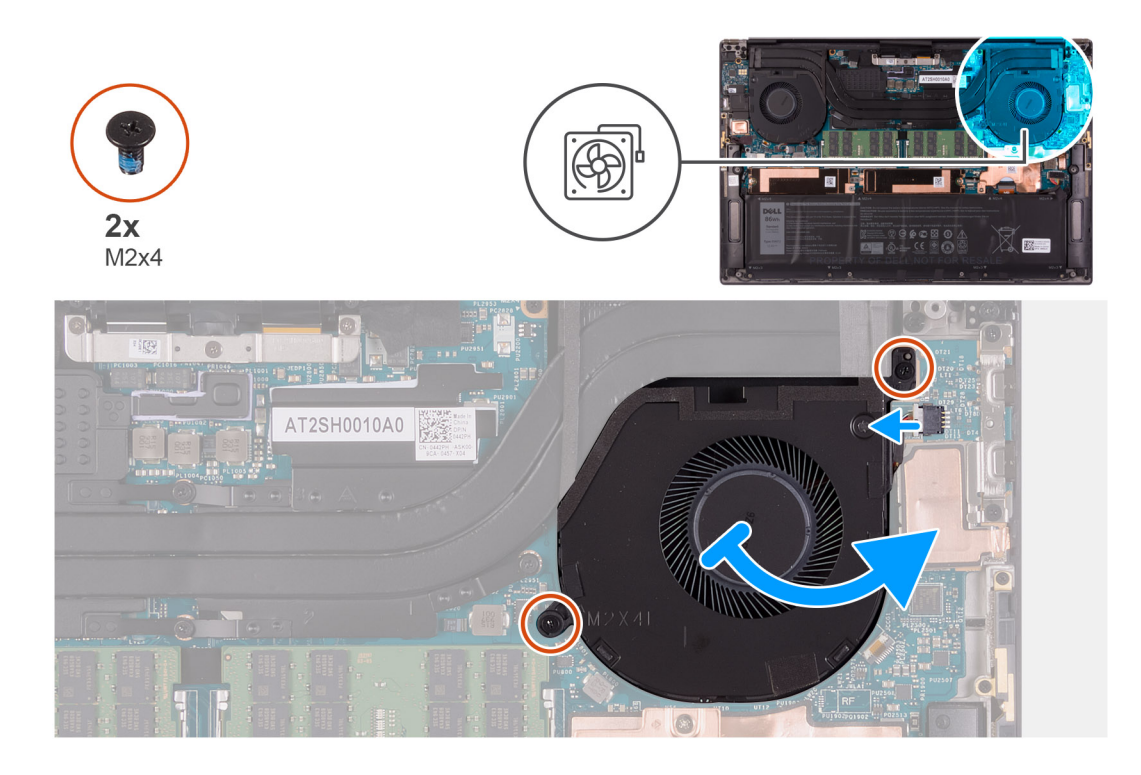

- 1. Koppla bort fläktkabeln från moderkortet.
- 2. Ta bort de två skruvarna (M2x4) som håller fast fläkten i moderkortet samt i handledsstöds- och tangentbordsmonteringen.
- 3. Skjut ut fläkten från kylflänsen och lyft sedan bort fläkten från handledsstöds- och tangentbordsmonteringen.

### Installera den högra fläkten

#### Förutsättningar

Om du byter ut en komponent, ta bort den befintliga komponenten innan du utför installationsproceduren.

#### Om denna uppgift

Följande bilder visar den högra fläktens placering och ger en illustration av installationsproceduren.

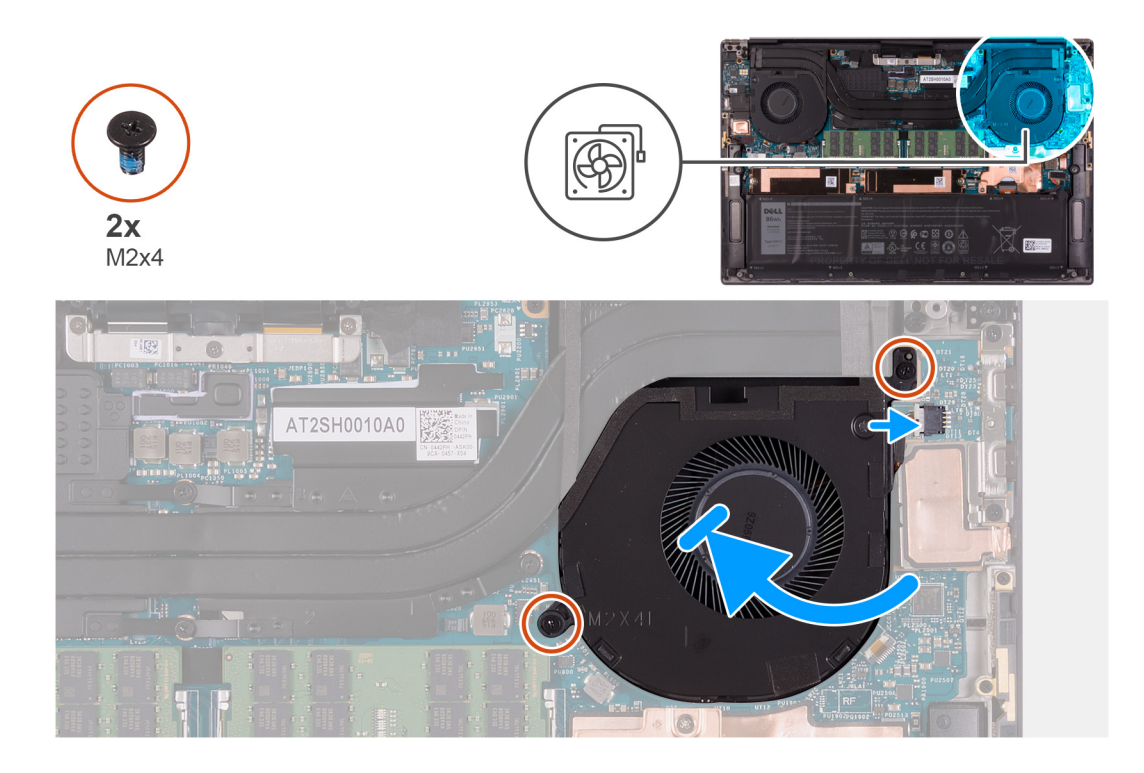

- 1. Anslut fläktkabeln till moderkortet.
- 2. Skjut fläkten under kylflänsen och rikta in skruvhålen på fläkten efter skruvhålen på moderkortet och handledsstöds- och tangentbordsenheten.
- 3. Sätt tillbaka de två skruvarna (M2x4) som fäster fläkten vid moderkortet och handledsstöds- och tangentbordsenheten.

#### Nästa Steg

- 1. Installera kåpan.
- 2. Följ anvisningarna i När du har arbetat inuti datorn.

### Ta bort fläkten

#### Förutsättningar

- 1. Följ anvisningarna i Innan du arbetar inuti datorn.
- 2. Ta bort baskåpan.

#### Om denna uppgift

Följande bilder visar platsen för den vänstra fläkten och ger en visuell representation av borttagningsproceduren.

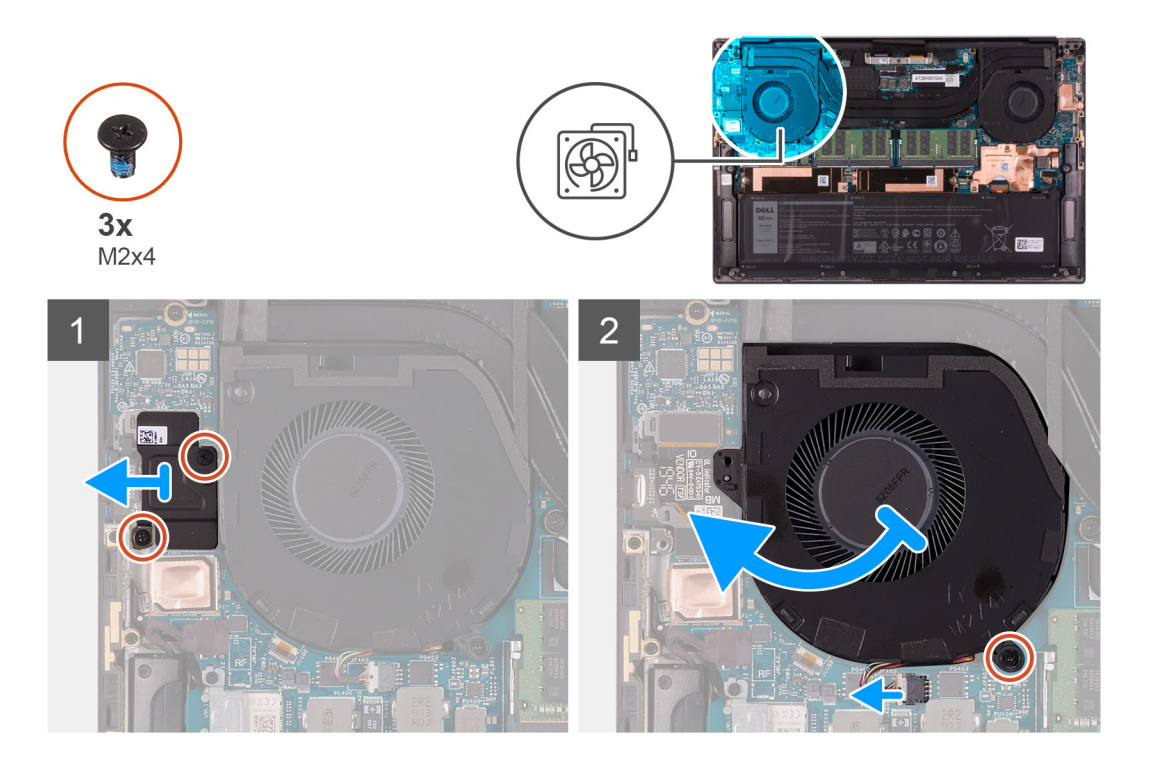

- 1. Ta bort de två skruvarna (M2x4) som håller fast I/O-kortets skydd i fläkten samt i handledsstöds- och tangentbordsmonteringen.
- 2. Lyft bort I/O-kortets skydd från moderkortet.
- 3. Ta bort skruven (M2x4) som håller fast fläkten i moderkortet.
- 4. Koppla bort fläktkabeln från moderkortet.
- 5. Skjut ut fläkten från kylflänsen och lyft bort fläkten från handledsstöds- och tangentbordsmonteringen.

### Installera den vänstra fläkten

#### Förutsättningar

Om du byter ut en komponent, ta bort den befintliga komponenten innan du utför installationsproceduren.

#### Om denna uppgift

Följande bilder visar den vänstra fläktens placering och ger en illustration av installationsproceduren.

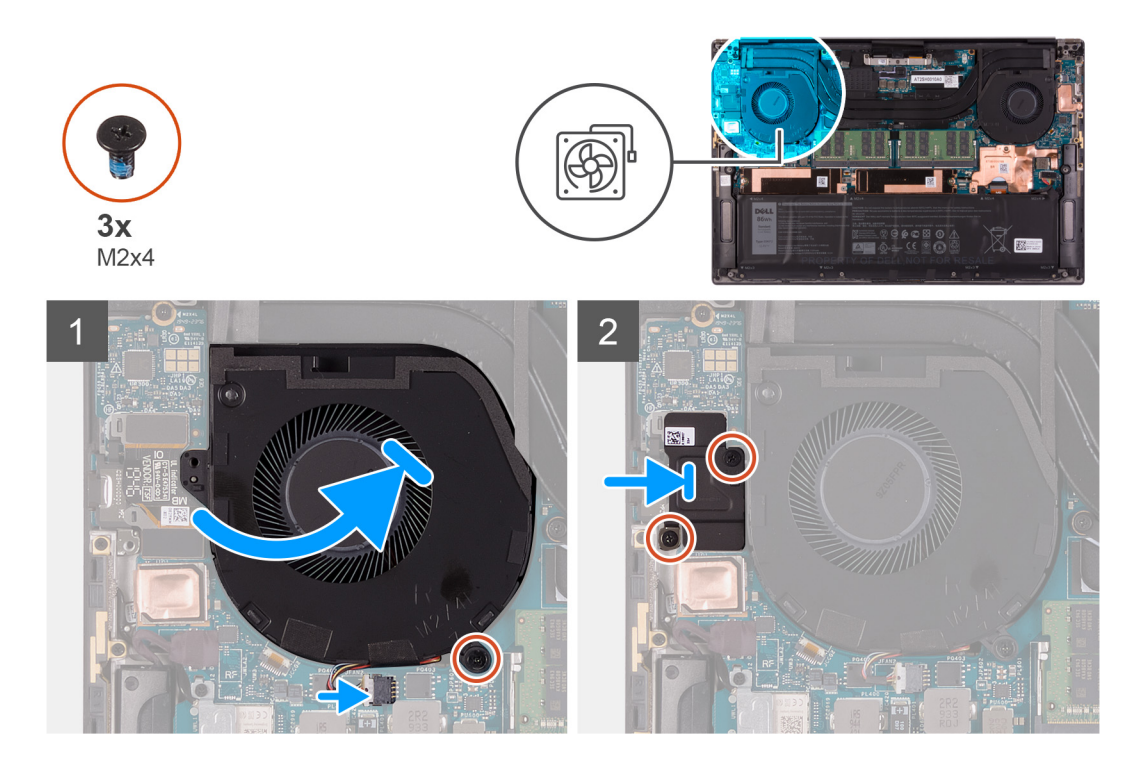

- 1. Skjut fläkten under kylflänsen och rikta in skruvhålet på fläkten efter skruvhålet på handledsstöds- och tangentbordsenheten.
- 2. Sätt tillbaka skruven (M2x4) som fäster fläkten vid moderkortet.
- 3. Anslut fläktkabeln till moderkortet.
- 4. Rikta in skruvhålen på I/O-kortets skydd efter skruvhålen på fläkten och moderkortet.
- 5. Sätt tillbaka de två skruvarna (M2x4) som fäster I/O-kortets skydd vid fläkten och handledsstöds- och tangentbordsenheten.

#### Nästa Steg

- 1. Installera kåpan.
- 2. Följ anvisningarna i När du har arbetat inuti datorn.

# **Kylfläns**

# Ta bort kylflänsen

#### Förutsättningar

- 1. Följ anvisningarna i Innan du arbetar inuti datorn.
  - CAUTION: För att processorn ska kylas maximalt bör du inte röra vid kylflänsens värmeöverföringsytor. Fett och oljor från din hud kan reducera värmeöverföringskapaciteten i det termiska fettet.
  - (i) OBS: Kylflänsen kan bli varm även under normal drift. Låt kylflänsen svalna tillräckligt länge innan du rör den.
- 2. Ta bort baskåpan.

#### Om denna uppgift

Följande bild visar platsen för kylflänsen och ger en visuell representation av borttagningsproceduren.

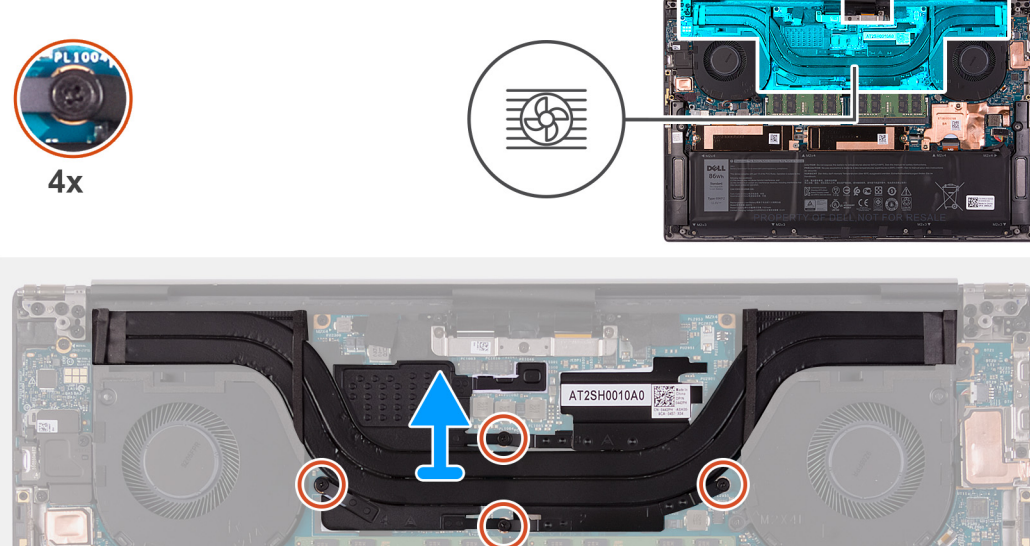

- 1. Lossa de fyra fästskruvarna som håller fast kylflänsen vid moderkortet i rätt ordning (anges på kylflänsen).
- **2.** Lyft bort kylflänsen från moderkortet.

### Installera kylflänsen

#### Förutsättningar

Om du byter ut en komponent, ta bort den befintliga komponenten innan du utför installationsproceduren.

CAUTION: Felaktig inriktning av kylflänsen kan orsaka skada på moderkortet och processorn.

OBS: Om moderkortet eller kylflänsen byts ut ska du använda det termiska skyddet/gelen som medföljer i satsen för att säkerställa kylning.

#### Om denna uppgift

Följande bild visar placeringen av kylflänsen och ger en visuell representation av installationsproceduren.

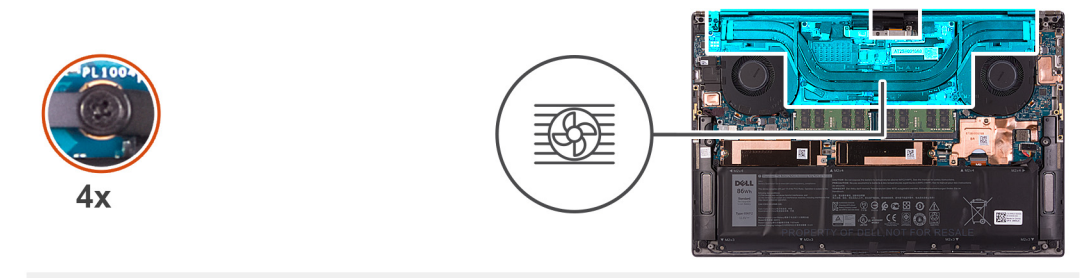

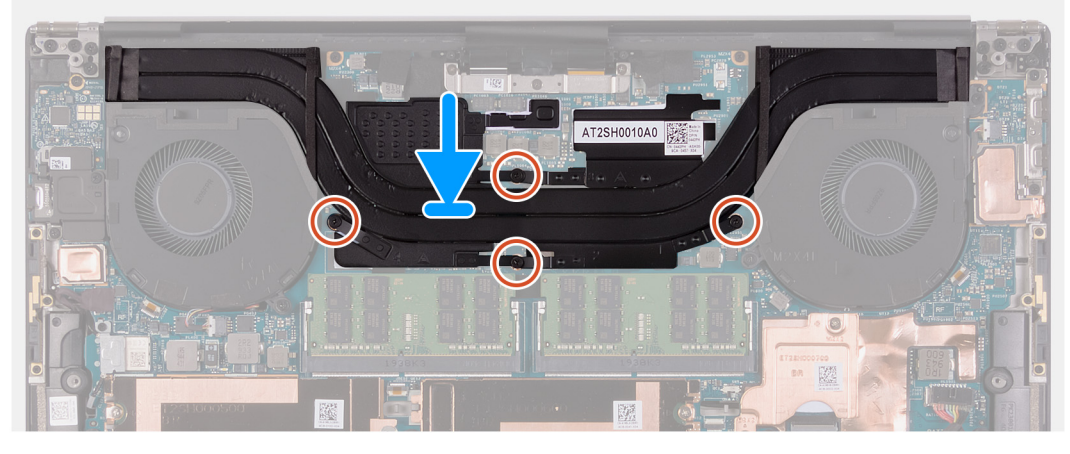

- 1. Rikta in skruvhålen på kylflänsen mot skruvhålen på moderkortet.
- 2. Dra åt i rätt ordning (anges på kylflänsen) fyra fästskruvarna som håller fast kylflänsen i moderkortet.

#### Nästa Steg

- 1. Installera baskåpan.
- 2. Följ anvisningarna i När du har arbetat inuti datorn.

# Högtalare

# Ta bort högtalarna

#### Förutsättningar

- 1. Följ anvisningarna i Innan du arbetar inuti datorn.
- 2. Ta bort baskåpan.

#### Om denna uppgift

Följande bild visar placeringen av högtalarna och ger en visuell representation av borttagningsproceduren.

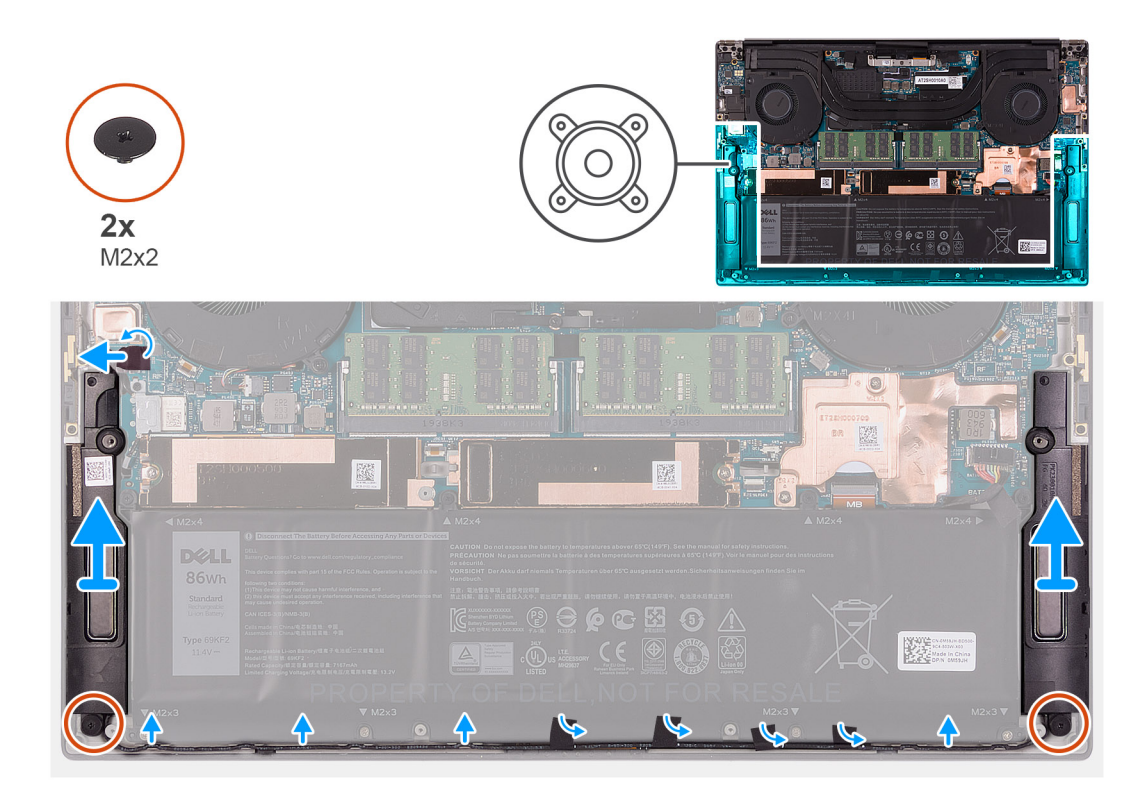

- 1. Dra av tejpen och koppla bort högtalarkabeln från moderkortet.
- 2. Dra bort tejpen som håller fast högtalarkabeln på batteriet.
- **3.** Ta bort de två skruvarna (M2x2) som håller fast högtalarna i handledsstöds- och tangentbordsmonteringen.
- 4. Observera hur högtalarkabeln är dragen och ta bort högtalarkabeln från kabelhållarna på handledsstöds- och tangentbordsmonteringen.
- 5. Lyft ut högtalarna, tillsammans med kablarna, från handledsstöds- och tangentbordsmonteringen.

# Installera högtalarna

#### Förutsättningar

Om du byter ut en komponent, ta bort den befintliga komponenten innan du utför installationsproceduren.

#### Om denna uppgift

Följande bild visar placeringen av högtalarna och ger en visuell representation av installationsproceduren.

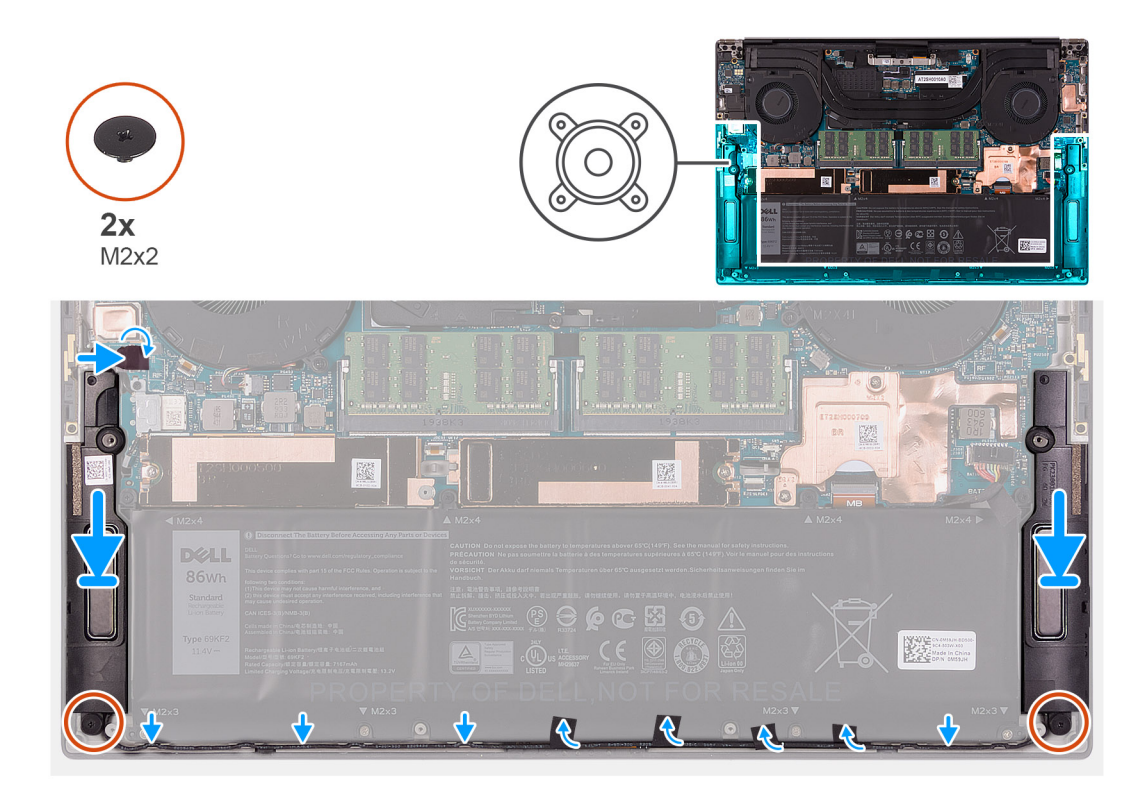

- 1. Använd justeringstapparna och gummitågringarna för att placera högtalarna i facken på handledsstöds- och tangentbordsmonteringen.
- 2. Dra högtalarkabeln genom kabelhållarna på handledsstöds- och tangentbordsmonteringen.
- 3. Fäst tejpen som håller fast högtalarkabeln på batteriet.
- 4. Sätt tillbaka de två skruvarna (M2x2) som håller fast högtalarna i handledsstöds- och tangentbordsmonteringen.
- 5. Anslut högtalarkabeln till moderkortet och fäst tejpen som håller fast högtalarkabeln i moderkortet.

#### Nästa Steg

- 1. Installera baskåpan.
- 2. Följ anvisningarna i När du har arbetat inuti datorn.

# LED-kort

### Ta bort LED-kortet

#### Förutsättningar

- 1. Följ anvisningarna i Innan du arbetar inuti datorn.
- 2. Ta bort kåpan.
- 3. Ta bort batteriet.

#### Om denna uppgift

Följande bilder visar platsen för LED-kortet och ger en visuell representation av borttagningsproceduren.

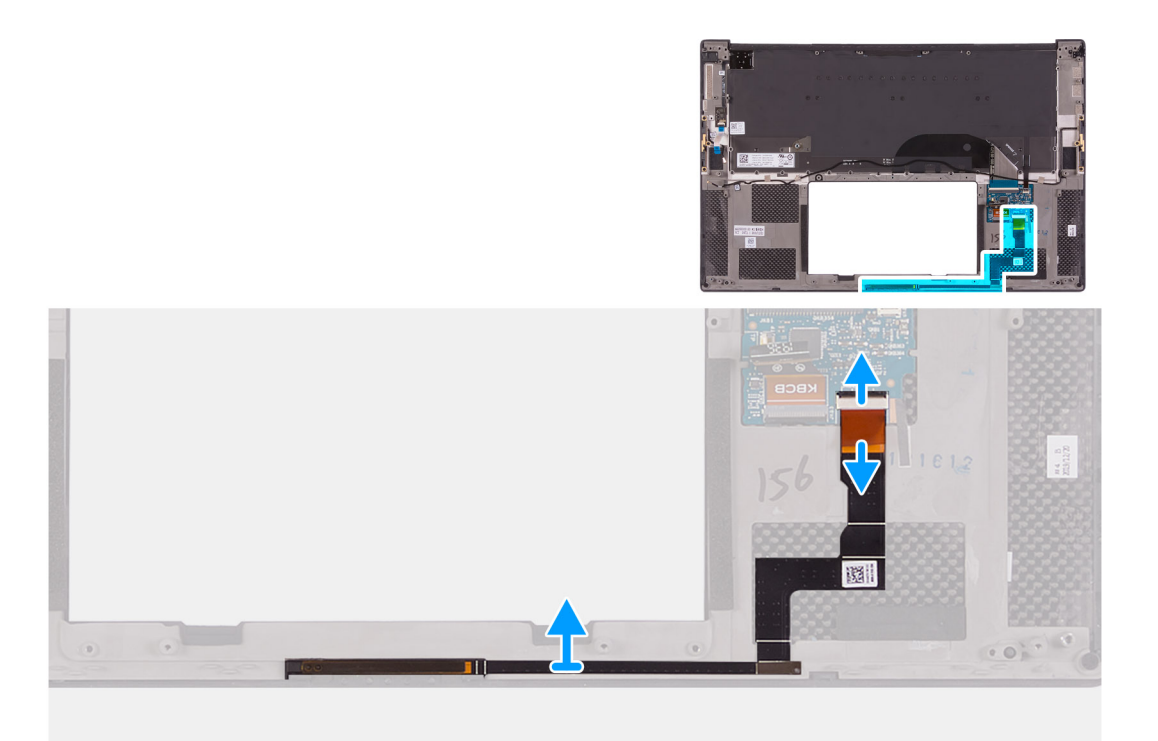

- 1. Lyft försiktigt upp ställdonet för att öppna LED-kortets kontakt på moderkortet.
- 2. Skjut ut kabeln för LED-kortet ur kontakten på moderkortet.
- 3. Dra försiktigt LED-kortets kabel som sitter fast i handledsstöds- och tangentbordsenheten.
- 4. Ta bort LED-kortet från datorn.

### Installera LED-kortet

#### Förutsättningar

Om du byter ut en komponent, ta bort den befintliga komponenten innan du utför installationsproceduren.

#### Om denna uppgift

Följande bilder visar LED-kortets placering och ger en visuell representation av installationsproceduren.

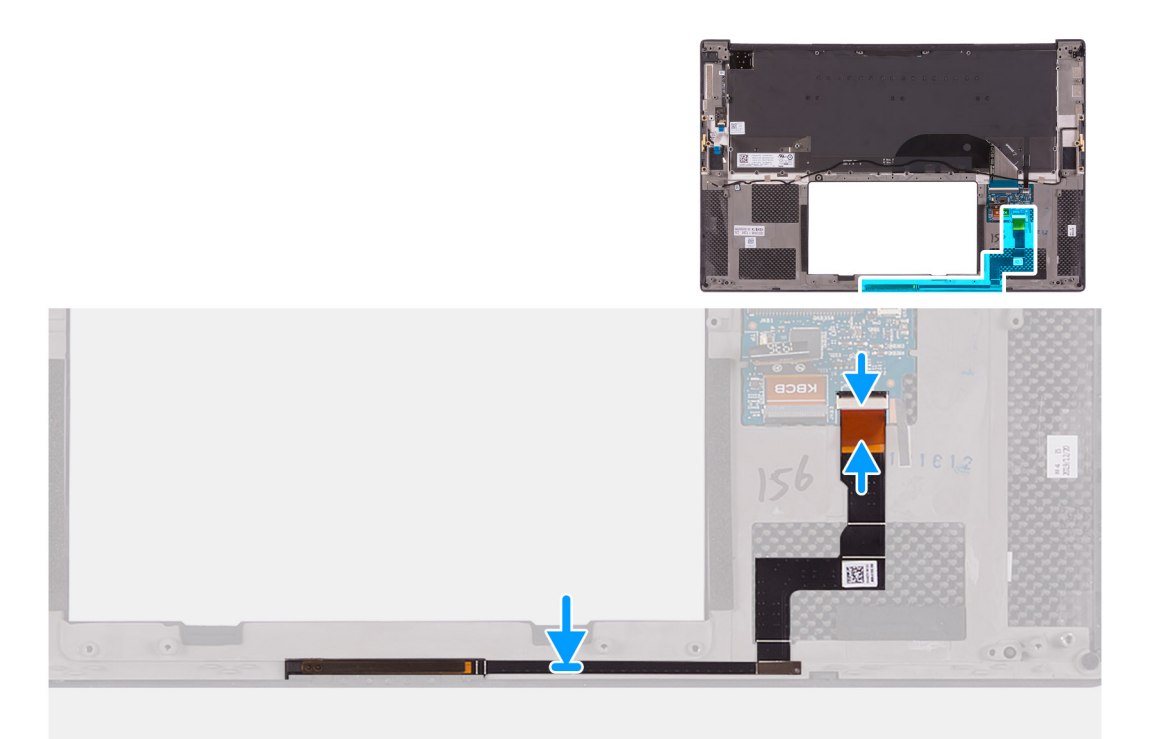

- 1. Fäst försiktigt LED-kortet på handledsstöds- och tangentbordsenheten.
- 2. Lyft ställdonet och sätt in LED-kortets kabel i kontakten på moderkortet.
- **3.** Stäng ställdonet för att ordentligt fästa LED-kortets kabel på moderkortet.

#### Nästa Steg

- 1. Installera batteriet.
- 2. Installera kåpan.
- 3. Följ anvisningarna i När du har arbetat inuti datorn.

# I/O-kort

# Ta bort I/O-kortet

#### Förutsättningar

- 1. Följ anvisningarna i Innan du arbetar inuti datorn.
- 2. Ta bort baskåpan.
- 3. Ta bort höger fläkt.

#### Om denna uppgift

Följande bild visar placeringen av I/O-kortet och ger en visuell representation av borttagningsproceduren.

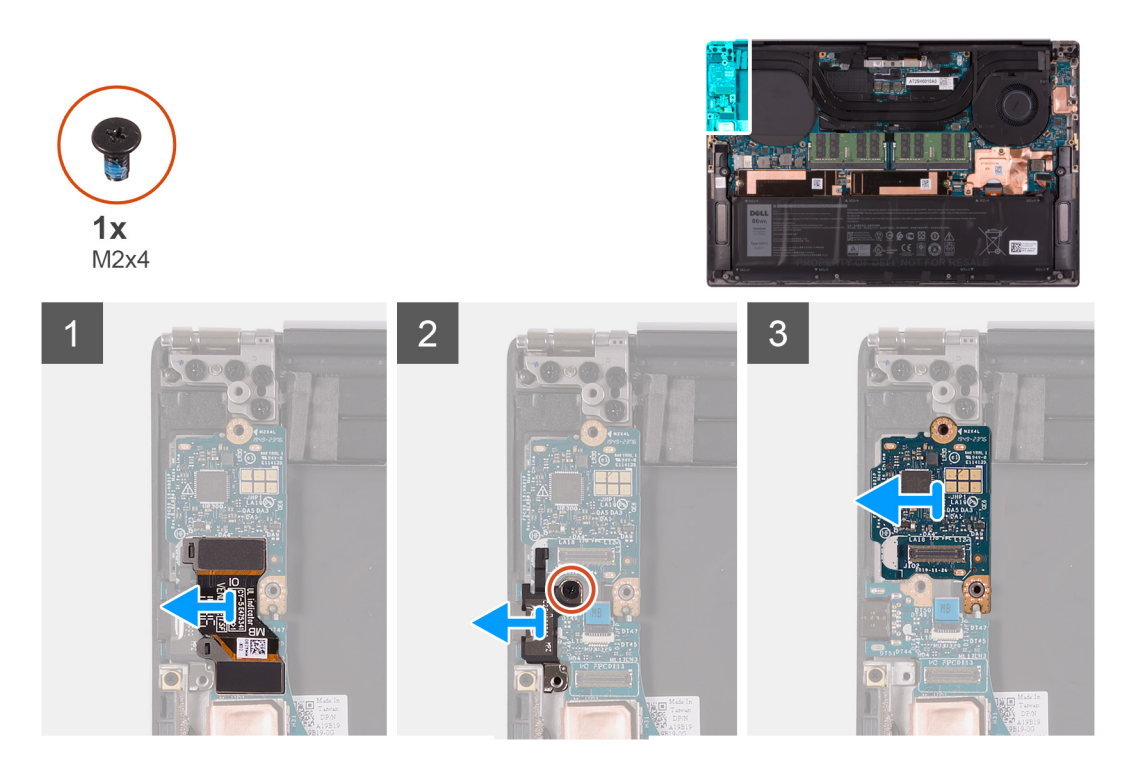

- 1. Koppla bort I/O-kortkabeln från systemkortet och I/O-kortet.
- 2. Lyft bort I/O-kortkabeln från moderkortet.
- 3. Ta loss skruven (M2x4) som håller fast fästet för USB Type-C-porten till moderkortet och lyft bort fästet från I/O-kortet.
- 4. Lyft av I/O-kortet från handledsstöds- och tangentbordsmonteringen.

### Installera I/O-kortet

#### Förutsättningar

Om du byter ut en komponent, ta bort den befintliga komponenten innan du utför installationsproceduren.

#### Om denna uppgift

Följande bild visar placeringen av I/O-kortet och ger en visuell representation av installationsproceduren.

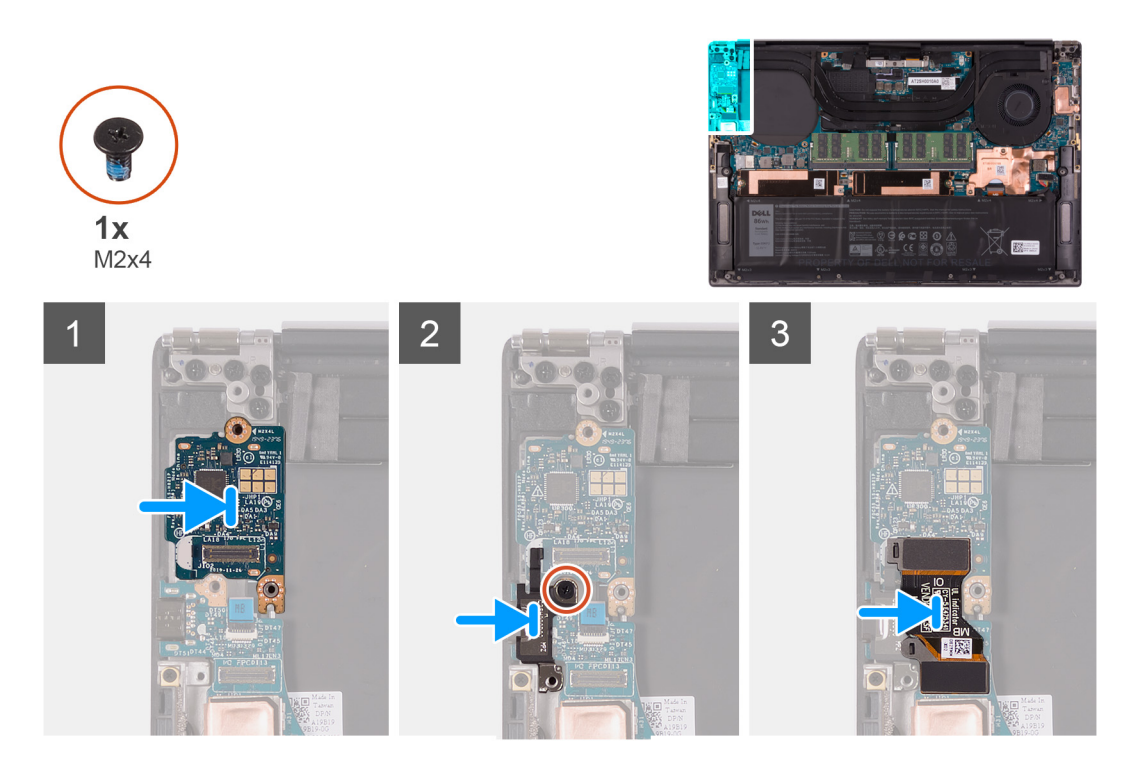

- 1. Placera I/O-kortet på handledsstöds- och tangentbordsmonteringen.
- 2. Rikta in skruvhålet i fästet för USB Typ-C-porten med skruvhålet i moderkortet.
- 3. Sätt i skruven (M2x4) som håller fast fästet för USB Type-C-porten i moderkortet.
  - OBS: Se till att ansluta den IO-märkta sidan av I/O-kortets kabel till I/O-dotterkortet, och den sida som är märkt MB till moderkortet.
- 4. Anslut I/O-kortets kabel till kontakten på moderkortet och I/O-kortet.

#### Nästa Steg

- 1. Installera högra fläkten.
- 2. Installera baskåpan.
- 3. Följ anvisningarna i När du har arbetat inuti datorn.

# Bildskärmsenhet

### Ta bort bildskärmsenheten

#### Förutsättningar

- 1. Följ anvisningarna i Innan du arbetar inuti datorn.
- 2. Ta bort kåpan.

#### Om denna uppgift

Följande bilder visar platsen för bildskärmsenhetens kabel och gångjärn och ger en illustration av borttagningsproceduren.

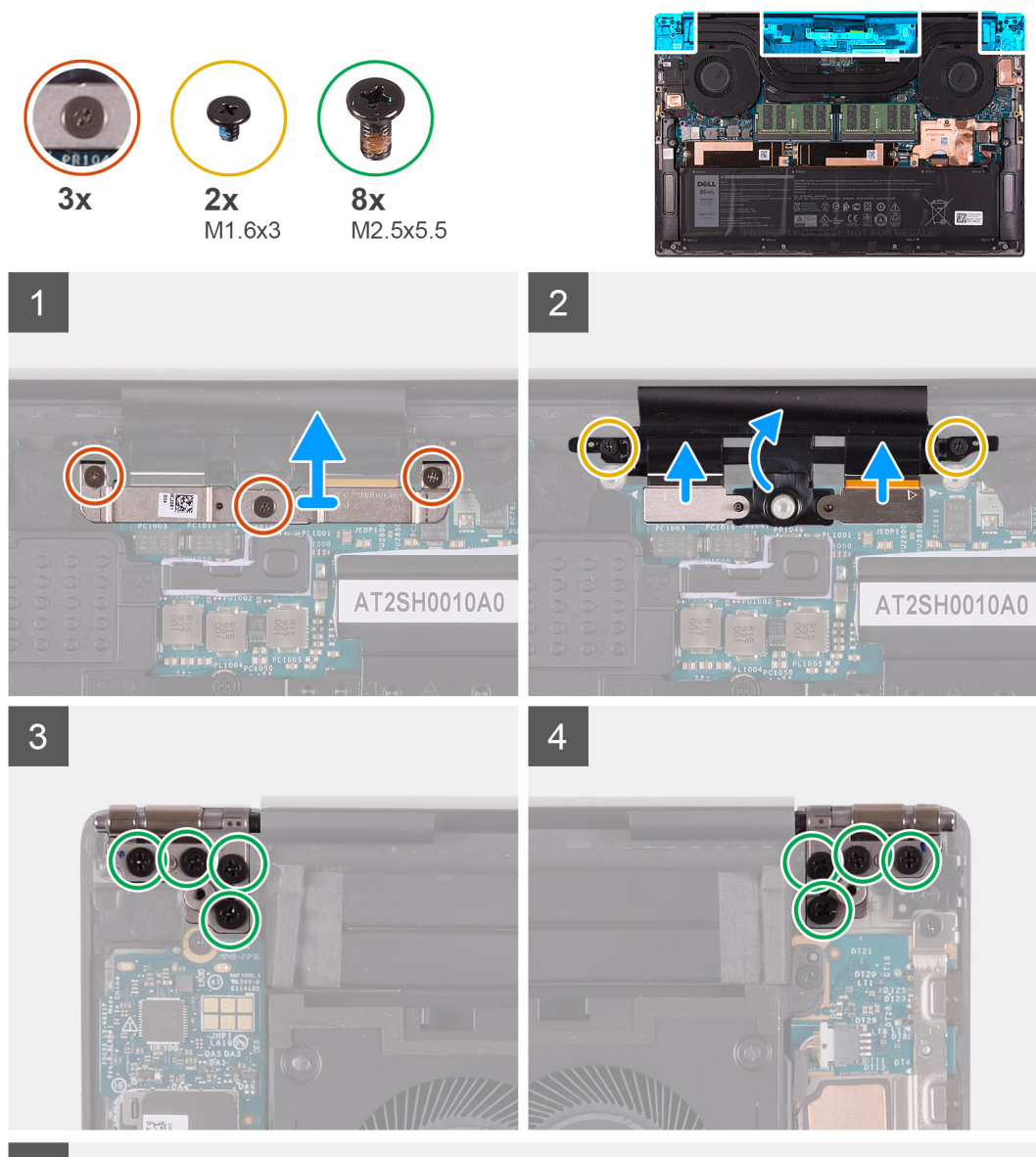

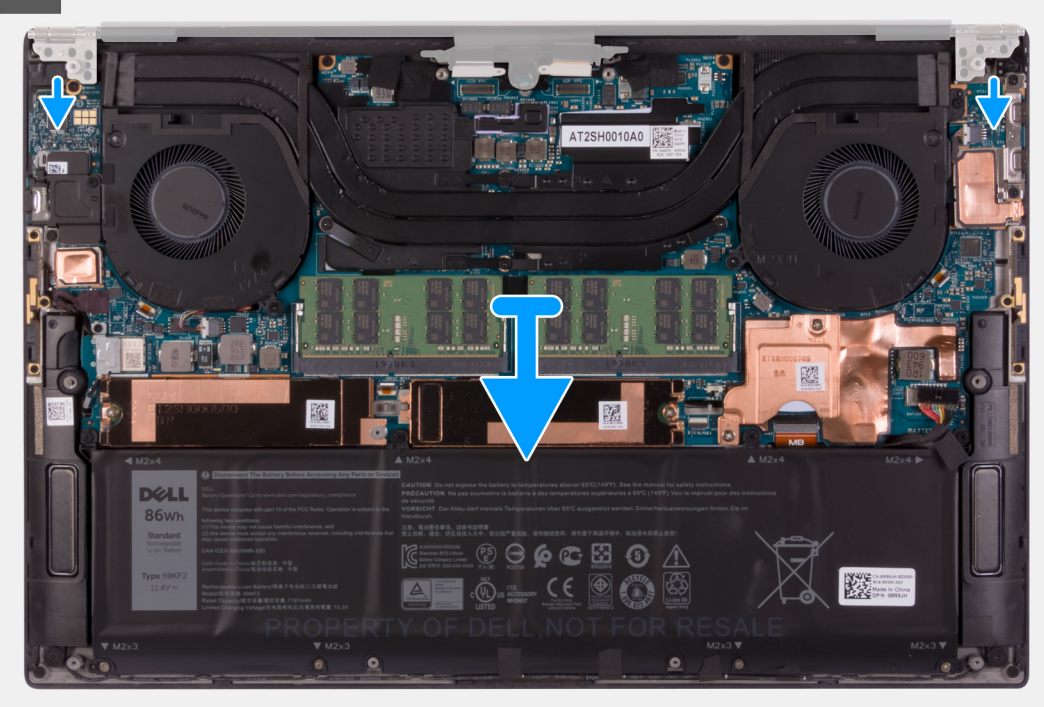

- 1. Lossa de tre fästskruvarna som håller fast bildskärmsenhetens kabelfäste vid moderkortet.
- 2. Lyft bort bildskärmsenhetens kabelfäste från moderkortet.
- 3. Ta bort de två skruvarna (M1.6x3) som fäster bildskärmsenhetens kabelhållare vid handledsstöds- och tangentbordsenheten.
- 4. Koppla bort pekskärmskabeln och kamerakabeln.
- 5. Ta bort de åtta skruvarna (M2,5x5,5) som fäster bildskärmsenhetens vänstra och högra gångjärn i handledsstöds- och tangentbordsenheten.
- 6. Ta bort handledsstöds- och tangentbordsenheten från bildskärmen.
- 7. När du har utfört alla steg ovan återstår bildskärmen.

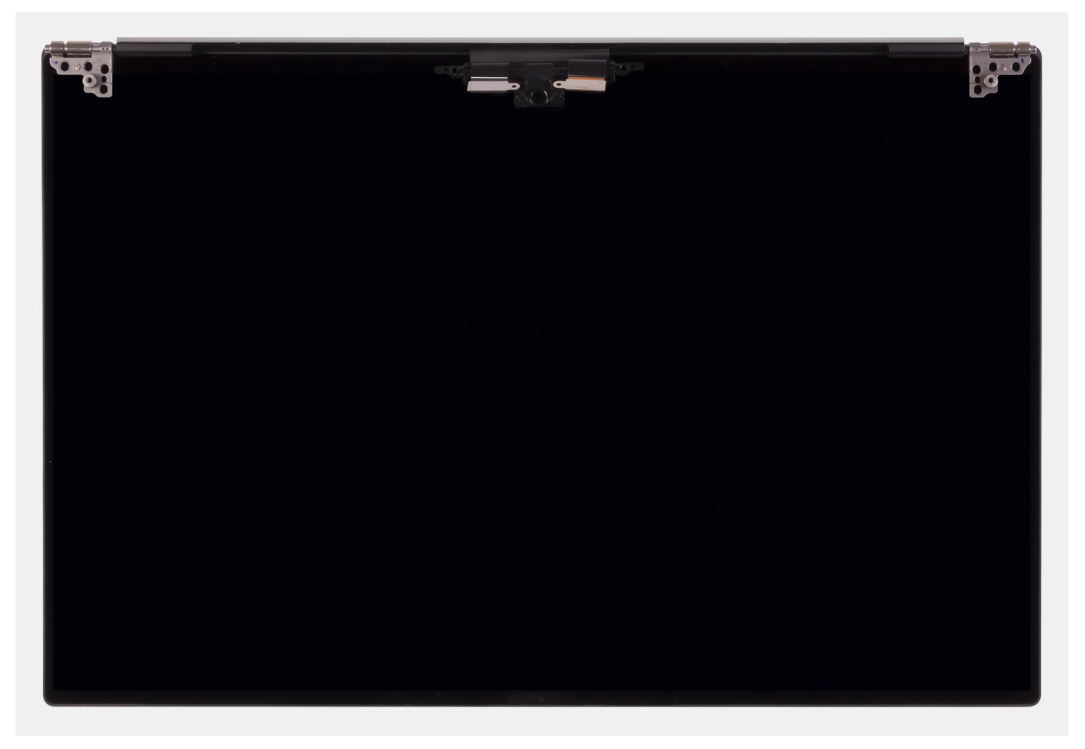

### Installera bildskärmsenheten

#### Förutsättningar

Om du byter ut en komponent, ta bort den befintliga komponenten innan du utför installationsproceduren.

#### Om denna uppgift

Följande bilder visar platsen för bildskärmsenhetens kabel och gångjärn och ger en illustration av installationsproceduren.

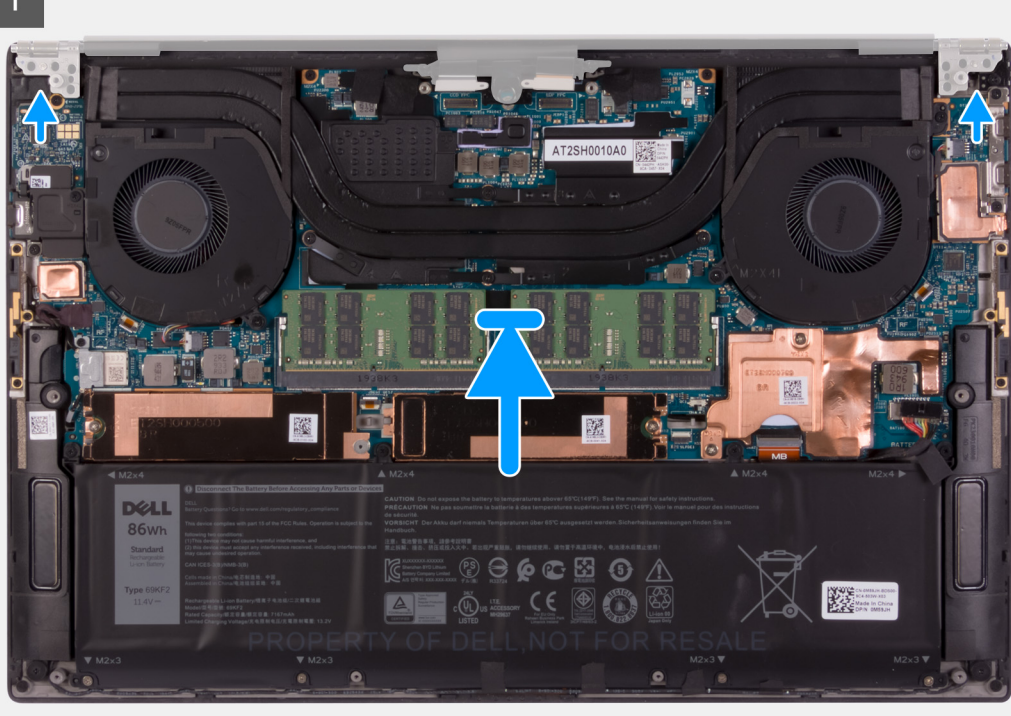

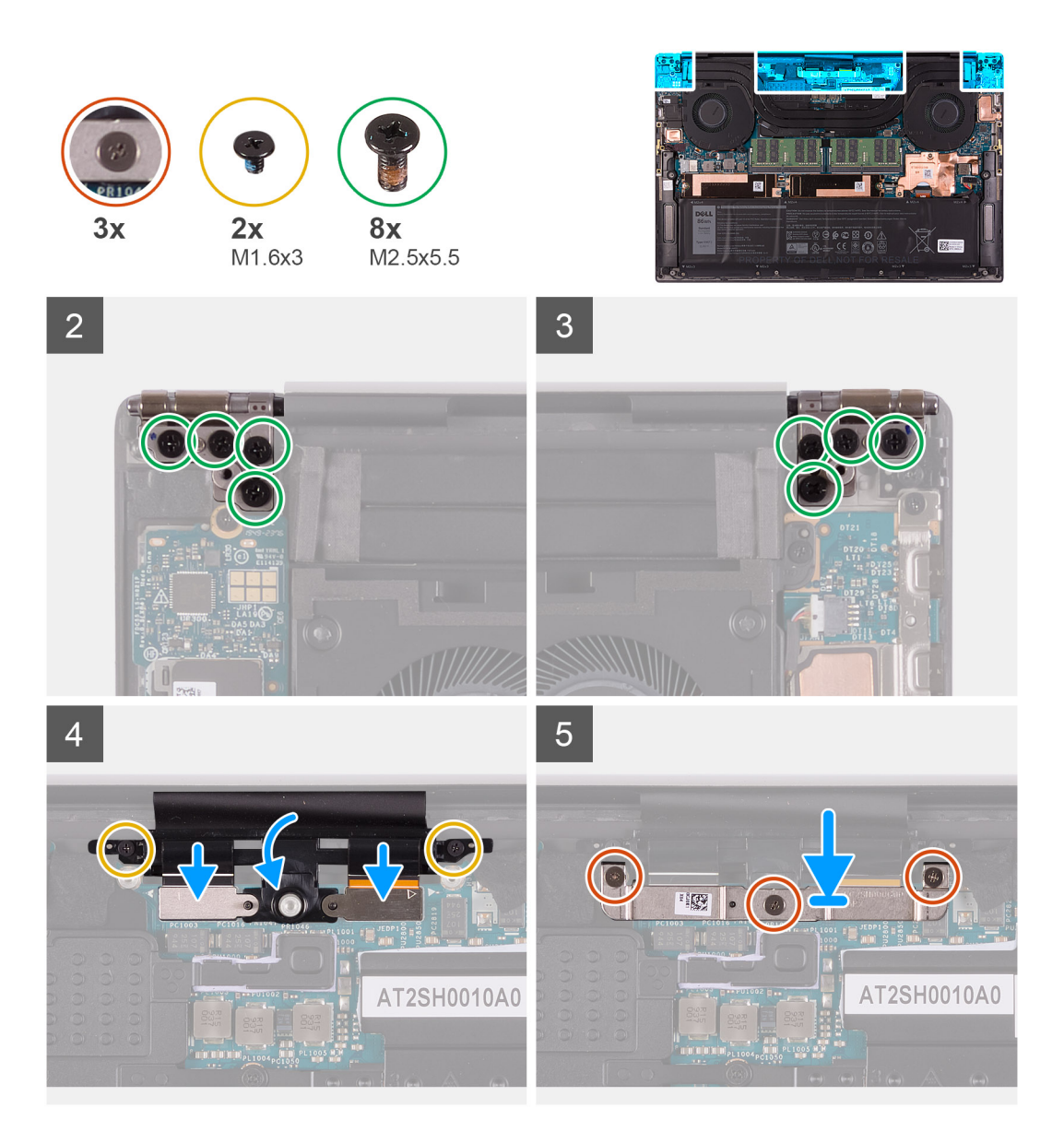

- 1. Skjut in handledsstöds- och tangentbordsenheten under bildskärmens gångjärn.
- 2. Rikta in skruvhålen på handledsstödet efter skruvhålen på bildskärmsenhetens vänstra och högra gångjärn.
- **3.** Sätt tillbaka de fyra skruvarna (M2,5x5,5) och (M2,5x5,5) som fäster det vänstra gångjärnet vid moderkortet samt handledsstödsoch tangentbordsenheten.
- 4. Rikta in skruvhålen på bildskärmsenhetens kabelhållare med skruvhålen på handledsstöds- och tangentbordsenheten.
- 5. Anslut pekskärmskabeln och kamerakabeln till bildskärmsenhetens kabel.
- 6. Sätt tillbaka de två skruvarna (M1.6x3) som fäster bildskärmsenhetens kabelhållare vid handledsstöds- och tangentbordsenheten.

(i) OBS: Var försiktig när du drar åt de två skruvarna (M1.6x3) för att undvika att skada skruvgängorna.

- 7. Rikta in skruvhålen på bildskärmskabelns kabelhållare efter skruvhålen på moderkortet.
- 8. Dra åt de tre fästskruvarna som fäster bildskärmsenhetens kabelfäste vid moderkortet.

#### Nästa Steg

- 1. Installera kåpan.
- 2. Följ anvisningarna i När du har arbetat inuti datorn.

# Moderkort

# Ta bort moderkortet

#### Förutsättningar

- 1. Följ anvisningarna i Innan du arbetar inuti datorn.
  - (i) OBS: Observera placeringen av kontakterna Innan du kopplar bort kablarna från moderkortet så att du kan ansluta kablarna korrekt när du sätter tillbaka moderkortet.
  - **OBS:** Datorns servicetagg lagras i moderkortet. Ange servicetaggen i BIOS-konfigurationsprogrammet när du har bytt ut moderkortet.
  - () OBS: Alla ändringar du gjort i BIOS med BIOS-konfigurationsprogrammet tas bort om du byter ut moderkortet. Gör lämpliga ändringarna igen när du byter ut moderkortet.
  - () OBS: När din dator har återmonterats och satts på ber den att realtidsklockan (RTC) ska återställas. När en RTCåterställningscykel sker startar datorn om flera gånger och sedan visas ett felmeddelande: "Klockan har inte ställts in". Öppna BIOS när felmeddelandet visas och ställ in datum och tid på datorn så att den kan fortsätta fungera normalt.
- 2. Ta bort baskåpan.
- **3.** Ta bort batteriet.
- 4. Ta bort högtalarna.
- 5. Ta bort minnet.
- 6. Ta bort SSD-disk1.
- 7. Ta bort SSD-disk2.
- 8. Ta bort kylflänsen.

() OBS: Moderkortet kan tas bort och installeras tillsammans med den anslutna kylflänsen. Detta förenklar proceduren, och den termiska bindningen mellan moderkortet och kylflänsen behöver inte brytas.

- 9. Ta bort vänster fläkt.
- 10. Ta bort höger fläkt.
- 11. Ta bort I/O-kortet.

#### Om denna uppgift

Följande bild visar kontakterna på moderkortet.

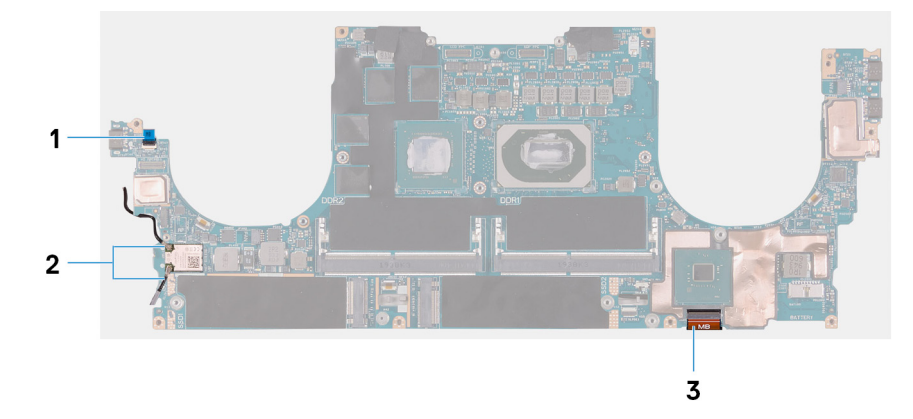

#### Figur 1. Kontakter på moderkortet

- 1. Kabel för fingeravtrycksläsarkortet
- 2. Antennkablar
- **3.** Tangentbordets styrkortskabel

Följande bilder visar moderkortets placering och ger en illustration av borttagningsproceduren.

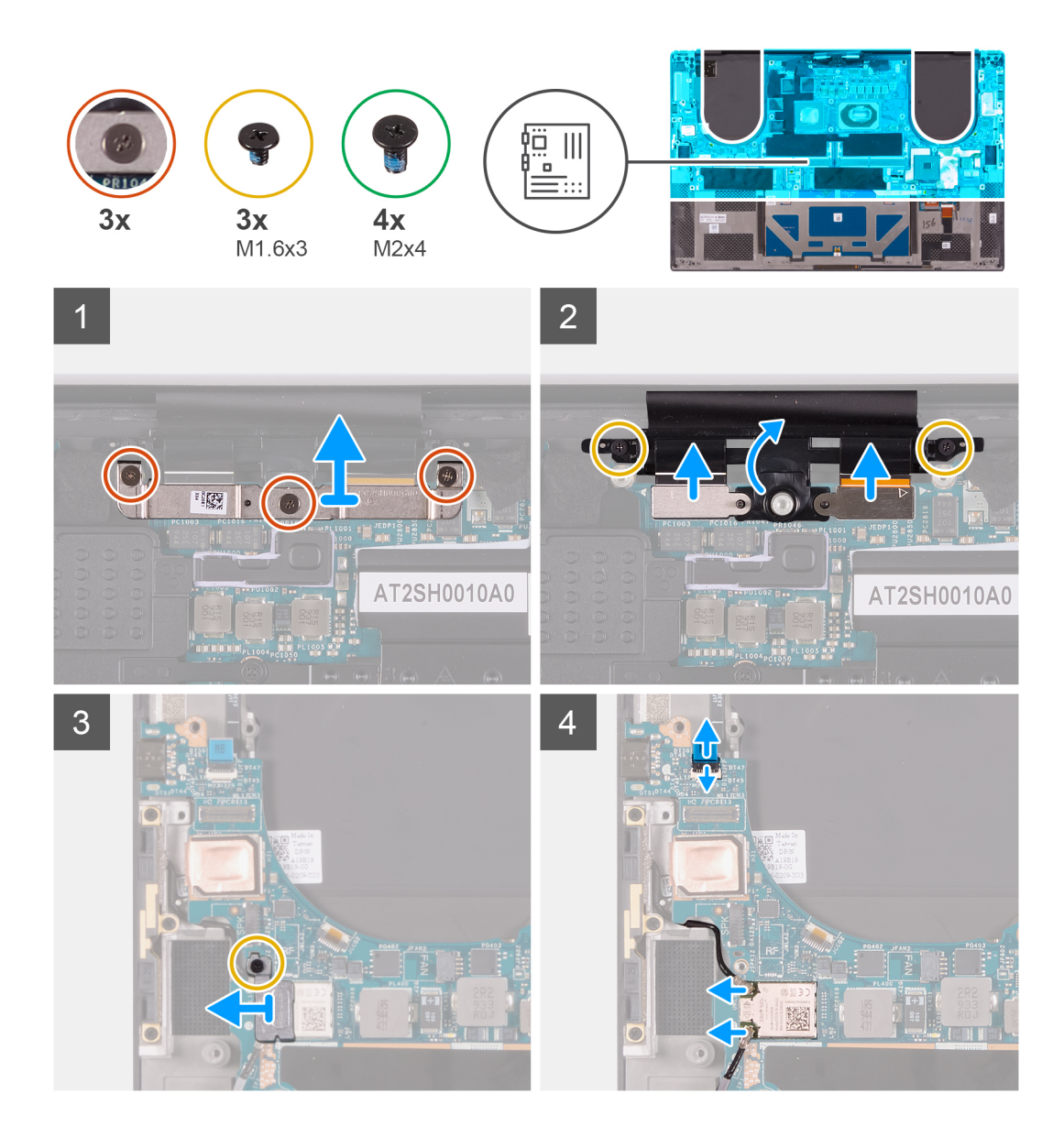

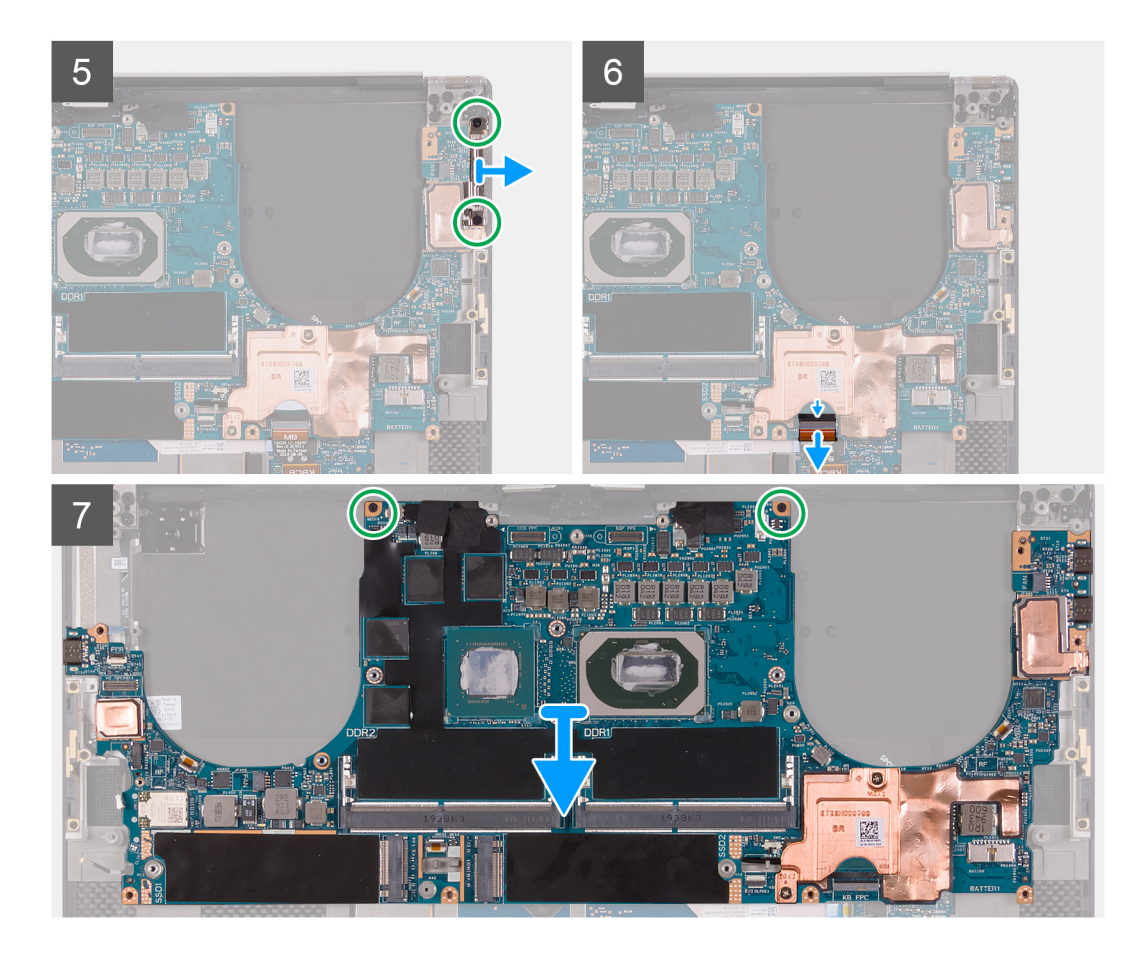

- 1. Lossa de tre fästskruvarna som håller fast bildskärmsenhetens kabelfäste vid moderkortet.
- 2. Lyft bort bildskärmsenhetens kabelfäste från moderkortet.
- 3. Ta bort de två skruvarna (M1,6x3) som håller fast bildskärmsenhetens kabelhållare i handledsstöds- och tangentbordsmonteringen.
- 4. Koppla bort pekskärmens kabel samt kamerakabeln.
- 5. Ta bort skruven (M1,6x3) som håller fast fästet för det trådlösa kortet i moderkortet.
- 6. Använd en plastrits för att koppla bort antennkablarna från det trådlösa kortet.
- 7. Öppna spärren och koppla bort kabeln för fingeravtrycksläsarkortet från moderkortet.
- 8. Ta bort de två skruvarna (M2x4) som fäster USB Type-C-fästet i handledsstöds- och tangentbordsmonteringen.
- 9. Lyft bort USB Type-C-fästet från handledsstöds- och tangentbordsmonteringen.
- 10. Öppna spärren och koppla bort tangentbordets styrkortskabel från moderkortet.
- 11. Ta bort de två skruvarna (M2x4) som håller fast moderkortet i handledsstöds- och tangentbordsmonteringen.
- 12. Lyft av moderkortet från handledsstöds- och tangentbordsmonteringen.

### Installera moderkortet

#### Förutsättningar

Om du byter ut en komponent, ta bort den befintliga komponenten innan du utför installationsproceduren.

**OBS:** Datorns servicetagg lagras i moderkortet. Ange servicetaggen i BIOS-konfigurationsprogrammet när du har bytt ut moderkortet.

() OBS: Alla ändringar du gjort i BIOS med BIOS-konfigurationsprogrammet tas bort om du byter ut moderkortet. Gör lämpliga ändringarna igen när du byter ut moderkortet. När din dator har återmonterats och satts på ber den att realtidsklockan (RTC) ska återställas. När en RTC-återställningscykel sker startar datorn om flera gånger och sedan visas ett felmeddelande: "Klockan har inte ställts in". Öppna BIOS när felmeddelandet visas och ställ in datum och tid på datorn så att den kan fortsätta fungera normalt.

#### Om denna uppgift

Följande bild visar kontakterna på moderkortet.

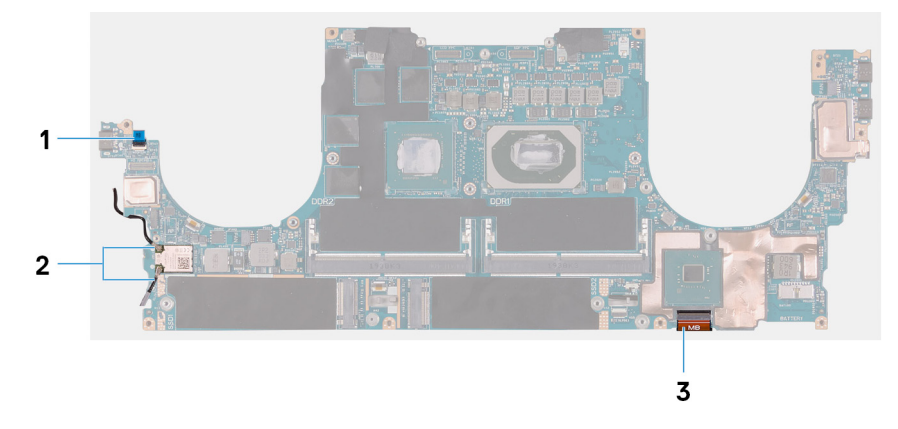

#### Figur 2. Kontakter på moderkortet

- 1. Kabel för fingeravtrycksläsarkortet
- 2. Antennkablar
- **3.** Tangentbordets styrkortskabel

Följande bilder visar moderkortets placering och ger en illustration av installationsproceduren.

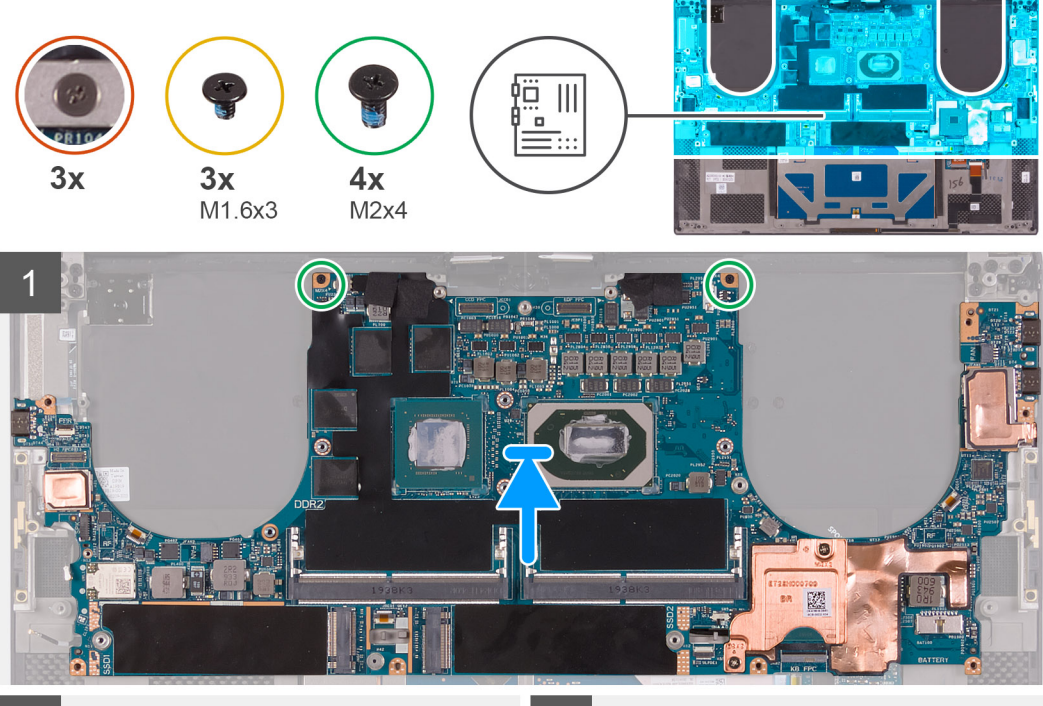

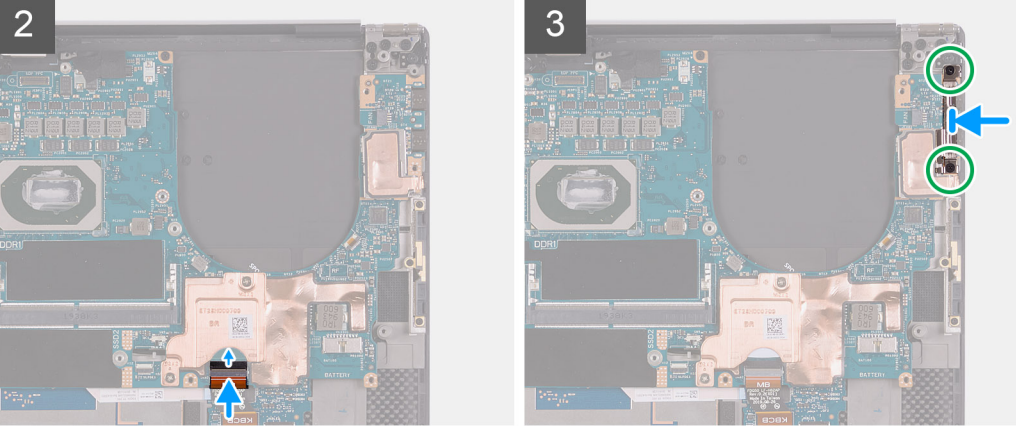

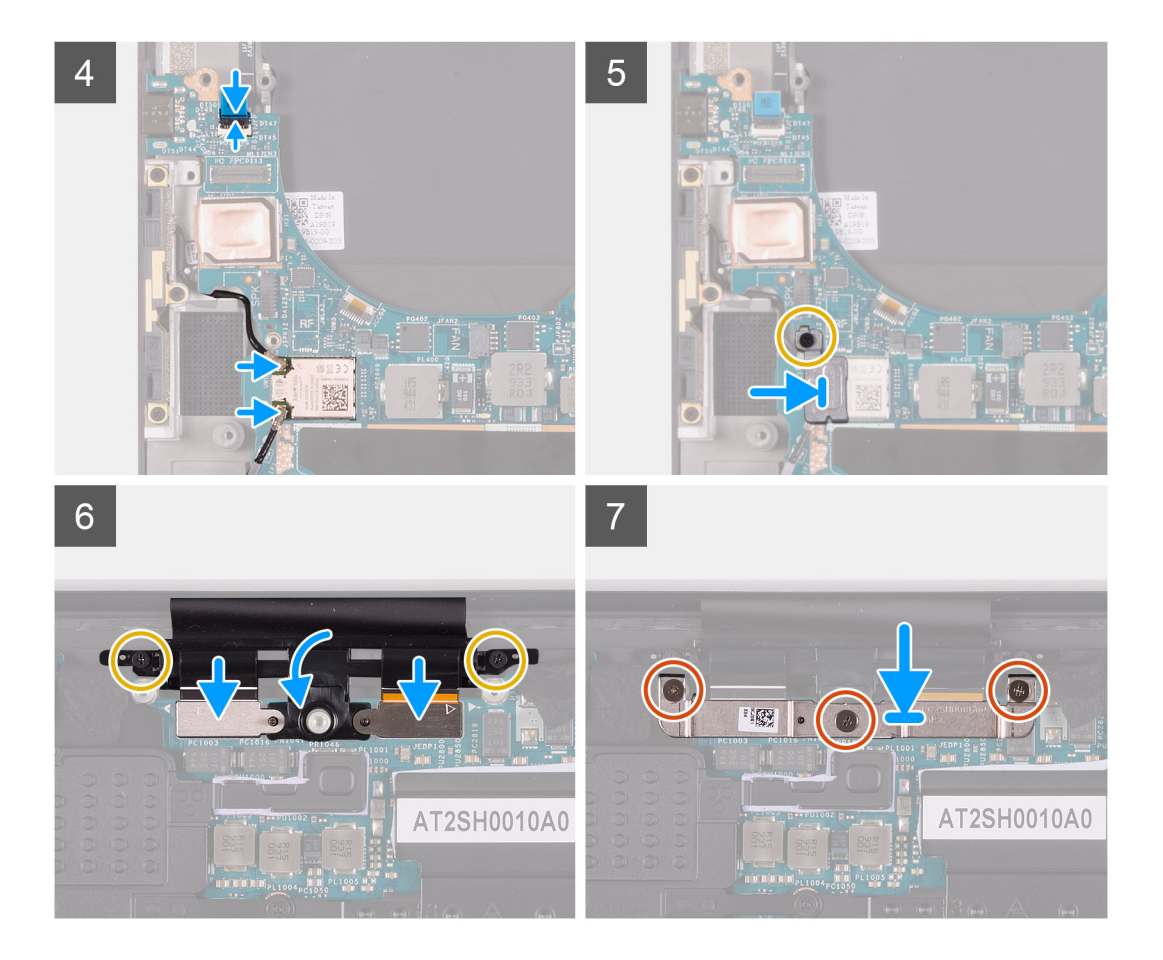

- 1. Rikta upp skruvhålen på moderkortet med skruvhålen på handledsstöds- och tangentbordsmonteringen.
- 2. Sätt tillbaka de två skruvarna (M2x4) som fäster moderkortet i handledsstöds- och tangentbordsmonteringen.
- 3. Anslut tangentbordets styrkortskabel till moderkortet och stäng låset för att fästa kabeln.
- 4. Rikta in skruvhålen på Type-C-fästet med skruvhålen på handledsstöds- och tangentbordsmonteringen.
- 5. Sätt tillbaka de två skruvarna (M2x4) som fäster Type-C-fästet i handledsstöds- och tangentbordsmonteringen.
- 6. Anslut kabeln för fingeravtrycksläsarkortet till moderkortet och stäng spärren så att kabeln sitter fast ordentligt.
- 7. Anslut den högra högtalarkabeln till moderkortet.
- 8. Anslut tangentbordets kabel till moderkortet och stäng haken så att kabeln sitter fast ordentligt.
- 9. Anslut antennkablarna till det trådlösa kortet.
- 10. Rikta in skruvhålet på det trådlösa kortet med skruvhålet på moderkortet.
- 11. Sätt tillbaka skruven (M1,6x3) som håller fast fästet för det trådlösa kortet i moderkortet.
- 12. Anslut pekskärmens kabel och kamerakabeln till bildskärmsenhetens kabel.
- **13.** Sätt tillbaka de två skruvarna (M1,6x3) som håller fast bildskärmsenhetens kabelhållare i handledsstöds- och tangentbordsmonteringen.
- 14. Anslut pekskärmens kabel och kamerakabeln till bildskärmsenhetens kabel.
- 15. Rikta in skruvhålen i fästet för bildskärmsenhetens kabelfäste med skruvhålen i moderkortet.
- 16. Dra åt de tre fästskruvarna som håller fast bildskärmsenhetens kabelfäste i moderkortet.

#### Nästa Steg

- 1. Installera I/O-kortet.
- 2. Installera högra fläkten.
- 3. Installera vänstra fläkten.
- 4. Installera kylflänsen.
- 5. Installera SSD-disk2.
- 6. Installera SSD-disk1.

- 7. Installera minnet.
- 8. Installera batteriet.
- 9. Installera högtalarna.
- 10. Installera baskåpan.
- 11. Följ anvisningarna i När du har arbetat inuti datorn.

# Enhet med handledsstöd och tangentbord

### Ta bort handledsstöds- och tangentbordsmonteringen

#### Förutsättningar

- 1. Följ anvisningarna i Innan du arbetar inuti datorn.
- 2. Ta bort baskåpan.
- 3. Ta bort batteriet.
- 4. Ta bort högtalarna.
- 5. Ta bort minnet.
- 6. Ta bort SSD-disk1.
- 7. Ta bort SSD-disk2.
- 8. Ta bort kylflänsen.

() OBS: Moderkortet kan tas bort och installeras tillsammans med den anslutna kylflänsen. Detta förenklar proceduren, och den termiska bindningen mellan moderkortet och kylflänsen behöver inte brytas.

- 9. Ta bort vänster fläkt.
- **10.** Ta bort höger fläkt.
- 11. Ta bort I/O-kortet.
- **12.** Ta bort bildskärmsenheten.
- **13.** Ta bort moderkortet.

#### Om denna uppgift

Följande bild indikerar handledsstödet och tangentbordet och ger en visuell representation av borttagningsproceduren.

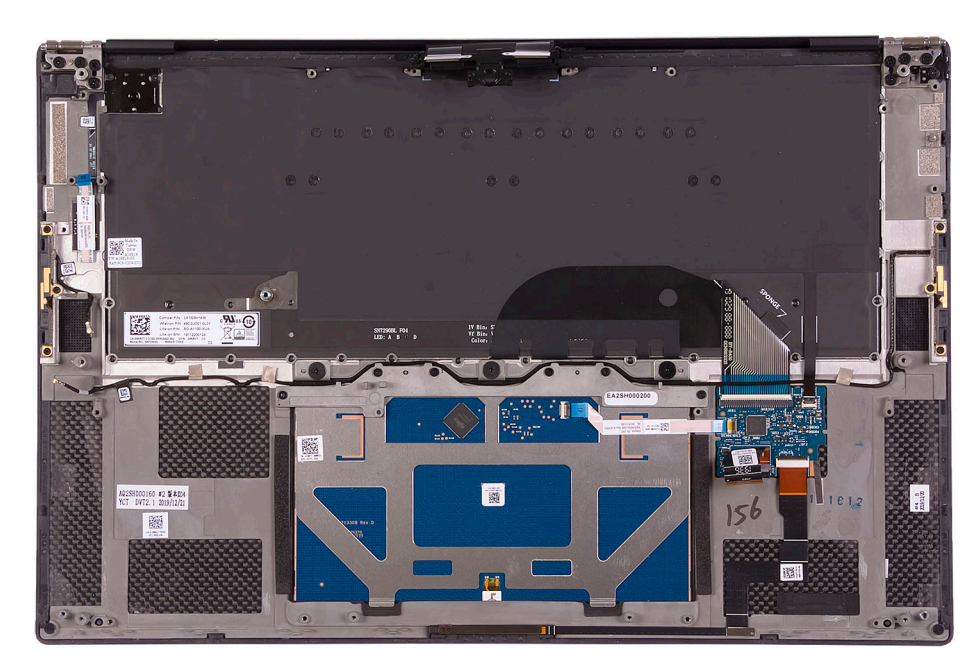

När du har utfört stegen i förkraven har du kvar handledsstöds- och tangentbordsmonteringen.

# Installera handledsstöds- och tangentbordsmonteringen

#### Förutsättningar

Om du byter ut en komponent, ta bort den befintliga komponenten innan du utför installationsproceduren.

#### Om denna uppgift

Följande bild indikerar handledsstödet och tangentbordet och ger en visuell representation av installationsproceduren.

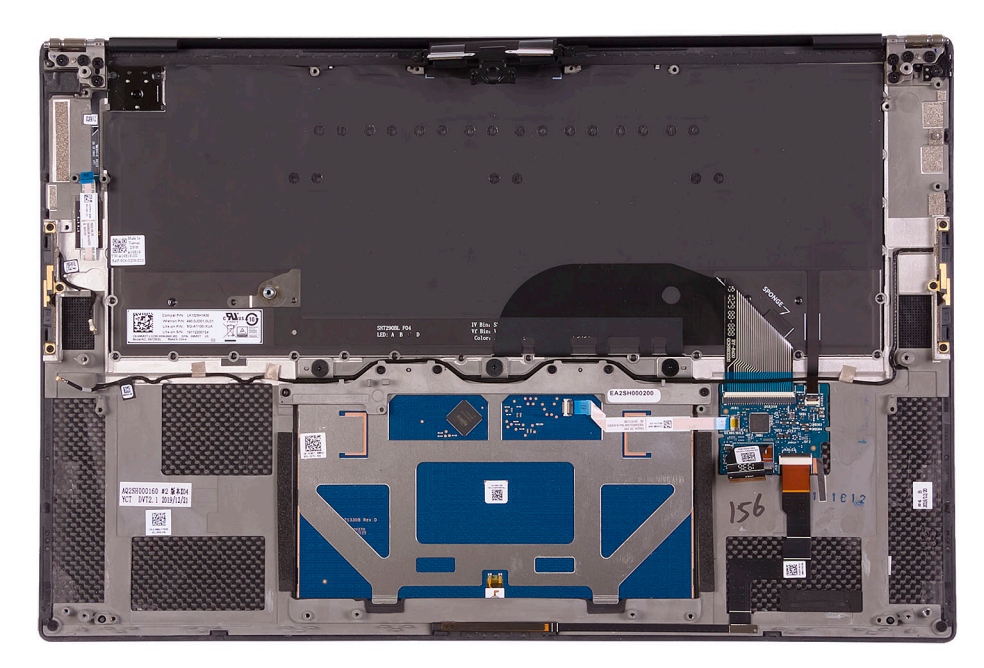

#### Steg

Placera handledsstöds- och tangentbordsmonteringen på en plan yta.

#### Nästa Steg

- 1. Installera moderkortet.
- 2. Installera bildskärmsenheten.
- 3. Installera I/O-kortet.
- 4. Installera vänstra fläkten.
- 5. Installera högra fläkten.
- 6. Installera kylflänsen.
- 7. Installera SSD-disk2.
- 8. Installera SSD-disk1.
- 9. Installera minnet.
- **10.** Installera batteriet.
- **11.** Installera högtalarna.
- 12. Installera baskåpan.
- 13. Följ anvisningarna i När du har arbetat inuti datorn.

# 3

# Drivrutiner och hämtningsbara filer

Vid felsökning, hämtning eller installation av drivrutiner rekommenderas läsning av Dells kunskapsartikel Vanliga frågor om drivrutiner och hämtningsbara filer SLN128938.

# Operativsystem

Din Precision 5560 stöder följande operativsystem:

- Windows 10 Home, 64-bitars
- Windows 10 Pro, 64-bitars
- Windows 10 Pro för arbetsstationer, 64-bitars
- Ubuntu 20.04 LTS, 64-bitars
- Red Hat Enterprise Linux 8.2

# Hämta drivrutiner för Windows

#### Steg

- 1. Slå på den bärbara datorn.
- 2. Gå till Dell.com/support.
- 3. Klicka på Product Support (Produktsupport), ange servicenumret för din bärbara dator och klicka på Submit (Skicka).

(i) OBS: Om du inte har servicenumret, använd automatisk identifiering eller slå upp din bärbara datormodell manuellt.

#### 4. Klicka på Drivers and Downloads (drivrutiner och hämtningar).

- 5. Välj det operativsystem som är installerat på den bärbara datorn.
- 6. Bläddra nedåt på sidan och välj den drivrutin som ska installeras.
- 7. Tryck på Download File (hämta fil) för att ladda ner drivrutinen för din bärbara dator.
- 8. Navigera till mappen där du sparade drivrutinfilen när hämtningen är klar.
- 9. Dubbelklicka på ikonen för drivrutinsfilen och följ anvisningarna på skärmen.

# Systeminstallationsprogram

CAUTION: Såvida du inte är en mycket kunnig datoranvändare bör du inte ändra inställningarna i BIOSinställningsprogrammet. Vissa ändringar kan medföra att datorn inte fungerar som den ska.

(i) OBS: Beroende på den här datorn och dess installerade enheter visas kanske inte alla objekt som beskrivs i det här avsnittet.

OBS: Innan du ändrar BIOS-inställningsprogrammet rekommenderar vi att du antecknar informationen som visas på skärmen i BIOS-inställningsprogrammet och sparar den ifall du skulle behöva den senare.

Använd BIOS-inställningsprogrammet i följande syften:

- Få information om maskinvaran som är installerad på datorn, till exempel storlek på RAM-minne och hårddisk.
- Ändra information om systemkonfigurationen.
- Ställa in eller ändra alternativ som användaren kan välja, till exempel användarlösenord, typ av hårddisk som är installerad och aktivering eller inaktivering av grundenheter.

# Översikt av BIOS

BIOS hanterar dataflödet mellan datorns operativsystem och anslutna enheter såsom hårddisk, grafikkort, tangentbord, mus och skrivare.

# Öppna BIOS-inställningsprogrammet

#### Om denna uppgift

Starta (eller starta om) datorn och tryck omedelbart på F2.

### Startmeny

Tryck på <F12> när Dell-logotypen verkar initiera en enstartmeny med en lista över de giltiga uppstartsenheterna för systemet. Diagnostik och BIOS-inställningsalternativ ingår också i den här menyn. De enheter som är listade på startmenyn beror på de startbara enheterna i systemet. Den här menyn är användbar när du försöker starta upp till en viss enhet eller för att få upp diagnosen för systemet. Använda startmenyn gör inga ändringar i startordningen som lagras i BIOS.

Alternativen är:

- UEFI-start:
  - Windows Boot Manager
  - Andra alternativ:
  - BIOS-inställningar
  - flash-uppdatera BIOS
  - Diagnostik
  - Change Boot Mode Settings (ändra startlägesinställningar)

# Navigeringstangenter

OBS: För de flesta alternativ i systeminstallationsprogrammet gäller att ändringar som görs sparas men träder inte i kraft förrän systemet startas om.

| Tangenter  | Navigering                                                                                                    |  |
|------------|----------------------------------------------------------------------------------------------------|--|
| Upp-pil    | Går till föregående fält.                                                                                                    |  |
| Ned-pil    | Går till nästa fält.                                                                                                    |  |
| Retur      | Markerar ett värde i det markerade fältet (om sådana finns) eller följer länken i fältet.                                                                                                  |  |
| Mellanslag | Visar eller döljer en nedrullningsbar meny, om sådan finns.                                                                                                    |  |
| Flik       | Går till nästa fokuserade område.                                                                                                    |  |
| Esc        | Flyttar till föregående sida tills du ser huvudskärmen. Om du trycker på Esc i huvudskärmen visas ett meddelande<br>som uppmanar dig att spara osparade ändringar och startar om systemet. |  |

# Startsekvens

Startsekvens ger dig möjlighet att kringgå den systeminställningsspecifika startenhetsordningen och starta direkt till en viss enhet (till exempel: optisk enhet eller hårddisk). Under självtest (POST), när Dell-logotypen visas kan du:

- Starta systemkonfiguration genom att trycka på tangenten F2
- Öppna engångsstartmenyn genom att trycka på tangenten F12.

Engångsstartmenyn visar de enheter som du kan starta från inklusive diagnostikalternativet. Alternativen i startmenyn är följande:

- Borttagbar enhet (om sådan finns)
- STXXXX-enhet
  - (i) OBS: XXXX anger numret på SATA-enheten.
- Optisk enhet (om sådan finns)
- SATA-hårddisk (om sådan finns)
- Diagnostik

(i) OBS: Om du väljer Diagnostik visas skärmen SupportAssist.

Startsekvensskärmen visar även alternativet att öppna systeminstallationsskärmen.

# Systemkonfigurationsalternativ

() OBS: Beroende på den här datorn och dess installerade enheter kan de föremål som anges i det här avsnittet eventuellt visas eller inte visas.

#### Tabell 2. Systemkonfigurationsalternativ – menyn Systeminformation

| Översikt               |                                                  |
|------------------------|--------------------------------------------------|
| BIOS Version           | Visar versionsnummer för BIOS.                   |
| Service tag            | Visar datorns servicetagg.                       |
| Asset Tag              | Visar datorns tillgångstagg.                     |
| Manufacture Date       | Visar datorns tillverkningsdatum.                |
| Ownership Date         | Visar datorns äganderättsdatum.                  |
| Express Service Code   | Visar datorns expresstjänstkod.                  |
| Ownership Tag          | Visar datorns äganderättstagg.                   |
| Signed Firmware Update | Visar om säker firmwareuppdatering är aktiverad. |
|                        | Standard: Aktiverad                              |
| Batteri                | Visar batteriets nuvarande hälsotillstånd.       |
| Primary                | Visar det primära batteriet.                     |
| Battery Level          | Visar batteriets nuvarande nivå.                 |

#### Tabell 2. Systemkonfigurationsalternativ – menyn Systeminformation (fortsättning)

| Battery StateVisar batteriets läge.HealthVisar batteriets nuvarande hälsotillstånd.AC AdapterVisar om en nätadapter är ansluten. Nätadaptertyp, om ansluten. <b>PROCESSOR</b> Processor TypeMaximum Clock SpeedVisar processortypen.Minimum Clock SpeedVisar processorns högst klockhastighet.Kurrent Clock SpeedVisar den aktuella processorns klockhastighet.Current Clock SpeedVisar antalet kärnor på processorn.Processor IDVisar storleken på processorns L2-cacheminne.Processor L3 CacheVisar storleken på processorns L3-cacheminne.Microcode VersionVisar BIOS mikrokod-versionen.           | versikt                       |                                                                 |
|----------------------------------------------------------------------------------------------------|-------------------------------|-----------------------------------------------------------------|
| HealthVisar batteriets nuvarande hälsotillstånd.AC AdapterVisar om en nätadapter är ansluten. Nätadaptertyp, om ansluten. <b>PROCESSOR</b> Processor TypeProcessor TypeVisar processortypen.Maximum Clock SpeedVisar processorns högst klockhastighet.Minimum Clock SpeedVisar processorns minsta klockhastighet.Current Clock SpeedVisar den aktuella processorns klockhastighet.Core CountVisar antalet kärnor på processorn.Processor IDVisar storleken på processorns L2-cacheminne.Processor L3 CacheVisar storleken på processorns L3-cacheminne.Microcode VersionVisar BIOS mikrokod-versionen. | Battery State                 | Visar batteriets läge.                                          |
| AC AdapterVisar om en nätadapter är ansluten. Nätadaptertyp, om ansluten.PROCESSORProcessor TypeVisar processortypen.Maximum Clock SpeedVisar processorns högst klockhastighet.Minimum Clock SpeedVisar processorns minsta klockhastighet.Current Clock SpeedVisar den aktuella processorns klockhastighet.Core CountVisar antalet kärnor på processorn.Processor IDVisar storleken på processorns L2-cacheminne.Processor L3 CacheVisar storleken på processorns L3-cacheminne.Microcode VersionVisar BIOS mikrokod-versionen.                                                                        | Health                        | Visar batteriets nuvarande hälsotillstånd.                      |
| PROCESSORProcessor TypeVisar processortypen.Maximum Clock SpeedVisar processorns högst klockhastighet.Minimum Clock SpeedVisar processorns minsta klockhastighet.Current Clock SpeedVisar den aktuella processorns klockhastighet.Core CountVisar antalet kärnor på processorn.Processor IDVisar processorns identifikationskod.Processor L2 CacheVisar storleken på processorns L2-cacheminne.Microcode VersionVisar BIOS mikrokod-versionen.                                                                                                    | AC Adapter                    | Visar om en nätadapter är ansluten. Nätadaptertyp, om ansluten. |
| Processor TypeVisar processortypen.Maximum Clock SpeedVisar processorns högst klockhastighet.Minimum Clock SpeedVisar processorns minsta klockhastighet.Current Clock SpeedVisar den aktuella processorns klockhastighet.Core CountVisar antalet kärnor på processorn.Processor IDVisar processorns identifikationskod.Processor L2 CacheVisar storleken på processorns L2-cacheminne.Processor L3 CacheVisar storleken på processorns L3-cacheminne.Microcode VersionVisar BIOS mikrokod-versionen.                                                                                                   | PROCESSOR                     |                                                                 |
| Maximum Clock SpeedVisar processorns högst klockhastighet.Minimum Clock SpeedVisar processorns minsta klockhastighet.Current Clock SpeedVisar den aktuella processorns klockhastighet.Core CountVisar antalet kärnor på processorn.Processor IDVisar processorns identifikationskod.Processor L2 CacheVisar storleken på processorns L2-cacheminne.Processor L3 CacheVisar storleken på processorns L3-cacheminne.Microcode VersionVisar BIOS mikrokod-versionen.                                                                                                    | Processor Type                | Visar processortypen.                                           |
| Minimum Clock SpeedVisar processorns minsta klockhastighet.Current Clock SpeedVisar den aktuella processorns klockhastighet.Core CountVisar antalet kärnor på processorn.Processor IDVisar processorns identifikationskod.Processor L2 CacheVisar storleken på processorns L2-cacheminne.Processor L3 CacheVisar storleken på processorns L3-cacheminne.Microcode VersionVisar BIOS mikrokod-versionen.                                                                                                    | Maximum Clock Speed           | Visar processorns högst klockhastighet.                         |
| Current Clock SpeedVisar den aktuella processorns klockhastighet.Core CountVisar antalet kärnor på processorn.Processor IDVisar processorns identifikationskod.Processor L2 CacheVisar storleken på processorns L2-cacheminne.Processor L3 CacheVisar storleken på processorns L3-cacheminne.Microcode VersionVisar BIOS mikrokod-versionen.                                                                                                    | Minimum Clock Speed           | Visar processorns minsta klockhastighet.                        |
| Core CountVisar antalet kärnor på processorn.Processor IDVisar processorns identifikationskod.Processor L2 CacheVisar storleken på processorns L2-cacheminne.Processor L3 CacheVisar storleken på processorns L3-cacheminne.Microcode VersionVisar BIOS mikrokod-versionen.                                                                                                    | Current Clock Speed           | Visar den aktuella processorns klockhastighet.                  |
| Processor IDVisar processorns identifikationskod.Processor L2 CacheVisar storleken på processorns L2-cacheminne.Processor L3 CacheVisar storleken på processorns L3-cacheminne.Microcode VersionVisar BIOS mikrokod-versionen.                                                                                                    | Core Count                    | Visar antalet kärnor på processorn.                             |
| Processor L2 CacheVisar storleken på processorns L2-cacheminne.Processor L3 CacheVisar storleken på processorns L3-cacheminne.Microcode VersionVisar BIOS mikrokod-versionen.                                                                                                    | Processor ID                  | Visar processorns identifikationskod.                           |
| Processor L3 CacheVisar storleken på processorns L3-cacheminne.Microcode VersionVisar BIOS mikrokod-versionen.                                                                                                    | Processor L2 Cache            | Visar storleken på processorns L2-cacheminne.                   |
| Microcode Version Visar BIOS mikrokod-versionen.                                                                                                    | Processor L3 Cache            | Visar storleken på processorns L3-cacheminne.                   |
|                                                                                                    | Microcode Version             | Visar BIOS mikrokod-versionen.                                  |
| Intel Hyper-Threading Capable Visar om processorn är hypertrådningskapabel.                                                                                                    | Intel Hyper-Threading Capable | Visar om processorn är hypertrådningskapabel.                   |
| 64-Bit Technology Visar om 64-bitarsteknik används.                                                                                                    | 64-Bit Technology             | Visar om 64-bitarsteknik används.                               |
| MINNE                                                                                                    | MINNE                         |                                                                 |
| Memory Installed Visar total installerad minnesstorlek på datorn.                                                                                                    | Memory Installed              | Visar total installerad minnesstorlek på datorn.                |
| Memory Available Visar totalt tillgängligt minne på datorn.                                                                                                    | Memory Available              | Visar totalt tillgängligt minne på datorn.                      |
| Memory Speed Visar minneshastigheten.                                                                                                    | Memory Speed                  | Visar minneshastigheten.                                        |
| Memory Channel Mode Anger enkelt eller dubbelt kanalläge.                                                                                                    | Memory Channel Mode           | Anger enkelt eller dubbelt kanalläge.                           |
| Memory Technology Visar den teknik som används för minnet.                                                                                                    | Memory Technology             | Visar den teknik som används för minnet.                        |
| DIMM-PLATS 1 Visar det minneskort som är installerat i plats 1                                                                                                    | DIMM-PLATS 1                  | Visar det minneskort som är installerat i plats 1               |
| DIMM-PLATS 2 Visar det minneskort som är installerat i plats 2                                                                                                    | DIMM-PLATS 2                  | Visar det minneskort som är installerat i plats 2               |
| ENHETER                                                                                                    | ENHETER                       |                                                                 |
| Panel Type Visar datorns skärmtyp.                                                                                                    | Panel Type                    | Visar datorns skärmtyp.                                         |
| Video Controller Visar datorns integrerade grafikinformation.                                                                                                    | Video Controller              | Visar datorns integrerade grafikinformation.                    |
| Video Memory Visar information om datorns grafikminne.                                                                                                    | Video Memory                  | Visar information om datorns grafikminne.                       |
| Wi-Fi DeviceVisar Wi-Fi-enheten som är installerad i datorn.                                                                                                    | Wi-Fi Device                  | Visar Wi-Fi-enheten som är installerad i datorn.                |
| Native Resolution Visar datorns ursprungliga upplösning.                                                                                                    | Native Resolution             | Visar datorns ursprungliga upplösning.                          |
| Video BIOS Version Visar datorns grafik-BIOS-version.                                                                                                    | Video BIOS Version            | Visar datorns grafik-BIOS-version.                              |
| Audio ControllerVisar ljudstyrenhetinformationen för datorn.                                                                                                    | Audio Controller              | Visar ljudstyrenhetinformationen för datorn.                    |
| Bluetooth Device Visar om en Bluetooth-enhet har installerats på datorn.                                                                                                    | Bluetooth Device              | Visar om en Bluetooth-enhet har installerats på datorn.         |
| Pass-through-MAC-adressVisar MAC-adressen för video pass-through.                                                                                                    | Pass-through-MAC-adress       | Visar MAC-adressen för video pass-through.                      |

#### Tabell 3. Systeminstallationsalternativ—Startmeny alternativ

| Startalternativ |                                             |                                                                     |
|-----------------|---------------------------------------------|---------------------------------------------------------------------|
|                 | Boot Mode                                   |                                                                     |
|                 | Boot Mode: endast UEFI                      | Visar boot mode för den här datorn.                                 |
|                 | Enable Boot Devices (aktivera startenheter) | Aktiverar eller inaktiverar Windows Boot Manager och UEFI-hårddisk. |
|                 |                                             | Som standard är Windows Boot Manager markerat                       |

#### Tabell 3. Systeminstallationsalternativ—Startmeny alternativ (fortsättning)

| Startalternativ |                                           |                                                                                                    |
|-----------------|-------------------------------------------|----------------------------------------------------------------------------------------------------|
|                 |                                           | Som standard är UEFI Hard Drive (UEFI-hårddisk) markerat                                                                                          |
|                 | Startsekvens                              | Visar startsekvensen.                                                                                                    |
|                 | Advanced Boot Options                     |                                                                                                    |
|                 | Enable UEFI Network Stack (aktivera UEFI- | Aktivera eller inaktivera UEFI-nätverksstack.                                                                                                    |
|                 | nätverksstack)                            | Standard: PÅ                                                                                                    |
|                 | UEFI Boot Path Security                   | Aktivera eller inaktivera om systemet ska be användaren att ange<br>administratörslösenordet när en UEFI-startsökväg startas från F12-startmenyn. |
|                 |                                           | Standard: Alltid förutom intern hårddisk                                                                                                    |

### Tabell 4. Systeminstallationsalternativ—menyn Systemkonfiguration

L

| Systemkonfiguration                                     |                                                                                                    |
|---------------------------------------------------------|----------------------------------------------------------------------------------------------------|
| Datum/tid                                               |                                                                                                    |
| Datum                                                   | Ställer in datorns datum i MM/DD/ÅÅÅÅ-format. Ändringar av datumet träder<br>omedelbart i kraft.                                                              |
| Tid                                                     | Ställer in tiden i HH/MM/SS 24-timmarsformat. Du kan växla mellan 12-timmars och 24-timmars klocka. Ändringar av tidsinställningen träder omedelbart i kraft. |
| Lagringsgränssnitt                                      |                                                                                                    |
| Port aktivering                                         | Aktiverar de valda inbyggda enheterna.                                                                                                    |
|                                                         | Standard: PÅ                                                                                                    |
| SATA Operation                                          | Konfigurerar driftläget för den integrerade SATA-hårddiskstyrenheten.                                                                                         |
|                                                         | Standard: RAID på. SATA är konfigurerad att stödja RAID (Intel Rapid Restore<br>Technology).                                                                  |
| Enhetsinformation                                       | Visar informationen om olika inbyggda enheter.                                                                                                    |
| Enable SMART Reporting (aktivera<br>SMART-rapportering) | Aktiverar eller inaktiverar teknik för självövervakning, analys och rapportering<br>(SMART).                                                                  |
|                                                         | Standard: AV                                                                                                    |
| Aktivera ljud                                           | Aktiverar eller inaktiverar alla inbyggda ljudstyrenheten.                                                                                                    |
|                                                         | Standard: PÅ                                                                                                    |
| Aktivera mikrofon                                       | Aktiverar eller inaktiverar mikrofonen.                                                                                                    |
|                                                         | Som standard är Enable Microphone (aktivera mikrofon) markerat.                                                                                               |
| Enable Internal Speaker (aktivera inbyggd               | Aktiverar eller inaktiverar inbyggd högtalare.                                                                                                    |
| högtalare)                                              | Som standard är Enable Internal Speaker (aktivera inbyggd högtalare) markerat.                                                                                |
| USB-konfiguration                                       | Aktivera eller inaktivera start från USB-lagringsenheter som t.ex. en extern hårddisk,<br>en optisk enhet och USB-enhet.                                      |
|                                                         | Som standard är Enable USB Boot Support (aktivera USB-startstöd) markerat.                                                                                    |
|                                                         | Som standard är Enable External USB Ports (aktivera externa USB-portar) markerat.                                                                             |
| Thunderbolt Adapter Configuration                       |                                                                                                    |
| Aktivera Thunderbolt tekniksupport                      | Aktiverar eller inaktiverar Thunderbolt tekniksupport                                                                                                    |
|                                                         | Standard: PÅ                                                                                                    |
| Enable Thunderbolt Boot Support (aktivera               | Aktiverar eller inaktiverar Thunderbolt startsupport.                                                                                                    |
| thunderbolt-startsupport)                               | Standard: AV                                                                                                    |

#### Tabell 4. Systeminstallationsalternativ—menyn Systemkonfiguration (fortsättning)

| Systemkonfiguration                                               |                                                                                                    |
|-------------------------------------------------------------------|----------------------------------------------------------------------------------------------------|
| Aktivera Pre-boot moduler för Thunderbolt<br>(och PCle bakom TBT) | Aktiverar eller inaktiverar funktion som gör att PCle-enheter kan anslutas via en<br>Thunderbolt-adapter före start.                                                                        |
|                                                                   | Standard: AV                                                                                                    |
| Miscellaneous Devices                                             | Aktivera eller inaktivera olika inbyggda enheter.                                                                                                    |
| Aktivera kamera                                                   | Aktiverar eller inaktiverar kameran.                                                                                                    |
|                                                                   | Som standard är Enable Camera (aktivera kamera) markerat.                                                                                                    |
| Touchscreen                                                       | Aktiverar eller inaktiverar pekskärmen.                                                                                                    |
|                                                                   | Som standard är Touchscreen (pekskärm) markerat.                                                                                                    |
| Aktivera fingeravtrycksläsarens enhet                             | Aktiverar eller inaktiverar fingeravtrycksläsarenheten.                                                                                                    |
|                                                                   | Som standard är Enable Fingerprint Reader (aktivera fingeravtrycksläsare) markerat.                                                                                                    |
| Aktivera mediakort                                                | Gör det möjligt att byta alla mediekort På/Av eller ställa in mediakortet till<br>skrivskyddad status.                                                                                      |
|                                                                   | Som standard är Enable Secure Digital (SD) Card markerat.                                                                                                    |
| Keyboard Illumination                                             | Konfigurera driftläget för tangentbordsbelysning.                                                                                                    |
|                                                                   | Standard: Ljust. Aktivera tangentbordsbelysning vid 100 % ljusstyrka.                                                                                                    |
| Keyboard Backlight Timeout on AC                                  | Konfigurerar timeoutvärdet för tangentbordet när en nätadapter är ansluten<br>till datorn. Tangentbordets bakgrundsbelysnings timeout-värde gäller bara när<br>bakbelysningen är aktiverad. |
|                                                                   | Standard: 10 sekunder.                                                                                                    |
| Keyboard Backlight Timeout on Battery                             | Konfigurerar timeoutvärdet för tangentbordet när datorn körs på batteriet.<br>Tangentbordets bakgrundsbelysnings timeout-värde gäller bara när bakbelysningen<br>är aktiverad.              |
|                                                                   | Standard: 10 sekunder.                                                                                                    |

#### Tabell 5. Systemkonfigurationsalternativ – Videomenyn

| Video                          |                                                                 |
|--------------------------------|-----------------------------------------------------------------|
| LCD-ljusstyrka                 |                                                                 |
| <br>Ljusstyrka på batteridrift | Ställer in skärmens ljusstyrka när datorn körs på batteridrift. |
|                                | Standard: 50                                                    |
| <br>Ljusstyrka på nätström     | Ställer in skärmens ljusstyrka när datorn körs på nätström.     |
|                                | Standard: 100                                                   |

#### Tabell 6. Systemkonfigurationsalternativ – Säkerhetsmenyn

| Se | Security (säkerhet)                                                          |                                                                                                    |  |
|----|------------------------------------------------------------------------------|----------------------------------------------------------------------------------------------------|--|
|    | Enable Admin Setup Lockout (aktivera spärr av systeminstallationsprogrammet) | Aktiverar eller inaktiverar användaren från att gå in i BIOS Setup när ett<br>administratörslösenord är inställt.                      |  |
|    |                                                                              | Standard: AV                                                                                                    |  |
|    | Password Bypass                                                              | Förbigå systemlösenordet (Boot) och lösenordet för den inbyggda hårddisken vid omstart av systemet.                                    |  |
|    |                                                                              | Standard: Inaktiverad                                                                                                    |  |
|    | Enable Non-Admin Password Changes                                            | Aktiverar eller inaktiverar användaren för att ändra lösenordet för systemet och hårddisken utan att behöva ha administratörslösenord. |  |

#### Tabell 6. Systemkonfigurationsalternativ – Säkerhetsmenyn (fortsättning)

| Security (säkerhet)                                                                                   |                                                                                                    |  |
|----------------------------------------------------------------------------------------------------|----------------------------------------------------------------------------------------------------|--|
|                                                                                                    | Standard: PÅ                                                                                                    |  |
| Non-Admin Setup Changes                                                                               |                                                                                                    |  |
| Enable UEFI Capsule Firmware Updates<br>(aktivera uppdateringar av fast UEFI Capsule-<br>programvara) | Aktivera eller inaktivera BIOS-uppdateringar via UEFI-kapselns uppdateringspaket.<br>Standard: PÅ                                                                                                    |  |
| Absolute                                                                                              | Aktiverar, inaktiverar eller permanent inaktiverar BIOS-modulgränssnittet för den alternativa tjänsten Absolute Persistence Module från Absolute Software.                                                |  |
|                                                                                                    | Standard: Aktiverad                                                                                                    |  |
| TPM 2.0 Security på                                                                                   | Välj om den betrodda plattformsmodellen (TPM) ska vara synlig för operativsystemet.                                                                                                    |  |
|                                                                                                    | Standard: PÅ                                                                                                    |  |
| PPI Bypass for Enable Commands (PPI<br>förbigå för aktiverade kommandon)                              | Aktiverar eller inaktiverar operativsystemet för att hoppa över BIOS-användarens uppmaningar när du utfärdar TPM PPI-aktiverat och aktiveringskommandon.                                                  |  |
|                                                                                                    | Standard: AV                                                                                                    |  |
| PPI Bypass for Disabled Commands (PPI<br>förbigå för inaktiverade kommandon)                          | Aktiverar eller inaktiverar operativsystemet för att hoppa över BIOS PPI-användarens uppmaningar när msn utfärdar TPM PPI inaktivera och avaktivera kommandon.                                            |  |
|                                                                                                    | Standard: AV                                                                                                    |  |
| PPI Bypass for Clear Commands (PPI förbigå<br>för rensa kommandon)                                    | Aktiverar eller inaktiverar operativsystemet för att hoppa över BIOS (Physical<br>Presence Interface) (PPI) användarens uppmaningar när man utfärdar kommandot<br>Rensa.                                  |  |
|                                                                                                    | Standard: AV                                                                                                    |  |
| Attestation Enable (aktivera attestering)                                                             | Gör det möjligt att kontrollera om TPM-godkännandehierarkin är tillgänglig för<br>operativsystemet. Om du avaktiverar denna inställning begränsas möjligheten att<br>använda TPM för signaturoperationer. |  |
|                                                                                                    | Standard: PÅ                                                                                                    |  |
| Key Storage Enable (aktivera nyckellagring)                                                           | Gör det möjligt att kontrollera om TPM-godkännandehierarkin är tillgänglig för<br>operativsystemet. Om du avaktiverar denna inställning begränsas möjligheten att<br>använda TPM för att lagra ägardata.  |  |
|                                                                                                    | Standard: PÅ                                                                                                    |  |
| SHA-256                                                                                               | Aktiverar eller inaktiverar BIOS och TPM för att använda SHA-256-hash-algoritmen för att utöka mätningar i TPM-PCR:erna under BIOS-start.                                                                 |  |
|                                                                                                    | Standard: PÅ                                                                                                    |  |
| Clear (rensa)                                                                                         | Aktiverar eller inaktiverar datorn för att rensa PTT-ägarinformationen och returnerar<br>PTT till standardstatus.                                                                                         |  |
|                                                                                                    | Standard: AV                                                                                                    |  |
| TPM State (TPM-läge)                                                                                  | Aktiverar eller inaktiverar TPM. Detta är det normala driftläget för TPM när man vill<br>använda sin kompletta uppsättning funktioner.                                                                    |  |
|                                                                                                    | Standard: Aktiverad                                                                                                    |  |
| SMM Security Mitigation                                                                               | Aktiverar eller inaktiverar ytterligare UEFI SMM Security Mitigation-skydd.                                                                                                    |  |
|                                                                                                    | Standard: AV                                                                                                    |  |
|                                                                                                    | () <b>OBS:</b> Den här funktionen kan orsaka kompatibilitetsproblem eller förlust av funktionalitet med vissa gamla verktyg och applikationer.                                                            |  |
| Intel SGX                                                                                             | Aktiverar eller inaktiverar Intel Software Guard Extensions (SGX) för att tillhandahålla<br>en säker miljö för att köra kod/lagra känslig information.                                                    |  |

#### Tabell 6. Systemkonfigurationsalternativ – Säkerhetsmenyn (fortsättning)

Security (säkerhet)

Standard: Programvarustyrd

#### Tabell 7. Systeminstallationsprogram—menyn Passwords (lösenord)

| Lösenord                                |                                                          |                                                                                                   |
|-----------------------------------------|----------------------------------------------------------|---------------------------------------------------------------------------------------------------|
| Enable Strong Password (aktivera starkt | Aktivera eller inaktivera starka lösenord.               |                                                                                                   |
| lösenord)                               | lösenord)                                                | Standard: AV                                                                                      |
| Password Configu                        | ration                                                   |                                                                                                   |
| Admin Password Mir                      | Admin Password Min (min.                                 | Ange minsta tillåtna antal tecken för administratörslösenordet.                                   |
| administratörslösenc                    | ord)                                                     | Standard: 4                                                                                       |
| Admin Password Ma                       | –<br>Admin Password Max (max.<br>administratörslösenord) | Ange högsta tillåtna antal tecken för administratörslösenordet.                                   |
| administratörslösenc                    |                                                          | Standard: 32                                                                                      |
| <br>System Password M                   | System Password Min (min. systemlösenord)                | Ange minsta tillåtna antal tecken för systemlösenordet.                                           |
|                                         |                                                          | Standard: 4                                                                                       |
| <br>System Password M                   | System Password Max (max.<br>systemlösenord)             | Ange högsta tillåtna antal tecken för systemlösenordet.                                           |
| systemlösenord)                         |                                                          | Standard: 32                                                                                      |
| Admin Password                          |                                                          | Ställer in, ändrar eller tar bort administratörslösenordet (ibland kallat "setup"<br>lösenordet). |
| System Password                         |                                                          | Anger, ändrar eller tar bort systemlösenordet.                                                    |
| Enable Master Pas                       | Enable Master Password Lockout                           | Aktiverar eller inaktiverar support för huvudlösenord.                                            |
| (aktivera spärr av huvudlösenord)       | Standard: AV                                             |                                                                                                   |

#### Tabell 8. Systemkonfigurationsalternativ – Säker start-menyn

| Secure Boot | (säker | uppstart) |
|-------------|--------|-----------|
|-------------|--------|-----------|

| Enable Secure Boot | Aktiverar eller inaktiverar datorn för boot användning endast för validerad startprogramvara.                                                                       |
|--------------------|----------------------------------------------------------------------------------------------------|
|                    | Standard: PÅ                                                                                                    |
|                    | () <b>OBS:</b> För att säker uppstart ska kunna aktiveras måste datorn vara i UEFI-<br>startläge och alternativet Aktivera äldre alternativskivor måste stängas av. |
| Secure Boot Mode   | Välj driftsättet Secure Boot (säker uppstart).                                                                                                    |
|                    | Standard: Faktiskt läge                                                                                                    |
|                    | (i) OBS: Faktisk läge bör väljas vid normal drift av Secure Boot.                                                                                                   |

#### Tabell 9. Inställningar för systeminställningar – menyn Expert Key Management (expertnyckelhantering)

| E | Expert Key Management (Expertnyckelhantering)                     |                                                                                              |  |
|---|-------------------------------------------------------------------|----------------------------------------------------------------------------------------------|--|
|   | Enable Custom Mode (Aktivera anpassat<br>läge)                    | Aktiverar eller inaktiverar tangenterna i databaserna PK, KEK, db och dbx som ska<br>ändras. |  |
|   |                                                                   | Standard: AV                                                                                 |  |
|   | Custom Mode Key Management (anpassat<br>läge för nyckelhantering) | Väljer anpassade värden för expertnyckelhantering.                                           |  |
|   |                                                                   | Standard: PK                                                                                 |  |

#### Tabell 10. Systemkonfigurationsalternativ – menyn Performance (prestanda)

| Multi Core Support                    |                                                                                                    |
|---------------------------------------|----------------------------------------------------------------------------------------------------|
| Active Cores                          | Ändrar antalet CPU-kärnor tillgängliga för operativsystemet. Standardvärdet är<br>inställt på det maximala antalet kärnor.                                                                                        |
|                                       | Standard: Alla kärnor                                                                                                    |
| Intel SpeedStep                       |                                                                                                    |
| Enable Intel SpeedStep Technology     | Aktiverar eller inaktiverar Intel SpeedStep Technology för att dynamiskt justera<br>processorspänning och kärnfrekvens, minskad genomsnittlig strömförbrukning och<br>värmeproduktion.                            |
|                                       | Standard: PÅ                                                                                                    |
| Enable C-State Control                | Aktiverar eller inaktiverar CPU:s förmåga att komma in och ut ur låg-strömtillstånd.                                                                                                    |
|                                       | Standard: PÅ                                                                                                    |
| Intel Turbo Boost-teknik              |                                                                                                    |
| Aktivera Intel Turbo Boost-teknik     | Aktiverat eller inaktiverat Intel TurboBoost-läget på processorn. Om den är aktiverad<br>ökar Intel TurboBoost-drivrutinen prestanda för processorn eller grafikprocessorn.                                       |
|                                       | Standard: PÅ                                                                                                    |
| Intel hyper-threading-teknik          |                                                                                                    |
| Aktivera Intel hyper-threading-teknik | Aktiverat eller inaktiverat hyper-threading-teknik på processorn. Om det här<br>alternativet är aktiverat ökar Intel processorresursernas effektivitet för hypertrådning<br>när flera trådar körs på varje kärna. |
|                                       | Standard: PÅ                                                                                                    |

#### Tabell 11. Systemkonfigurationsalternativ – menyn Power Management (strömhantering)

| Wake on AC (aktivera vid nätström)              | Aktiverar så att datorn slås på och går till start när strömförsörjning levereras till<br>datorn.                                                                                                    |
|-------------------------------------------------|----------------------------------------------------------------------------------------------------|
|                                                 | Standard: AV                                                                                                    |
| Dell USB-C-docka med Wake on                    | Gör det möjligt att ansluta en Dell USB-C Dock för att väcka datorn från vänteläge.<br>Standard: PÅ                                                                                                    |
| Auto On Time                                    | Aktiverar så att datorn automatiskt startar för definierade dagar och tider.<br>Standard: Disabled (inaktiverad). Systemet startar inte automatiskt.                                                                  |
| Block Sleep                                     | Blockerar datorn från att gå in i Sleep (S3) -läge i operativsystemet.<br>Standard: AV                                                                                                    |
|                                                 | () <b>OBS:</b> Om den är aktiverad kommer inte datorn att gå till "Sleep", Intel Rapid<br>Start inaktiveras automatiskt och operativsystemets strömalternativ kommer att<br>vara tomt om det var inställt på Sleep.   |
| Battery Charge Configuration                    | Gör det möjligt för datorn att köra på batteriet under strömförbrukningstiden. Använd<br>nedanstående alternativ för att förhindra strömförbrukning mellan vissa tider varje<br>dag.                                  |
|                                                 | Standard: Adaptive (adaptivt). Batteriinställningarna optimeras optimalt utifrån det<br>typiska batterianvändningsmönstret.                                                                                           |
| Enable Advanced Battery Charge<br>Configuration | Aktiverar avancerad batteriladdningskonfiguration från början av dagen till en viss<br>period. Avancerat batteri laddat maximerar batteriets hälsa medan den fortfarande<br>stöder stor användning under arbetsdagen. |
|                                                 | Standard: AV                                                                                                    |

#### Tabell 11. Systemkonfigurationsalternativ – menyn Power Management (strömhantering) (fortsättning)

#### Strömhantering

| Toppskift                                       | Gör det möjligt för datorn att köra på batteriet under toppströmförbrukningstiden.                                                                                                    |
|-------------------------------------------------|----------------------------------------------------------------------------------------------------|
|                                                 | Standard: AV                                                                                                    |
| Wireless Radio Control                          |                                                                                                    |
| Control WLAN radio (kontrollera WLAN-<br>radio) | Gör det möjligt att känna av datorns anslutning till ett trådbundet nätverk och<br>därefter inaktivera de valda trådlösa radiosändarna (WLAN och/eller WWAN). Vid<br>avkoppling från det trådlösa nätverket aktiveras de valda trådlösa radiosändarna. |
|                                                 | Standard: AV                                                                                                    |
| Wake on LAN                                     | Aktiverar eller inaktiverar datorn för att starta med en särskild LAN-signal.                                                                                                    |
|                                                 | Standard: Inaktiverad                                                                                                    |
| Intel Speed Shift-teknik                        | Aktiverar eller inaktiverar Intel Speed Shift tekniksupport. Ställ in detta alternativ för att låta operativsystemet välja lämplig processorprestanda automatiskt.                                                                                     |
|                                                 | Standard: PÅ                                                                                                    |
| Lid Switch                                      |                                                                                                    |
| Power On Lid Open                               | Gör det möjligt för datorn att slå på strömmen från avslaget läge när locket öppnas.<br>Standard: PÅ                                                                                                    |

#### Tabell 12. Systemkonfigurationsalternativ – menyn Trådlöst

| Trådlös                |                                                            |
|------------------------|------------------------------------------------------------|
| Wireless Device Enable | Aktivera eller inaktivera interna WLAN-/Bluetooth-enheter. |
|                        | Som standard är WLAN markerat.                             |
|                        | Som standard är Bluetooth markerat.                        |

#### Tabell 13. Systemkonfigurationsalternativ – menyn POST Behavior (självtestbeteende)

#### POST Behavior (beteende efter start)

| Numlock Enable                                         |                                                                                                    |
|--------------------------------------------------------|----------------------------------------------------------------------------------------------------|
| Enable Numlock (aktivera Numlock)                      | Aktiverar eller inaktiverar Numlock när datorn startar.<br>Standard: PÅ                                                                               |
| Fn Lock (Fn-lås)                                       | Aktiverar eller inaktiverar Fn Lock-läge.<br>Standard: PÅ                                                                                             |
| Låst läge                                              | Standard: Låst läge sekundärt Låst läge sekundärt = Om det här alternativet är valt, skannar F1-F12-tangenterna koden för deras sekundära funktioner. |
| Warnings and Errors                                    | Väljer en åtgärd när det gäller en varning eller ett fel vid start.                                                                                   |
|                                                        | Standard: Ledtext om varningar och fel. Stopp, ledtext och vänta på<br>användarinmatning när varningar eller fel upptäcks.                            |
|                                                        | (j) OBS: Fel som anses vara kritiska för datorns hårdvara kommer alltid att stoppa datorn.                                                            |
| Enable Adapter Warnings (aktivera<br>adaptervarningar) | Aktiverar eller inaktiverar datorn för att visa adaptervarningsmeddelanden när<br>skärmadaptrar med för lite strömkapacitet upptäcks.<br>Standard: PÅ |
| Aktivera<br>dockningsvarningsmeddelanden               | Aktiverar eller inaktiverar dockningsvarningsmeddelanden.<br>Standard: PÅ                                                                             |

#### Tabell 13. Systemkonfigurationsalternativ – menyn POST Behavior (självtestbeteende) (fortsättning)

POST Behavior (beteende efter start)

| Fastboot                              | Konfigurerar hastigheten på UEFI-boot-processen.                                                                             |  |
|---------------------------------------|----------------------------------------------------------------------------------------------------|--|
|                                       | Standard: Thorough (noggrann). Utför fullständig maskin- och<br>konfigurationsinitialisering under start.                    |  |
| Extend BIOS POST Time                 | Konfigurerar laddningstiden för BIOS POST (Power-On Self Test).                                                              |  |
|                                       | Standard: 0 sekunder.                                                                                                    |  |
| Full Screen Logo                      | Aktiverade eller inaktiverade datorn för att visa helskärmslogotypen om bilden matchar skärmupplösningen.                    |  |
|                                       | Standard: AV                                                                                                    |  |
| Mouse/Touchpad                        | Definierar hur datorn hanterar mus och pekplatteingång.                                                                      |  |
|                                       | Standard: pekplatta och PS/2-mus. Lämna den integrerade pekplattan aktiverad när<br>en extern PS/2-mus är närvarande.        |  |
| Sign of Life                          |                                                                                                    |  |
| Tidig loggdisplay                     | Visa logotyp livstecken.                                                                                                    |  |
|                                       | Standard: PÅ                                                                                                    |  |
| Tidig tangentbords-bakgrundsbelysning | Tangentbords-bakgrundsbelysning livstecken                                                                                   |  |
|                                       | Standard: PÅ                                                                                                    |  |
| MAC Address Pass-Through              | Ersätter den externa NIC MAC-adressen (i en dockningsstation eller dongel som stöds) med den valda MAC-adressen från datorn. |  |
|                                       | Standard: Systemets unika MAC-adress.                                                                                        |  |

#### Tabell 14. Systeminställningsalternativ—Virtualiseringsmeny

| Virtualisering                  |                                                                                                    |
|---------------------------------|----------------------------------------------------------------------------------------------------|
| Intel Virtualization Technology | Aktiverar så att datorn kan köra en virtuell maskinskärm (VMM).                                                                                                    |
|                                 | Standard: PÅ                                                                                                    |
| VT for Direct I/O               | Gör det möjligt för datorn att utföra Virtualiseringsteknik för Direct I/O (VT-d). VT-d<br>är en Intel-metod som tillhandahåller virtualisering för minneskort I/O. |
|                                 | Standard: PÅ                                                                                                    |

#### Tabell 15. Systemkonfigurationsalternativ – Underhållsmenyn

| Maintenance (underhåll)                                              |                                                                                                    |
|----------------------------------------------------------------------|----------------------------------------------------------------------------------------------------|
| Asset Tag                                                            |                                                                                                    |
| Asset Tag (tillgångstagg)                                            | Skapar en tillgångstagg som kan användas av en IT-administratör för att unikt<br>identifiera ett visst system. En gång i BIOS kan tillgångstaggen inte ändras.                                                                                                    |
| Service tag                                                          | Visar datorns servicetagg.                                                                                                    |
| BIOS Recovery from Hard Drive (BIOS-<br>återställning från hårddisk) | Gör det möjligt för datorn att återställa från en dålig BIOS-bild, så länge som Boot<br>Block-delen är intakt och fungerande.                                                                                                    |
|                                                                      | Standard: PÅ                                                                                                    |
|                                                                      | () <b>OBS:</b> BIOS-återställning är utformad för att fixa BIOS-blocket och kan inte<br>fungera om Boot Block är skadat. Dessutom kan den här funktionen inte<br>fungera i händelse av EG-korruption, ME-korruption eller ett hårdvaruproblem.<br>Återställningsbilden måste finnas på en okrypterad partition på enheten. |
| BIOS Auto-Recovery (BIOS automatisk<br>återställning)                | Aktiverar så att datorn automatiskt återställer BIOS utan användaråtgärder. Den här funktionen kräver att BIOS Recovery from Hard Drive ställs in till aktiverad.                                                                                                    |

#### Tabell 15. Systemkonfigurationsalternativ – Underhållsmenyn (fortsättning)

| Maintenance (underhåll)                             |                                                                                                    |
|-----------------------------------------------------|----------------------------------------------------------------------------------------------------|
|                                                     | Standard: AV                                                                                                    |
| Start Data Wipe                                     | CAUTION: Denna Secure Wipe drift eliminerar informationen så att den inte kan rekonstrueras.                                        |
|                                                     | Om det är aktiverat, kommer BIOS att köa en data wipe cykel för lagringsenheter som är anslutna till moderkortet vid nästa omstart. |
|                                                     | Standard: AV                                                                                                    |
| Allow BIOS Downgrade (tillåt BIOS-<br>nedgradering) | Styr flash av systemets inbyggda programvara till tidigare revisioner.<br>Standard: PÅ                                              |

#### Tabell 16. Systemkonfigurationsalternativ – menyn Systemloggar

| Systemloggar               |                                              |
|----------------------------|----------------------------------------------|
| Power Event Log            |                                              |
| Rensa energihändelseloggen | Välj att behålla eller rensa strömhändelser. |
|                            | Standard: Behålla                            |
| BIOS händelselogg          |                                              |
| Rensa BIOS-händelseloggen  | Välj att behålla eller rensa BIOS-händelser. |
|                            | Standard: Behålla                            |
| Termisk händelselogg       |                                              |
| Rensa termisk händelselogg | Välj att behålla eller rensa värmehändelser. |
|                            | Standard: Behålla                            |

#### Tabell 17. Systeminställningsalternativ—SupportAssist meny

| SupportAssist                   |                                                                                                    |
|---------------------------------|----------------------------------------------------------------------------------------------------|
| Dell Auto OS Recovery Threshold | Kontrollerar det automatiska startflödet för SupportAssist System Resolution<br>Console och för återställningsverktyget för Dell-operativsystemet.                                                                                                    |
|                                 | Standard: 2.                                                                                                    |
| SupportAssist OS Återställning  | Aktiverar eller inaktiverar startflödet för SupportAssist-operativsystemets<br>återställningsverktyg i händelse av vissa systemfel.                                                                                                    |
|                                 | Standard: PÅ                                                                                                    |
| BIOSConnect                     | Aktiverar eller inaktiverar operativsystemåterställning för molntjänst om det primära<br>operativsystemet inte kan starta med ett antal fel som sammanfaller med eller<br>överstiger värdet som anges av inställningsalternativet Auto OS Recovery Threshold. |
|                                 | Standard: PÅ                                                                                                    |

# System- och installationslösenord

#### Tabell 18. System- och installationslösenord

| Lösenordstyp          | Beskrivning                                                                                  |
|-----------------------|----------------------------------------------------------------------------------------------|
| Systemlösenord        | Lösenord som du måste ange för att logga in till systemet.                                   |
| Installationslösenord | Lösenord som du måste ange för att öppna och göra ändringar i<br>datorns BIOS-inställningar. |

Du kan skapa ett systemlösenord och ett installationslösenord för att skydda datorn.

CAUTION: Lösenordsfunktionerna ger dig en grundläggande säkerhetsnivå för informationen på datorn.

CAUTION: Vem som helst kan komma åt informationen som är lagrad på datorn om den inte är låst och lämnas utan tillsyn.

(i) OBS: Funktionen för system- och installationslösenord är inaktiverad.

### Tilldela ett systeminstallationslösenord

#### Förutsättningar

Du kan endast tilldela ett nytt system- eller administratörslösenord när statusen är Ej inställt.

#### Om denna uppgift

Starta systeminstallationsprogrammet genom att trycka på F2 omedelbart efter det att datorn startats eller startats om.

#### Steg

1. På skärmen System BIOS (system-BIOS) eller System Setup (systeminstallation) väljer du Security (säkerhet) och trycker på Enter.

Skärmen Security (säkerhet) visas.

2. Välj system-/administratörslösenord och skapa ett lösenord i fältet Ange det nya lösenordet.

Använd följande rekommendationer för systemlösenordet:

- Ett lösenord kan ha upp till 32 tecken
- Lösenordet kan innehålla siffrorna 0 till 9
- Endast små bokstäver är giltiga, stora bokstäver är inte tillåtna.
- Endast följande specialtecken är tillåtna, blanksteg, ("), (+), (,), (-), (.), (/), (;), ([), (\), (]), (`).
- 3. Skriv in systemlösenordet som du angav tidigare i fältet Bekräfta nytt lösenord och klicka på OK.
- 4. Tryck på Esc så blir du ombedd att spara ändringarna.
- 5. Tryck på Y för att spara ändringarna. Datorn startar om.

### Radera eller ändra ett befintligt systeminstallationslösenord

#### Förutsättningar

Kontrollera att **lösenordsstatus** är upplåst (i systeminstallation) innan du försöker ta bort eller ändra det befintliga system- och installationslösenordet. Du kan inte ta bort eller ändra ett befintligt system- eller installationslösenord om **lösenordsstatus** är låst.

#### Om denna uppgift

Starta systeminstallationsprogrammet genom att trycka på F2 omedelbart efter det att datorn startats eller startats om.

#### Steg

1. På skärmen System BIOS (System-BIOS) eller System Setup (Systeminstallation) väljer du System Security (Systemsäkerhet) och trycker på Enter.

Skärmen System Security (Systemsäkerhet) visas.

- 2. På skärmen System Security (Systemsäkerhet), kontrollera att Password Status (Lösenordstatus) är Unlocked (Olåst).
- 3. Välj System Password (Systemlösenord), ändra eller radera det befintliga systemlösenordet och tryck på Enter eller Tab.
- 4. Välj Setup Password (Installationslösenord), ändra eller radera det befintliga installationslösenordet och tryck på Enter eller Tab.
  - () OBS: Om du ändrar system- och/eller installationslösenordet anger du det nya lösenordet igen när du uppmanas till det. Om du tar bort ett system- och installationslösenordet ska du bekräfta borttagningen när du uppmanas göra det.
- 5. Tryck på Esc så blir du ombedd att spara ändringarna.

6. Tryck på Y för att spara ändringarna och avsluta systeminstallationsprogrammet. Datorn startar om.

### Rensa BIOS (systemkonfiguration) och systemlösenord

#### Om denna uppgift

(i) OBS: Om du vill återställa BIOS- och systemlösenordet ska du ringa numret till Dells tekniska support i din region.

#### Steg

- 1. Skriv datorns service-id-nummer på den låsta BIOS-/systeminställningsskärmen.
- 2. Berätta för Dells supporttekniker vilken kod som genereras.
- 3. Dells supporttekniker tillhandahåller ett 32 tecken långt lösenord för huvudsystemet, vilket kan användas för att få tillgång till den låsta BIO-/systeminställningsskärmen.

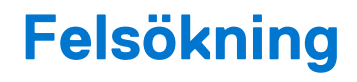

# Dell SupportAssist-diagnostik för kontroll av systemprestanda före start

#### Om denna uppgift

SupportAssist-diagnostiken (även kallad systemdiagnostik) utför en fullständig kontroll av din maskinvara. Dell SupportAssist-diagnostik för kontroll av systemprestanda före start är inbäddad med BIOS och startas av BIOS internt. Den inbäddade systemdiagnosen ger en uppsättning alternativ för specifika enheter eller enhetsgrupper som gör att du kan:

- Köra test automatiskt eller i interaktivt läge
- upprepa test
- Visa och spara testresultat
- Köra grundliga tester med ytterligare testalternativ för att skaffa extra information om enheter med fel
- Visa statusmeddelanden som informerar dig om att testerna har slutförts utan fel
- Visa felmeddelanden som informerar dig om problem som upptäckts under testningen
- **OBS:** Vissa tester för specifika enheter kräver användarinteraktion. Kontrollera alltid att du är närvarande vid datorn när diagnostiktestet körs.

För mer information, se https://www.dell.com/support/kbdoc/000180971.

### Köra systemprestandakontroll för SupportAssist före start

#### Steg

- 1. Starta datorn.
- 2. När datorn startar trycker du på tangenten F12 när Dell-logotypen visas.
- 3. Välj alternativet **Diagnostics (Diagnostik)** på startmenyskärmen.
- Klicka på pilen i det nedre vänstra hörnet. Startsidan för diagnostik visas.
- 5. Klicka på pilen i det nedre högra hörnet för att gå till sidlistningen. Identifierade objekt visas.
- 6. Om du vill köra diagnostiktestet på en viss enhet trycker du på Esc och klickar på Yes (Ja) för att stoppa diagnostiktestet.
- 7. Välj enheten i den vänstra rutan och klicka på Run Tests (Kör tester).
- 8. Om det finns problem visas felkoderna. Anteckna felkoden och valideringsnumret och kontakta Dell.

# Systemets diagnosindikatorer

När den lyser med fast sken anger statuslampan för ström och batteriladdning vilket energiläge datorn är i. Vid blinkning i olika mönster anger statuslampan för ström och batteriladdning respektive problem som datorn har påträffat.

#### Statisk statuslampa för ström och batteriladdning

Följande tabell visar datorns status baserat på statuslampan för ström och batteriladdning.

#### Tabell 19. Statuslampa för ström och batteriladdning

| Statuslampa för ström och batteriladdning | Status för datorn                                                                                                    |
|-------------------------------------------|----------------------------------------------------------------------------------------------------|
| Fast vitt sken                            | <ul> <li>Nätadaptern är ansluten och<br/>batteriet är fulladdat.</li> <li>Nätadaptern är ansluten och<br/>batteriet har mer än fem<br/>procent laddning.</li> </ul> |
| Gult                                      | Datorn drivs med batteriet och<br>batteriet har mindre än fem<br>procent laddning.                                                                                  |
| Släckt                                    | Datorn är i strömsparläge,<br>viloläge, eller är avstängd.                                                                                                    |

#### Blinkande statuslampa för ström och batteriladdning

Ström- och batteristatuslampan blinkar växelvis mellan gult och av för att indikera problem som datorn stöter på.

Ström- och batteristatuslampa blinkar till exempel orange två gånger följt av en paus och blinkar sedan vitt tre gånger följt av en paus. Det här 2-3-mönstret upprepas tills datorn stängs av och indikerar att inget minne eller RAM detekteras.

I följande tabell visas ljusmönster för olika ström- och batteristatusar samt tillhörande problem.

#### Tabell 20. LED-koder

| Diagnostikindikatorkoder | Problembeskrivning                                  |
|--------------------------|-----------------------------------------------------|
| 2,1                      | Fel på processorn                                   |
| 2,2                      | Moderkort: Fel på BIOS eller ROM (Read-Only Memory) |
| 2,3                      | Inget minne eller RAM (Hårddiskminne) har hittats   |
| 2,4                      | Fel på Minne eller RAM (Hårddiskminne)              |
| 2,5                      | Ogiltigt installerat minne                          |
| 2,6                      | Fel på moderkort eller kretsuppsättning             |
| 2,7                      | Bildskärmsfel                                       |
| 2,8                      | LCD-strömskenefel.                                  |
| 3,1                      | CMOS-batterifel                                     |
| 3,2                      | Fel på PCI/videokort/krets                          |
| 3,3                      | Återställningsbild hittades inte                    |
| 3,4                      | Återställningsbild hittades men ogiltig             |
| 3,5                      | Strömskenefel                                       |
| 3,6                      | System-BIOS Flash ofullständig                      |
| 3,7                      | Fel på Management Engine (ME)                       |

# Realtidsklocka (RTC-återställning)

Med realtidklockans (RTC) återställningsfunktion kan du återställa Dell-datorn från situationer med inget POST/ingen ström/startar inte. Det finns inget knappcellsbatteri på den här datorn, huvudbatteriet har 2 % av dess kapacitet för RTC-funktionen.

#### Så här återställer du realtidsk

- Starta RTC-återställning med datorn avstängd och anslutet till växelström.
- Håll strömbrytaren intryckt i trettio (30–35) sekunder.
- Återställningen av datorns realtidklocka sker när du släpper strömknappen.

(i) OBS: För mer information, se kunskapsbasartikel 000125880 på https://www.dell.com/support/.

# **Uppdatera BIOS i Windows**

#### Förutsättningar

Vi rekommenderar att du uppdaterar BIOS (systeminstallationsprogrammet) när moderkortet byts ut eller om det finns en uppdatering. För bärbara datorer bör du se till att batteriet är fulladdat och anslutet till ett eluttag innan du påbörjar en BIOS-uppdatering.

#### Om denna uppgift

OBS: Om BitLocker är aktiverad måste den avbrytas före uppdatering av system-BIOS och återaktiveras efter att BIOSuppdateringen är klar.

CAUTION: Om BitLocker inte stängs av innan man uppdaterar BIOS, kommer systemet inte känna igen BitLockertangenten nästa gång du startar om systemet. Du kommer då att uppmanas att ange återställningsnyckeln för att gå vidare och systemet kommer att be om detta vid varje omstart. Om återställningsnyckeln inte är känd kan detta resultera i dataförlust eller ett onödigt operativsystem som måste återinstalleras. Mer information om detta ämne finns i kunskapsbasartikeln: https://www.dell.com/support/kbdoc/000134415/.

#### Steg

- 1. Starta om datorn.
- 2. Gå till Dell.com/support.
  - Ange Servicetagg eller Expresstjänstkod och klicka på Skicka.
  - Klicka på identifiera produkt och följ sedan anvisningarna på skärmen.
- 3. Om du inte kan detektera eller hitta servicetaggen klickar du på Choose from all products (Välj bland alla produkter).
- 4. Välj kategorin produkter i listan.

(i) OBS: Välj rätt kategori så att du kommer till produktsidan.

- 5. Välj datormodell. Nu visas sidan Product Support (Produktsupport) för din dator.
- Klicka på skaffa drivrutiner och sedan på drivrutiner och hämtningar. Avsnittet Drivers and Downloads (drivrutiner och hämtningar) visas.
- 7. Klicka på Find it myself (jag hittar själv).
- 8. Klicka på BIOS för att visa BIOS-versionerna.
- 9. Identifiera den senaste BIOS-filen och klicka på Download (hämta).
- Välj den hämtningsmetod du föredrar i Välj hämtningsmetod; klicka på Hämta fil. Fönstret File download (Filhämtning) visas.
- 11. Klicka på Save (Spara) för att spara filen på datorn.
- Klicka på Run (Kör) för att installera de uppdaterade BIOS-inställningarna på datorn. Följ anvisningarna på skärmen.

### Flasha BIOS (USB-minne)

Flasha BIOS med den startbara USB-minnet.

#### Steg

- 1. Följ proceduren från steg 1 till steg 11 i "Uppdatera BIOS i Windows" om du vill hämta senaste BIOSinstallationsfilen.
- 2. Skapa ett startbart USB-minne. Mer information finns i kunskapsbasartikeln 000145519: Så här skapar du ett startbart USB-flashminne med hjälp av Dell Diagnostic Deployment Package på www.dell.com/support.
- 3. Anslut den startbara USB-enheten i datorn som behöver BIOS-uppdateringen.
- 4. Starta om datorn och tryck på F12 när Dell-logotypen visas på skärmen.
- 5. Starta från USB-enheten från menyn för engångsstart.
- 6. Skriv in filnamnet för BIOS-inställningsprogrammet och tryck på Enter.

7. BIOS-uppdateringsverktyget visas. Slutför BIOS-uppdateringen genom att följa anvisningarna på skärmen.

### Uppdatera BIOS (F12-menyn för engångsstart)

BIOS Flash-uppdatering med hjälp av USB i F12-menyn för engångsstart.

#### Steg

- 1. Följ proceduren från steg 1 till steg 11 i "Uppdatera BIOS i Windows" om du vill hämta senaste BIOSinstallationsfilen.
- 2. Anslut USB-flashminnet till datorn och kopiera installationsfilen till USB. Mer information finns i kunskaps bas artikeln 000128928: Hämta BIOS-uppdateringsfilen och kopiera filen till USB-flashminnet på www.dell.com/support.
- 3. Stäng av datorn och vänd på den.
- 4. Tryck på F12-tangenten flera gånger tills menyn för engångsstart visas.
- 5. Använd piltangenterna och välj BIOS-flashuppdatering för att starta verktyget.
- 6. I BIOS-flashverktyget klickar du på knappen **Bläddra** för att öppna Utforskaren för att välja den körbara filen som du kopierade till USB-enheten och klickar på **OK**.
- 7. Verktyget fyller i revisionen och sökvägen till den körbara filens fält. Tryck på Påbörja flashuppdatering för att påbörja BIOSuppdateringsprocessen.

(i) OBS: Varningsmeddelandet visas. Läs meddelandet och klicka på Ja för att fortsätta med processen.

- 8. BIOS-uppdateringsverktyget visas och förloppsindikatorn kan gå från 0 till 100 flera gånger under processen.
- 9. BIOS-uppdateringen kan ta omkring 10 minuter, men processen slutförs vanligtvis efter 2–3 minuter. Starta om datorn efter processen.

# WiFi-cykel

#### Om denna uppgift

Om datorn inte kan ansluta till internet på grund av WiFi-anslutningsproblem kan en WiFi-cykelprocedur utföras. Följande procedur innehåller instruktioner om hur du genomför en WiFi-cykel:

(i) OBS: Vissa Internet-leverantörer tillhandahåller en modem-/router kombinationsenhet.

#### Steg

- 1. Stäng av datorn.
- 2. Stäng av modemet.
- 3. Stäng av den trådlösa routern.
- 4. Vänta 30 sekunder.
- 5. Slå på den trådlösa routern.
- 6. Slå på modemet.
- 7. Starta datorn.

# Frisläppning av kvarvarande ström

#### Om denna uppgift

Kvarvarande ström är den återstående statiska elektriciteten som finns kvar på datorn även efter att den har stängts av och batteriet har kopplats bort från moderkortet. Följande förfarande innehåller instruktioner om hur du frisläpper kvarvarande ström:

#### Steg

- **1.** Stäng av datorn.
- 2. Ta bort baskåpan.

(i) OBS: Batteriet måste vara frånkopplat från moderkortet (se steg 3 i Ta bort baskåpan).

- 3. Tryck och håll strömbrytaren intryckt i 15 sekunder för att tömma den kvarvarande strömmen.
- 4. Installera baskåpan.
- 5. Starta datorn.

# Återställ operativsystemet

När datorn inte kan starta upp till operativsystemet även efter upprepade försök startar den automatiskt Dell SupportAssist OS Recovery.

Dell SupportAssist OS Recovery är ett fristående verktyg som är förinstallerat på alla Dell-datorer som är installerade med Windows 10 operativsystem. Den består av verktyg för att diagnostisera och felsöka problem som kan uppstå innan datorn startar till operativsystemet. Det gör att du kan diagnostisera hårdvaruproblem, reparera datorn, säkerhetskopiera dina filer eller återställa datorn till dess fabriksläge.

Du kan också ladda ner den från Dells supportsidan för att felsöka och fixa datorn när den inte startar upp i sitt primära operativsystem på grund av programvarufel eller maskinvarufel.

För mer information om Dell SupportAssist OS Recovery, se Dell SupportAssist OS Recovery User's Guide på www.dell.com/support.

# Säkerhetskopieringsmedia och återställningsalternativ

Vi rekommenderar att du skapar en återställningsenhet för att felsöka och lösa problem som kan uppstå i Windows. Dell föreslår flera alternativ för att återställa Windows-operativsystemet på din Dell-dator. För mer information. se Dell Windows Säkerhetskopierings-Media- och Återställningsalternativ.

# **BIOS-återställning**

BIOS-återställningen är utformad för att fixa huvud BIOS, och kan inte fungera om booten är skadad. BIOS-återställningen fungerar inte i händelse av EG-korruption, ME-korruption eller en maskinvarubelaterad fråga. BIOS-återställningsbilden ska vara tillgänglig på den okrypterade partitionen på enheten för BIOS-återställningsfunktionen.

# Återställ BIOS-funktionen

Två versioner av BIOS-återställningsbilden sparas på hårddisken:

- Aktuell körd BIOS (gammal)
- Som ska uppdateras BIOS (ny)

Den gamla versionen är redan lagrad på hårddisken. BIOS lägger till en ny version på hårddisken, behåller den gamla versionen och raderar andra befintliga versioner. Till exempel, A00 och A02 versioner finns redan på hårddisken, A02 är BIOS. BIOS lägger till A04, upprätthåller A02 och raderar A00. Med två BIOS-versioner kan du återskapa BIOS-funktionen.

Om återställningsfilen inte kan lagras (hårddisken är tom), ställer BIOS in en flagga för att indikera detta tillstånd. Flaggan återställs om det senare blir möjligt att lagra återställningsfilen. BIOS meddelar användaren under POST och i BIOS Setup, försämras BIOS-återställningen. BIOS-återställning via hårddisk kan inte vara möjlig, men BIOS-återställning via USB-flash-enhet är fortfarande möjlig.

För USB-nyckel: rotkatalogen eller "\"

BIOS\_IMG.rcv: återställningsbilden lagrad på USB-nyckeln.

### BIOS-återställning med hårddisk

#### Om denna uppgift

OBS: Se till att du har den tidigare versionen och den senaste versionen av BIOS från Dells supportwebbplats som är tillgänglig för användning.

i OBS: Se till att du har filtypstilläggen synliga i operativsystemet (OS).

- 1. Bläddra till platsen för BIOS-uppdateringsexekverbara (.exe) -filer.
- 2. Byt namn på BIOS-körbara filer till **BIOS\_PRE.rcv** för den tidigare versionen av BIOS och **BIOS\_CUR.rcv** för den senaste versionen av BIOS.

Till exempel om den senaste versionens filnamn är **PowerEdge\_T30\_1.0.0.exe**, döp om den till **BIOS\_CUR.rcv** och om den föregående versionens filnamn är **PowerEdge\_T30\_0.0.9.exe**, döp om den till **BIOS\_PRE.rcv** 

#### (i) OBS:

- a. Om hårddisken är ny kommer det inte finnas något operativsystem installerat.
- b. Om hårddisken har delats upp på Dell-fabriken kommer det att finnas en **Recovery Partition** tillgänglig.
- 3. Koppla från hårddisken och installera hårddisken till ett annat system som har ett fullt fungerande operativsystem.
- 4. Starta upp systemet och följ dessa steg i Windows-operativsystemet för att kopiera BIOS-återställningsfilen till Recovery Partition.
  - a. Öppna ett Windows Command Prompt-fönster.
  - b. Vid prompten, skriv diskpart för att starta Microsoft DiskPart.
  - c. Vid prompten, skriv list disk att lista de tillgängliga hårddiskarna.
  - Välj den hårddisk som installerades i steg 3.
  - d. Vid prompten, skriv listan partition för att visa tillgängliga partitioner på hårddisken.
  - e. Välj Partition 1 som är Recovery Partition. Storleken på partitionen kommer att vara 39 MB.
  - f. Vid prompten, skriv set id=07 för att ange partitionsstorlek ID.

(i) OBS: Partitionen kommer att vara synlig för operativsystemet som Lokal disk (E) för att läsa och skriva data.

- g. Skapa följande mappar i Local Disk (E), E:\EFI\Dell\BIOS\Recovery.
- h. Kopiera båda BIOS filerna BIOS\_CUR.rcv och BIOS\_PRE.rcv till återställningsmappen på Local Disk (E).
- i. | Command Prompt fönstret, på DISKPART prompten, skriv set id=DE.

Efter utförandet av detta kommando, kommer partitionen Local Disk (E) inte att bli tillgänglig för OS.

- 5. Stäng av systemet, ta bort hårddisken och installera hårddisken i originalsystemet.
- 6. Starta systemet och starta till System Setup, i Maintenance sektionen se till att BIOS Recovery from Hard Drive är tillgängligt i BIOS Recovery avsnittet av inställningen.
- 7. Tryck på strömbrytaren för att stänga av systemet.
- 8. Håll Ctrl and Esc knapparna, tryck på strömbrytaren för att starta systemet. Fortsätt att hålla in Ctrl and Esc knapparna tills BIOS Recovery Menu visas.

Se till att Recover BIOS-alternativknappen är vald och klicka på Continue för att starta BIOS återställning.

### **BIOS-återställning med USB-enhet**

#### Om denna uppgift

(i) OBS: Se till att du har filtypstilläggen synliga i operativsystemet.

(i) OBS: Se till att du har laddat ner de senaste BIOS från Dells supportwebbplats och spara den på ditt system.

#### Steg

- 1. Bläddra till platsen för den hämtade BIOS-uppdateringsexekverbara filen (.exe).
- 2. Döp om filen till BIOS\_IMG.rcv. Till exempel, om filnamnet är PowerEdge\_T30\_0.0.5.exe, döp om den till BIOS\_IMG.rcv
- 3. Kopiera BIOS\_IMG.rcv filen till rotkatalogen på USB-minnet.
- 4. Om inte ansluten: Anslut USB-enheten, starta om systemet, tryck på F2 för att gå till System Setup och tryck sedan på strömbrytaren för att stänga av systemet.
- 5. Systemet startas om.
- Medan systemet startas trycker du på tangenterna Ctrl+Esc samtidigt som du håller in strömbrytaren tills dialogrutan BIOS Recovery Menu visas.
- 7. Klicka på **Continue** för att starta BIOS återställningsprocessen.

(i) OBS: Kontrollera att Recovery BIOS är valt i BIOS ecovery Menu dialogrutan.

8. Välj en sökväg på USB-lagringsenheten där återställningsverktyg för BIOS-filen är lagrad (i rotkatalogen eller "\") och följ anvisningarna på skärmen.

# **M-BIST**

Diagnostikverktyget M-BIST(Built In Self-Test), med förbättrad noggrannhet i moderkortsfel.

(i) OBS: M-BIST kan initieras manuellt före POST(Power On Self Test).

### Hur man kör M-BIST

() OBS: M-BIST måste initieras på systemet från ett avstängt strömtillstånd som antingen är anslutet till nätström eller endast med batteri.

- 1. Tryck och håll både M-tangenten på tangentbordet och strömknappen intryckt för att initiera M-BIST.
- 2. Om både M-tangenten och strömknappen hålls nedtryckt kan indikatorlampan för batteriet uppvisa två tillstånd:
  - a. OFF: Inget fel upptäcks med moderkortet
  - **b.** GULT: Indikerar ett problem med moderkortet

# LCD inbyggda självtestet (BIST)

Dells bärbara datorer har ett inbyggt diagnostikverktyg som hjälper dig att avgöra om skärmbilden du upplever är ett internt problem med LCD-skärmen på den bärbara Dell-datorn eller med grafikkortet (GPU) och datorns inställningar.

När du märker skärmavvikelser som flimmer, förvrängning, klarhetsproblem, ojämn eller oskarp bild, horisontella eller vertikala linjer, färgtoner etc. är det alltid en bra metod att isolera LCD-skärmen genom att köra det inbyggda självtestet (BIST).

### Hur man öppnar LCD-självtest

- 1. Stäng av den bärbara Dell-datorn.
- 2. Koppla bort eventuell kringutrustning som är ansluten till den bärbara datorn. Anslut endast nätadaptern (laddaren) till den bärbara datorn.
- 3. Se till att LCD-skärmen är ren (inga dammpartiklar får finnas på skärmens yta).
- 4. Tryck på och håll in knappen **D** och **Power on** på den bärbara datorn för att gå in i det inbyggda LCD-självtest (BIST)-läget. Fortsätt att hålla D-tangenten tills du ser färgstänger på LCD-skärmen.
- 5. Skärmen kommer att visa flera färgfält och ändra färger på hela skärmen till rött, grönt och blått.
- 6. Kontrollera försiktigt skärmen för avvikelser.
- 7. Tryck på Esc-tangenten för att avsluta.
- **OBS:** Dell SupportAssists diagnostik före start initierar först en LCD BIST och förväntar sig en användarinterventionsbekräftelsefunktion på LCD-skärmen.

# Få hjälp och kontakta Dell

# Resurser för självhjälp

Du kan få information och hjälp för Dell-produkter och tjänster med följande resurser för självhjälp:

#### Tabell 21. Resurser för självhjälp

| Resurser för självhjälp                                                                                                    | Resursplats                                                                                                    |
|----------------------------------------------------------------------------------------------------|----------------------------------------------------------------------------------------------------|
| Information om Dell-produkter och tjänster                                                                                                    | www.dell.com                                                                                                    |
| Tips                                                                                                    | · 🌞                                                                                                    |
| Kontakta support                                                                                                    | l Windows skriver du Contact Support och trycker på retur.                                                                                                    |
| Onlinehjälp för operativsystemet                                                                                                    | www.dell.com/support/windows<br>www.dell.com/support/linux                                                                                                    |
| Felsökningsinformation, användarhandböcker,<br>installationsanvisningar, produktspecifikationer, tekniska<br>hjälpbloggar, programuppdateringar osv. | www.dell.com/support                                                                                                    |
| Artiklarna i Dells kunskapsdatabas innehåller information om en rad<br>olika datorproblem.                                                           | <ol> <li>Gå vidare till https://www.dell.com/support/home/?<br/>app=knowledgebase.</li> <li>Ange ämnet eller nyckelordet i rutan Search (Sök).</li> <li>Klicka på Search (Sök) för att hämta relaterade artiklar.</li> </ol> |

# Kontakta Dell

Om du vill kontakta Dell med frågor om försäljning, teknisk support eller kundtjänst, se www.dell.com/contactdell.

(i) OBS: Tillgängligheten varierar mellan land och produkt och vissa tjänster kanske inte finns tillgängliga i ditt land.

() OBS: Om du inte har en aktiv internetanslutning så hittar du information på inköpsfakturan, följesedeln, räkningen eller Dells produktkatalog.